| Conf i dent i al |       |  |  |
|------------------|-------|--|--|
| St or age        | 3     |  |  |
| Ter ms           | Years |  |  |

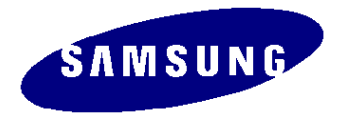

## SyncMaster magic 220TN

### **Training Manual**

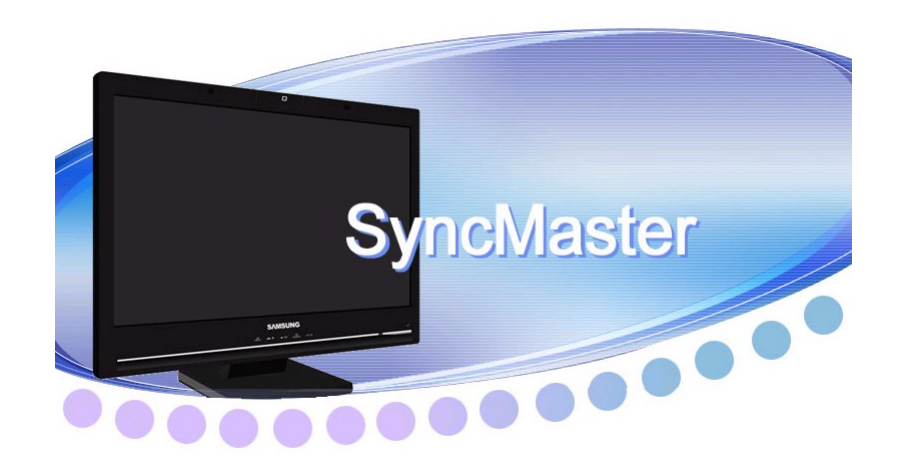

### SAMSUNG ELECTRONICS CO., LTD Visual Display Division

## Contents

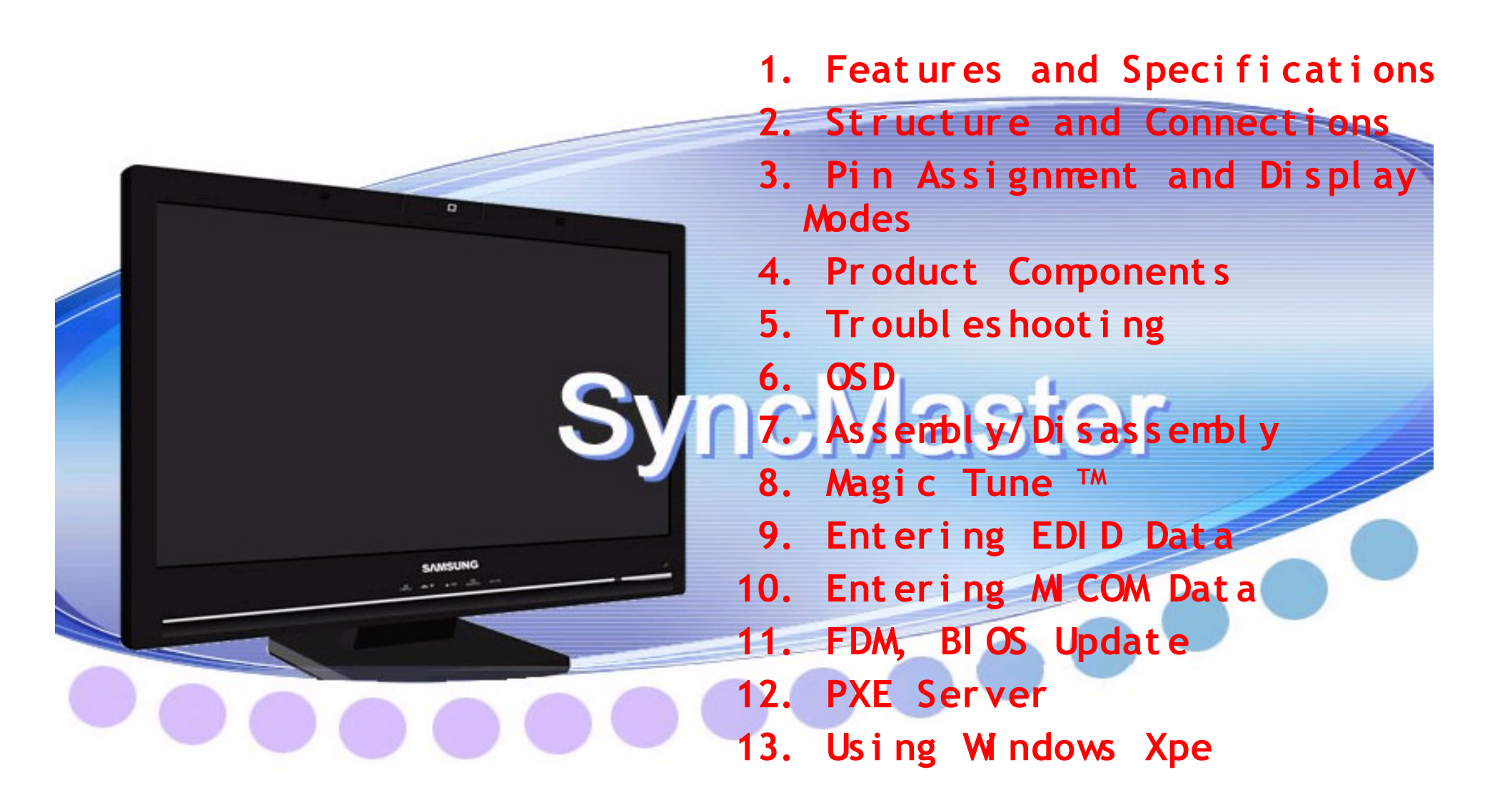

### 1. Features

- Stylish & Superior Image Quality LCD Display
  - Consists of an Web Camera + Mic + Speaker
  - 22" TFT, 300cd/ 
    BR, 700: 1 CR, 5ms R/T, 160/160 VA
  - Usable as a general LCD monitor when connected to a PC via a signal cable
  - Supports Dual Monitor via VGA Out
- Various and convenient Function / Excellent Video Conference Quaility
  - Various and convenient Vol P Solution
    - : Office / Contents Sharing, PIP, Instant Messaging
  - Excellent Video Conference Quaility (Using H/W Codec)
  - Support Office Sharing
  - Support Multi Conference
- Supports Multiple Applications
  - Utilizes the Win XPe OS, which supports the use of multiple applications and local peripheral devices
  - Simple applications can be performed without connecting to a server
- ▶ Web Monitor Function
  - The local web browser allows simple Internet use without connecting to
  - a server.

### 2. Specifications (1)

|                      | 220TN                |
|----------------------|----------------------|
| OS                   | WIN XPe              |
| CPU                  | AMD Geode LX800      |
| CPU Clock            | 500 MHz              |
| Memory (Flash/RAM)   | 1GB / 256MB          |
| LAN                  | 100 Mbps             |
| Networking Protocols | MS RDP / Citrix ICA  |
| USB                  | Version 2.0 (4 Port) |
| Client Display Mode  | 1680 X 1050 (60Hz)   |

### 2. Specifications (2)

| Key Specification    |                                                |  |
|----------------------|------------------------------------------------|--|
| Model                | 220TN                                          |  |
| Screen Size          | 22"                                            |  |
| Maximum Resolution   | 1680*1050@60Hz                                 |  |
| Colors               | 16.7M                                          |  |
| Br i ght nes s       | 300cd/ m <sup>2</sup>                          |  |
| Contrast             | 700: 1                                         |  |
| Horizontal Frequency | 30~81kHz                                       |  |
| Vertical Frequency   | 56~75Hz                                        |  |
| Viewing Angle        | 160 / 160                                      |  |
| Response Time        | 5ms                                            |  |
| Signal Input         | Analog (15pin D-sub) [Separate/Composite Sync] |  |
| Power Consumption    | 70 Watt (Max)                                  |  |

### 2. Specifications (3)

| Key Specification                |                                       |  |  |
|----------------------------------|---------------------------------------|--|--|
| Model                            | 220TN                                 |  |  |
| Tilt ( forward / backward )      | - 3°(Forward) ~ 22.0°(Backward)       |  |  |
| Power Supply                     | IP Board                              |  |  |
| Emissions Standard               | Х                                     |  |  |
| Wall- Mountable VESA 100mm*100mm |                                       |  |  |
|                                  | 520.0 x 68.5 x 399.0mm(without Stand) |  |  |
| Size (WOXH)                      | 520.0 x 202.0 x 452.3mm(with Stand)   |  |  |
| Weight                           | Weight 7.9kg(Set) / 10.2kg (Package)  |  |  |

### **3. Product Features**

| No | Feature  | Description                                                                                    | Operating method  |
|----|----------|------------------------------------------------------------------------------------------------|-------------------|
| 1  | VolP     | Support video phone that use VolP                                                              |                   |
| 2  | Network  | Connects to a server PC over a LAN. Shares resources with the server PC over the LAN.          |                   |
| 3  | Device   | Can read/write from/to various USB devices connected via the USB port                          | USB 2.0 supported |
| 4  | Internet | Use of the Internet is possible both when connected to a server PC and in the standalone state |                   |

| No | Feature                                              | Description                                                                                                    | Operating method |
|----|------------------------------------------------------|----------------------------------------------------------------------------------------------------|------------------|
| 1  | Auto Auto                                            | The default mode displayed on the monitor for the first time automatically performs auto adjustments so that the monitor displays the optimal image without any additional user operations. |                  |
| 2  | Auto Power on/off                                    | When the monitor enters DPMS, the monitor power turns on and off automatically. At this time, the power LED blinks.                                                                         |                  |
| 3  | Wall mount                                           | Wall-mountable                                                                                                    |                  |
| 4  | Refined adjustments for gamma, color and temperature | Supports three (3) degrees of adjustment for gamma, color and temperature.                                                                                                    | Magic tune 3.6   |
| 5  | Magic Bright                                         | Supports six (6) modes: User-defined, Character, Internet, Game, Sport, and Movie mode.                                                                                                    | Magic tune 3.6   |
| 6  | Sharpness                                            | Provides a precision adjustment in increments that suits the characteristics of the video card.                                                                                             | Magic tune 3.6   |

### **3.** Comparative Specifications to the Previous Model (CX716XT)

|                       | CX716XT                                                               | 220TN                                            |
|-----------------------|-----------------------------------------------------------------------|--------------------------------------------------|
| Di spl ay             | 17"                                                                   | 22"                                              |
| Panel                 | <ul> <li>300cd/  BR, 600:1 CR</li> <li>8ms R/T, 160/160 VA</li> </ul> | - 300cd/ ¤ BR, 700:1 CR<br>- 5ms R/T, 160/160 VA |
| Res ol ut i on        | 1280x1024@60Hz                                                        | 1680x1050@60Hz                                   |
| Operating system      | Win XPe                                                               | Win Xpe                                          |
| CPU                   | AMD Geode NX1500                                                      | AMD Geode LX800                                  |
| Memory (Flash / RAM ) | 1G MB / 256 MB                                                        | 1 GB / 256 MB                                    |
| Networking Protocols  | MS RDP / Citrix ICA                                                   | MS RDP / Citrix ICA                              |
| US B                  | 4 downstream ports                                                    | 4 downstream ports                               |
| Serial port           | 0                                                                     | Х                                                |
| LAN port              | 1Gbps                                                                 | 100 Mbps                                         |
| Camera <i>M</i> odule | Х                                                                     | 2M Pixel Camera                                  |
| Signal Input          | D- sub                                                                | D- sub                                           |
| Signal Output         | D- sub : SXGA(default), XGA                                           | D- sub : SXGA(default), XGA                      |
| Compatible OS         | Windows 2000 Server<br>Windows 2003 Server                            | Windows 2000 Server<br>Windows 2003 Server       |

### 4. New Specifications

- $\odot$  LCD Monitor embedded Thin Client add VolP function
- Presence Call
- Instant Message
- DB ( Call History, Phone Book ...)
- Conference call
- Call Forward, Hold, Wait, Transfer
- Office Sharing
- Busy Signal Handling
- Support Management S/W.
- Window RDP, Support Citrix ICA
- Support Analog Input.
- Analog Separate, Composite Sync.
- $\odot$  Features and Specifications.
- LAN : 10/100M bps
- USB : Version 2.0 (4 Port), 1 Upstream port(USB Device sharing with PC)
- Sound : 1.5WX 2 Speaker.
- Multi Media : Embedded Webcam and Microphone

### **5.** Comparative Competitor Specifications

|                              | SAMSUNG                                                                                                    | Sony                              |  |
|------------------------------|----------------------------------------------------------------------------------------------------|-----------------------------------|--|
| Model                        | 220TN                                                                                                    | PCS-TL50                          |  |
| Target Customer              | B2B                                                                                                    | B2B                               |  |
| Fuction                      | Normal Monitor/VOIP<br>/Thin Client                                                                                                    | Normal Monitor/VOIP               |  |
| Camera                       | CMOS 2M Pixel                                                                                                    | CCD 0.38M Pixel                   |  |
| Multi Communication          | 6 Persons(Need another device)                                                                                                    | 6 Persons                         |  |
| Data sharing                 | Support                                                                                                    | Support (Need another device)     |  |
| VoIP Protocol                | SIP                                                                                                    | H.323                             |  |
| Standard                     | 4CIF, 30Fps, 2.5Mbps                                                                                                    | CIF, 30Fps, 2Mbps                 |  |
| Video Codec                  | H.263                                                                                                    | H .261, H 263,<br>H .264, M PEG 4 |  |
| Audio Codec                  | G.711                                                                                                    | G.711, G.722,<br>G.723, G.729     |  |
| Strong Point<br>& Weak Point | <ul> <li>Strong Point Thin Client/VoIP Function Convergence         <ul> <li>Support Total B2B Solution.</li> <li>Excellent VoIP Compatibility (Using Protocol based SIP).</li> <li>Inexpensive price</li> </ul> </li> <li>Weak Point Supporting Format (Codec)         <ul> <li>Camera Digital Zoom</li> <li>UI</li> </ul> </li> </ul> |                                   |  |

1.

| (Encret)              | 0   | MENU button $[MENU]$                     | Opens the OSD menu.<br>Also use to exit the OSD menu or return to the previous menu.                                                                                                    |
|-----------------------|-----|------------------------------------------|----------------------------------------------------------------------------------------------------|
| ructure (Front)       | 2,3 | Adjust buttons [▼/▲]                     | These buttons allow you to adjust items in the menu.                                                                                                    |
|                       | 2   | MagicBright™ button<br>[୶⊾]              | <ul> <li>MagicBright<sup>™</sup> is a new feature providing optimum viewing environmen depending on the contents of the image you are watching. Currently sid different modes are available: Custom, Text, Internet, Game, Sport and Movie. Each mode has its own pre-configured brightness value. You can easily select one of six settings by simply pressing MagicBright<sup>™</sup> control buttons.</li> <li>1) Custom <ul> <li>Although the values are carefully chosen by our engineers, the preconfigured values may not be comfortable to your eyes depending on your taste. If this is the case, adjust the brightness and contrast by using the OSD menu.</li> </ul> </li> <li>2) Text <ul> <li>For documentations or works involving heavy text.</li> </ul> </li> <li>3) Internet <ul> <li>For working with a mixture of images such as texts and graphics.</li> </ul> </li> <li>4) Game <ul> <li>For watching motion pictures such as a game.</li> </ul> </li> </ul> |
|                       |     |                                          | For watching motion pictures such as a DVD or Video CD.                                                                                                    |
| SAMSUNG               |     |                                          | >> Click here to see an animation clip                                                                                                    |
|                       | 6   | Volume button []                         | When OSD is not on the screen, push the button to adjust volume.<br>>> Click here to see an animation clip                                                                                                    |
| MENU ▲/《▷ SOURCE AUTO | 4   | Enter button [source] /<br>SOURCE button | Activates a highlighted menu item. /<br>Push the 'source', then selects the video signal while the OSD is off.<br>(When the source button is pressed to change the input mode, a                                                                                                    |
| 0 0 0 0 0             |     |                                          | message appears in the upper left of the screen displaying the current<br>mode analog or digital input signal.)<br>>> Click here to see an animation clip                                                                                                    |
|                       | 0   | AUTO button [AUTO]                       | Use this button for auto adjustment.<br>>> Click here to see an animation clip                                                                                                    |
|                       | 6   | Power button [0]                         | Use this button for turn the monitor on and off.                                                                                                    |
|                       | 0   | Power indicator                          | This will enable you to see the overall power status of the system. For<br>more information, see the PowerSaver section.                                                                                                    |

8 Speaker

You can hear sound by connecting the soundcard of your PC to the monitor.

### 2. Structure (Rear)

Rear

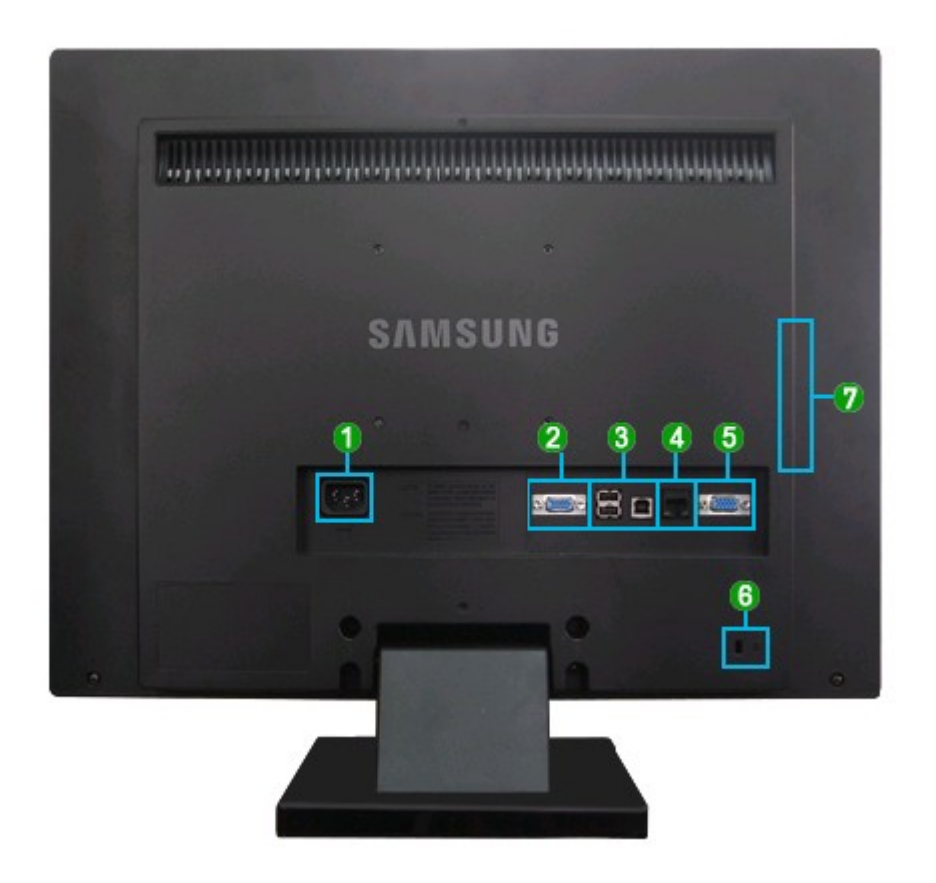

### 2. Structure (Rear)

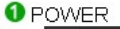

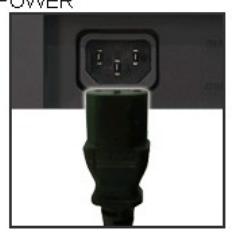

 POWER

 Connect the power cord for your monitor to the POWER on the back of the monitor.

#### **2** RGB OUT

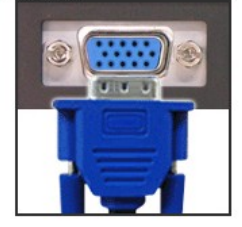

Connect when using it as a monitor.

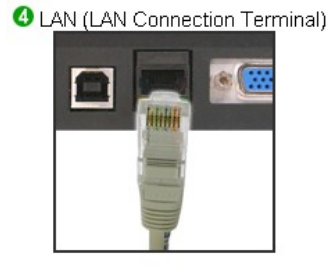

• Connect when using it as a monitor.

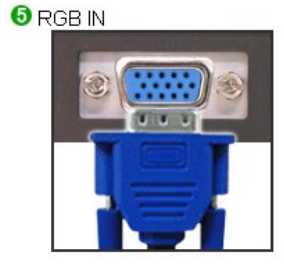

 RGB IN :Connect the signal cable to the 15-pin, D-sub port on the back of your monitor.

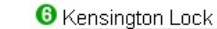

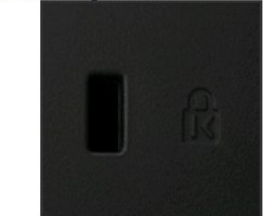

 The Kensington lock is a device used to physically fix the system when using it in a public place. (The locking device has to be purchased separately.) For using a locking device, contact where you purchase it.

#### € •⇐ / •⇐ 2

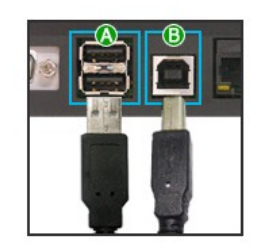

#### **a** ~

∕∧

: Connect the error of the USB monitor and a USB device with the USB cable.

⑥ ⊷<-2</p>

: Connect the  $\checkmark$  of the monitor and the USB of the computer with the USB cable.

- To use et al. you have to connect the et al. 2 to the PC.
- Make sure to use the USB cable supplied with this monitor to connect the monitor's -2 and your computer's USB.

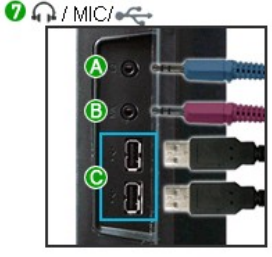

- (Earphone jack) : Headphone connection terminal.
- In MIC (The Microphone connection terminal)
- : Connect a microphone to the MIC terminal.
  - : Connect USB devices such as a mouse, keyboard and external storage devices (DSC, MP3, external storage, etc.).

### **3.** Connection

Connecting Cables (When used as a normal monitor)

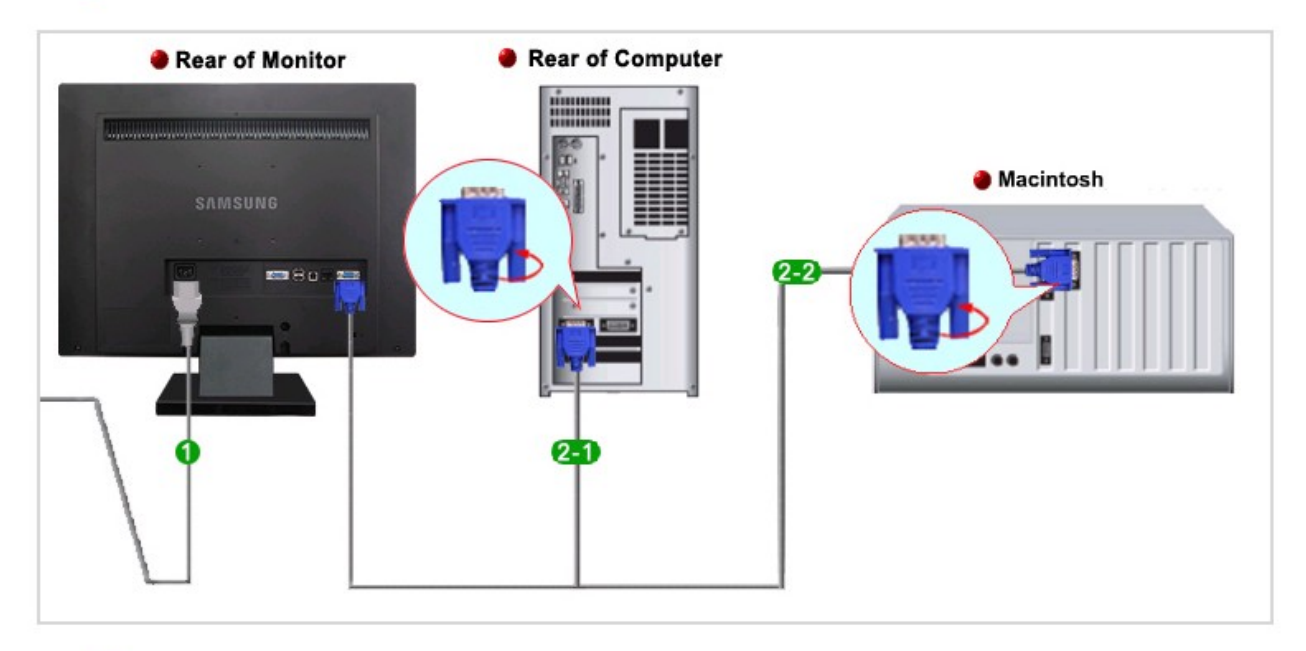

- Connect the power cord for your monitor to the POWER port on the back of the monitor. Plug the power cord for the monitor into a nearby outlet.
- 2 Use a connection appropriate for your computer.
  - Using the D-sub (Analog) connector on the video card.
     Connect the D-Sub Cable to the RGB IN port on the back of your monitor.
    - IRGB IN]
  - 2-2 Using Macintosh
    - Connect the monitor and the Macintosh computer using the computer connection cable.
- \* If the monitor and the computer are connected, you can turn them on and use them.

### **3.** Connection

Connect to the host PC using a LAN cable

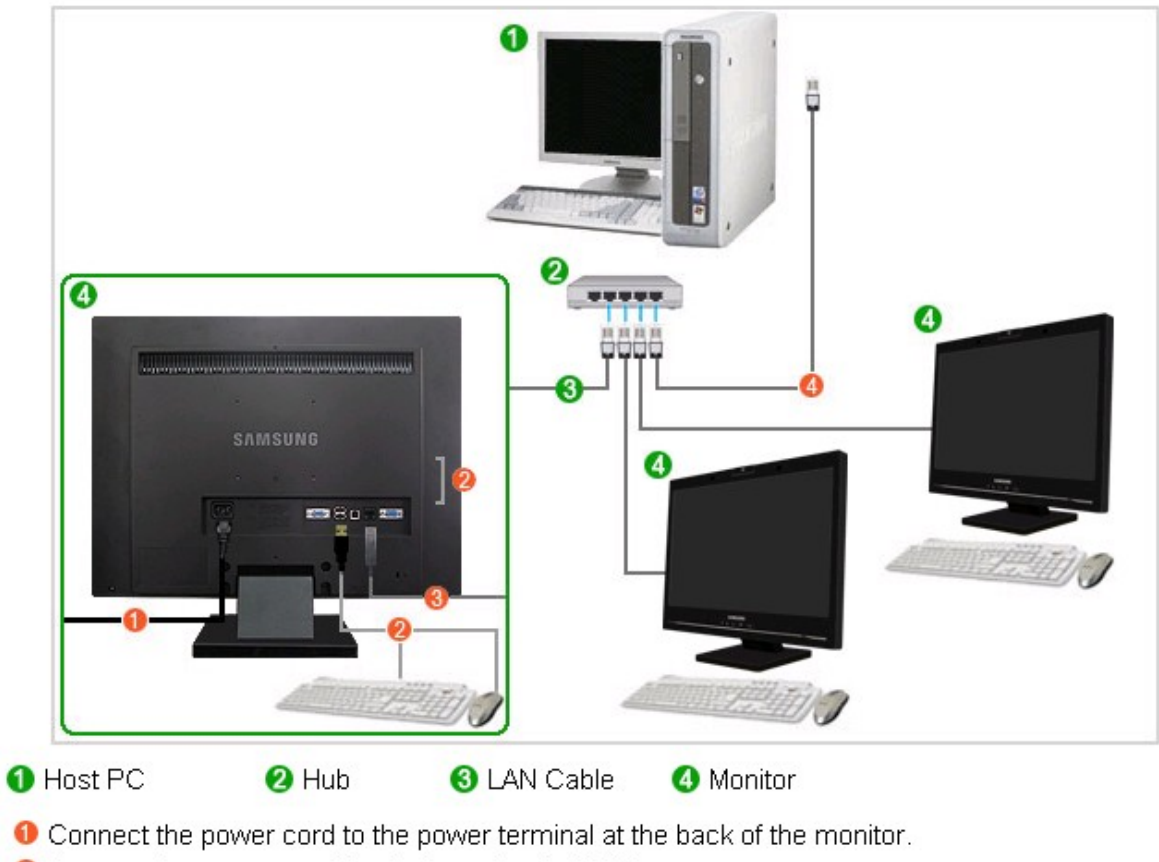

- Onnect the mouse and the keyboard to the USB ports.
- 6 Connect the LAN port on the back of the monitor and the hub.
- Onnect the hub and the LAN port of the host PC.

### **3.** Connection

#### Connecting USB

Turn on your monitor and PC. If you connect the -2 cable to the -2 connector of your monitor and the -2 cable to the -2 connector of your PC, the installation programs related to microphone and camcorder are performed automatically.

You can use a USB device such as a mouse, keyboard, Memory Stick, or external hard disk drive by connecting them to the etc.

| HI-SPEED      | The USB port of | the monitor suppor | ts High-Speed Cei | tified USB 2.0. |
|---------------|-----------------|--------------------|-------------------|-----------------|
| ERTIFIED LISP |                 | High speed         | Full speed        | Low speed       |
|               | Data Rate       | 480 Mbps           | 12 Mbps           | 1.5 Mbps        |

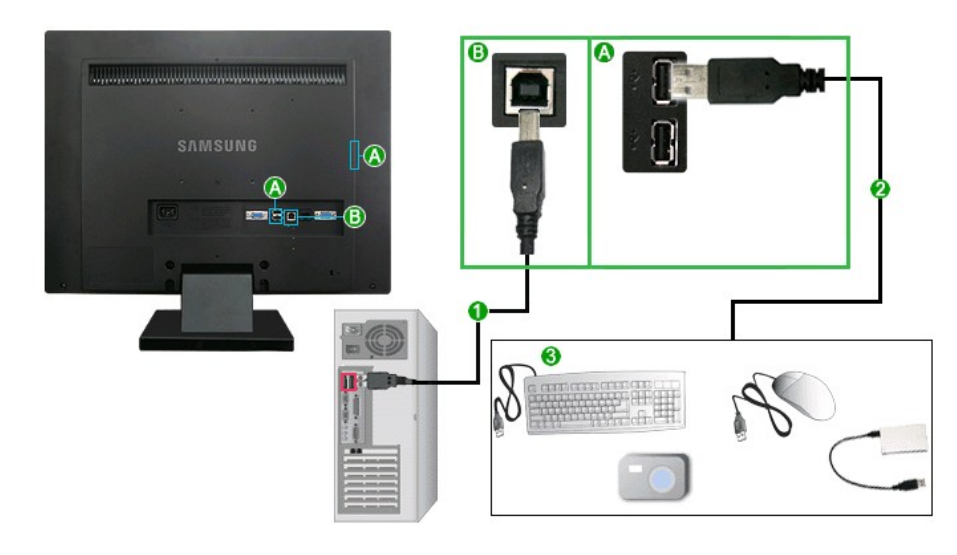

- × To use port, you have to connect the 2 to the PC.

Make sure to use the USB cable supplied with this monitor to connect the monitor's ere i port and your computer's USB port.

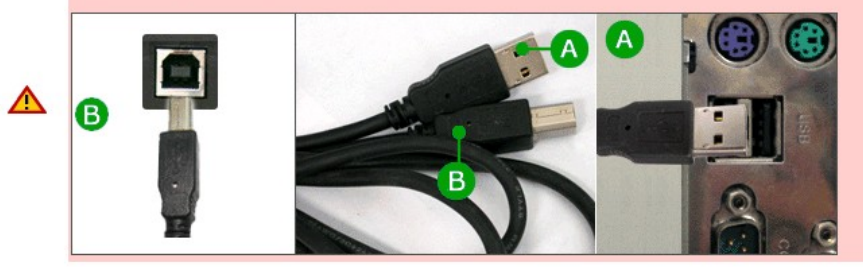

Connect the error port of the USB monitor and a USB device with the USB cable.

It is a state of the state of the state o

- You can connect and use a keyboard and mouse.
- You can play a file from a media device. (Examples of media devices: MP3, digital camera, etc.)
- You can run, move, copy or delete the files on the storage device. (Examples of storage devices: external memory, memory card, memory reader, HDD-type MP3 player, etc.)
- You can use other USB devices that can be connected to a computer.

## **Signal Connections and Pin Assignments**

You can perform a self-test when the cable is disconnected.

#### 1. 15pin D-sub connector

- Pin Monitor Side of the 15- Pin Side Signal Cable
- 1 Video- Red
- 2 Video- Green
- 3 Video- Blue
- 4 GND
- 5 DDC- Return
- 6 GND- R
- 7 GND- G
- 8 GND- B
- 9 DDC +5V
- 10 GND- Sync/Self- test
- 11 GND
- 12 DDC Data
- 13 H- Sync
- 14 V- Sync
- 15 DDC Clock

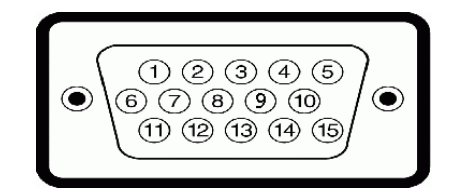

## **Display Modes**

| Display <i>M</i> ode | Horizontal<br>Frequency (kHz) | Vertical<br>Frequency<br>(Hz) | Pixel Clock<br>(MHz) | Sync Polarity<br>(H/V) |
|----------------------|-------------------------------|-------------------------------|----------------------|------------------------|
| IBM, 640 x 480       | 31.469                        | 59.940                        | 26. 175              | +/-                    |
| IBM, 720 x400        | 31.469                        | 70.087                        | 28. 322              | - / +                  |
| VESA 640 x480        | 37.5                          | 75                            | 31.5                 | -/-                    |
| VESA 800 x 600       | 37.879                        | 60. 317                       | 40.0                 | +/+                    |
| VESA 800 x 600       | 46.875                        | 75.0                          | 49. 5                | +/+                    |
| VESA 1024 x 768      | 48.363                        | 60.004                        | 65.0                 | - / -                  |
| VESA 1024 x 768      | 60.023                        | 75.029                        | 78.750               | +/+                    |
| VESA 1280 x<br>1024  | 63.981                        | 60.020                        | 108.00               | +/+                    |
| VESA 1280 x<br>1024  | 79.976                        | 75.025                        | 135.0                | +/+                    |
| SUN 1280 x 1024      | 81.129                        | 76. 106                       | 135.00               | - / -                  |
| VESA 1400 x<br>1050  | 65.317                        | 59.978                        | 121.75               | -/+ (203B)             |
| VESA 1680 x<br>1050  | 65.300                        | 60.000                        | 146.00               | +/+ (205BW)            |

#### 1. Panel Assembly

See Specifications

#### 2. IP BOARD

Inverter + SMPS BOARD

#### 3. Main Board Assembly

- > The regulator part generates the Vcc required by each IC.
- The monitor part receives external PC analog signals and outputs video signals to the panel using the Scaler.
- The network part consists of various devices such as the Ethernet, USB, CPU, memory, and video decoder, etc.

#### 4. Functions Keys

Transfers the input signals of the function keys to the main board and also displays the status of the LEDs.

### 1-1. Panel Assembly (TFT LCD Module)

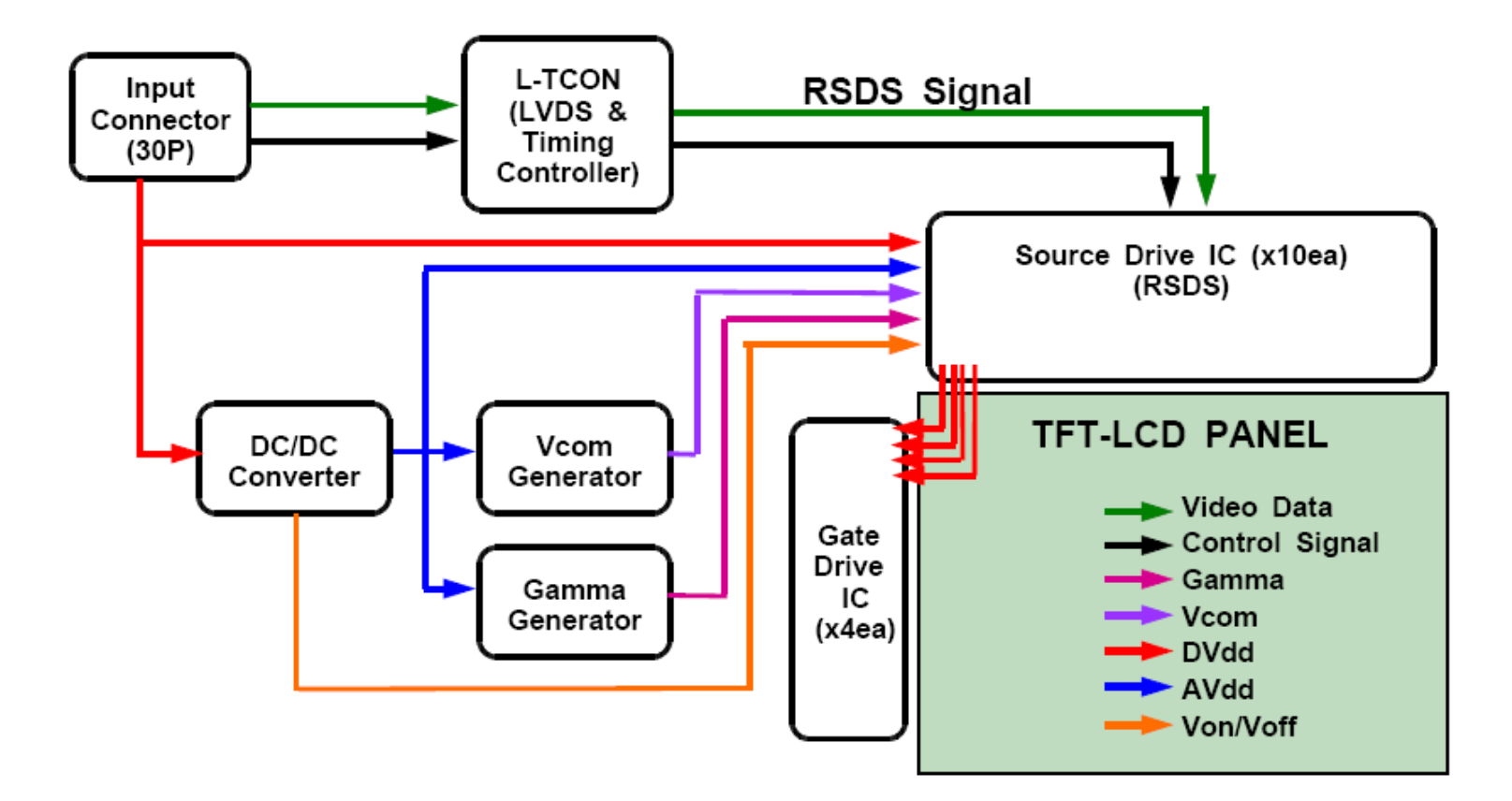

1-2. Panel Assembly (Back-Light Unit)

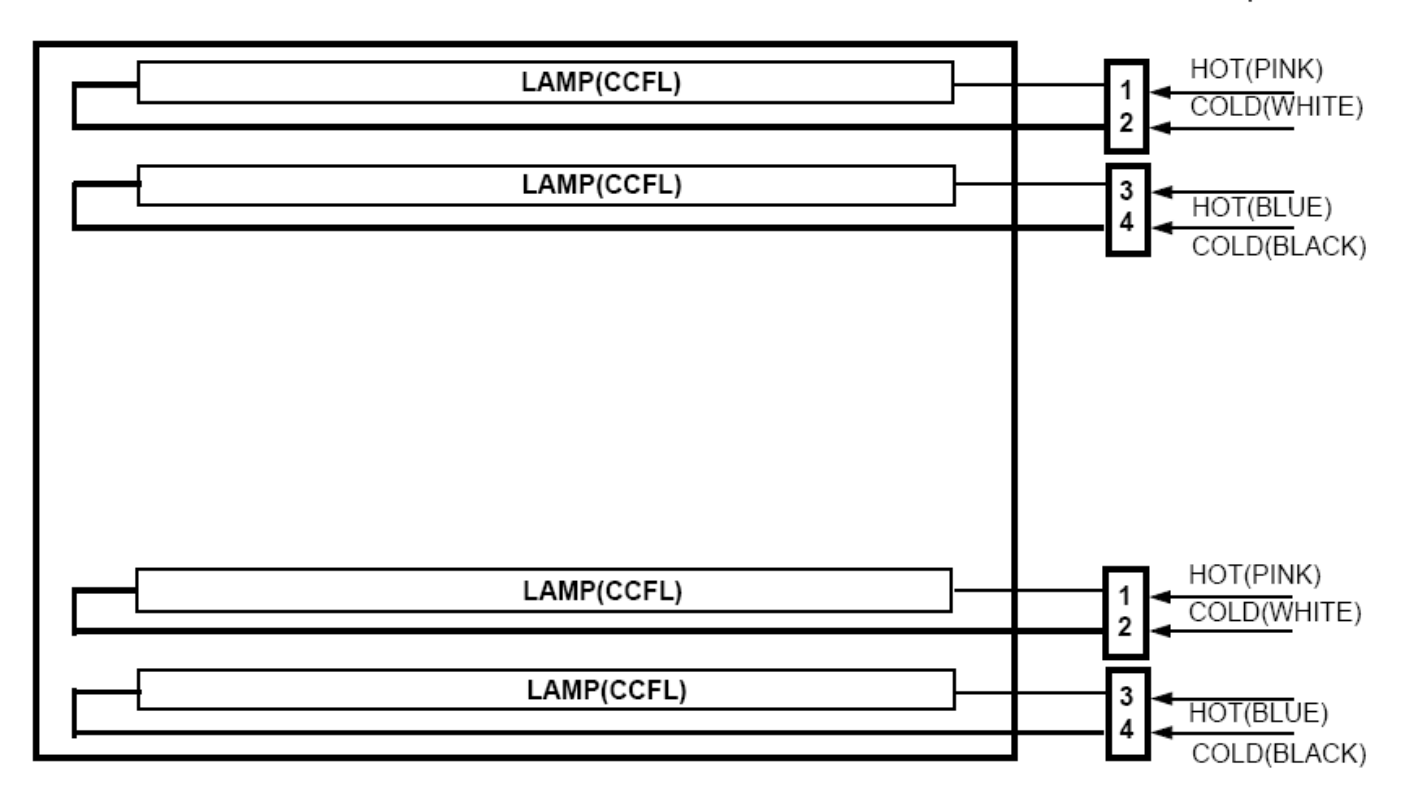

Connector : JST BHSR-02VS-1 or equivalent

### 2-1. IP Board (SMPS)

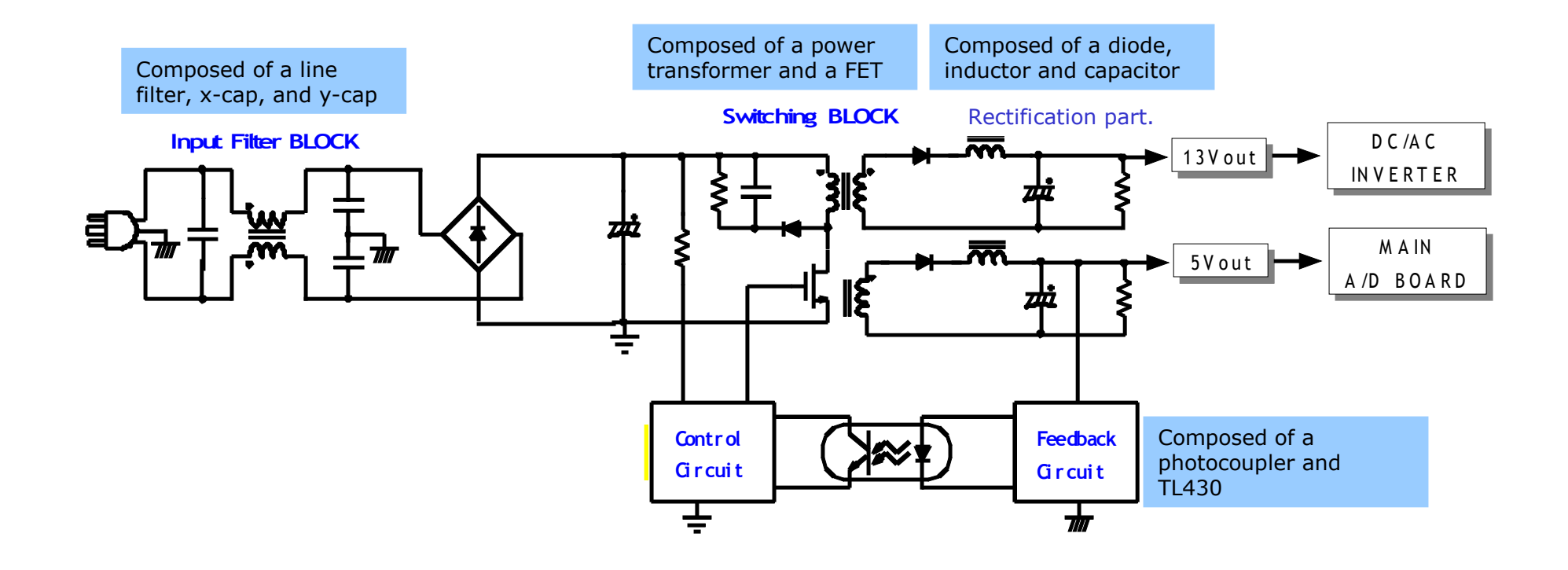

### 2-2. IP Board (Inverter)

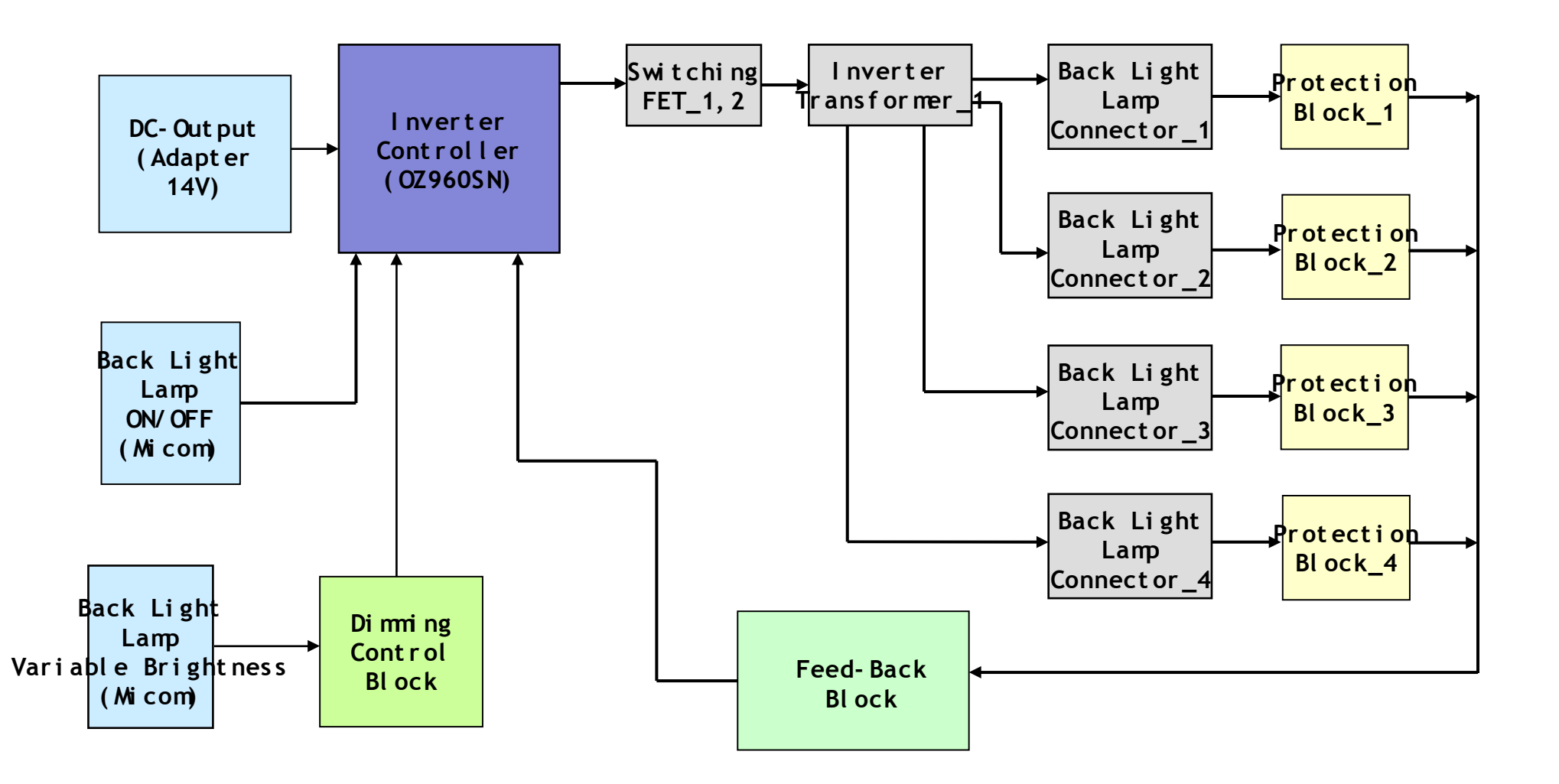

### 2-3. IP Board (SMPS)

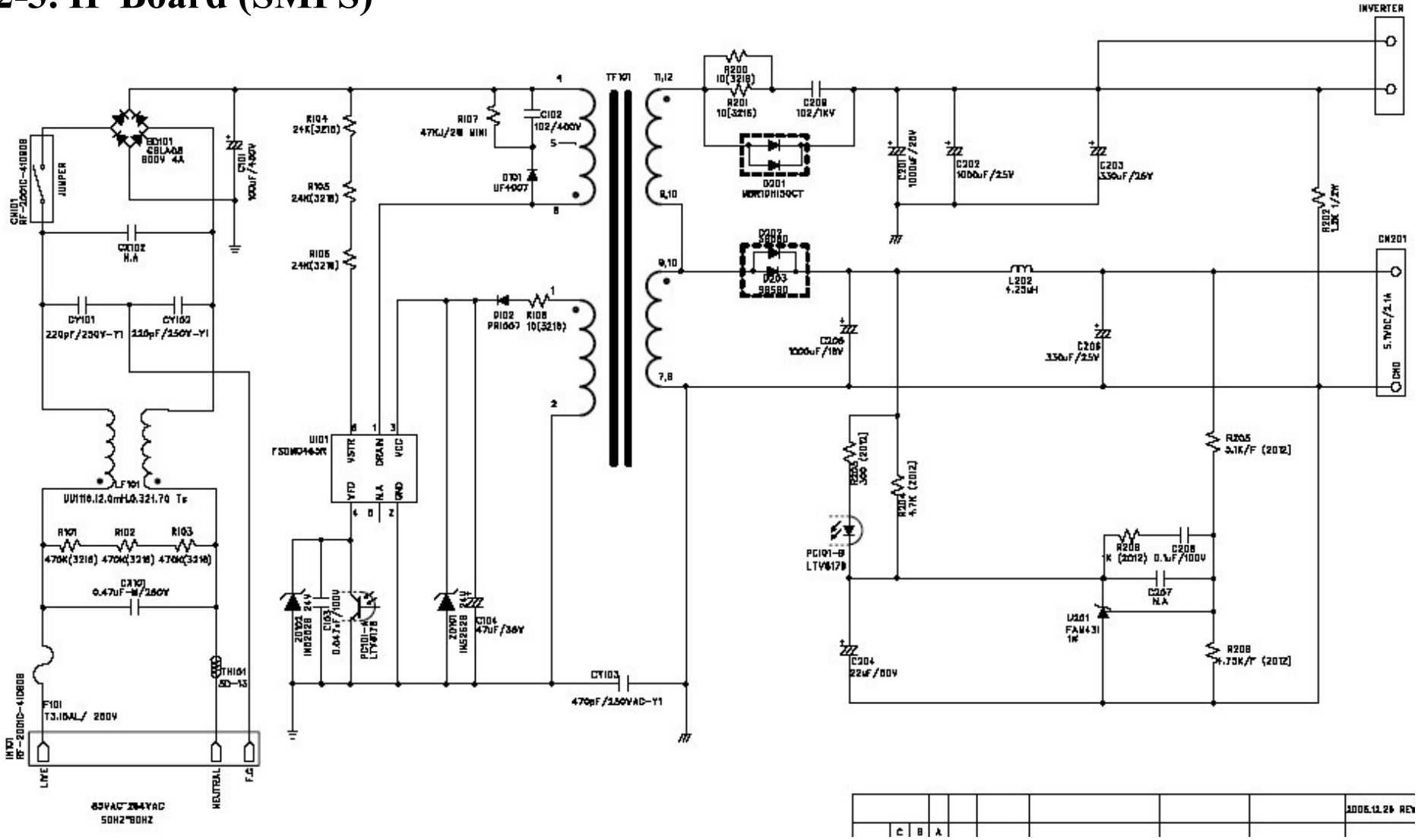

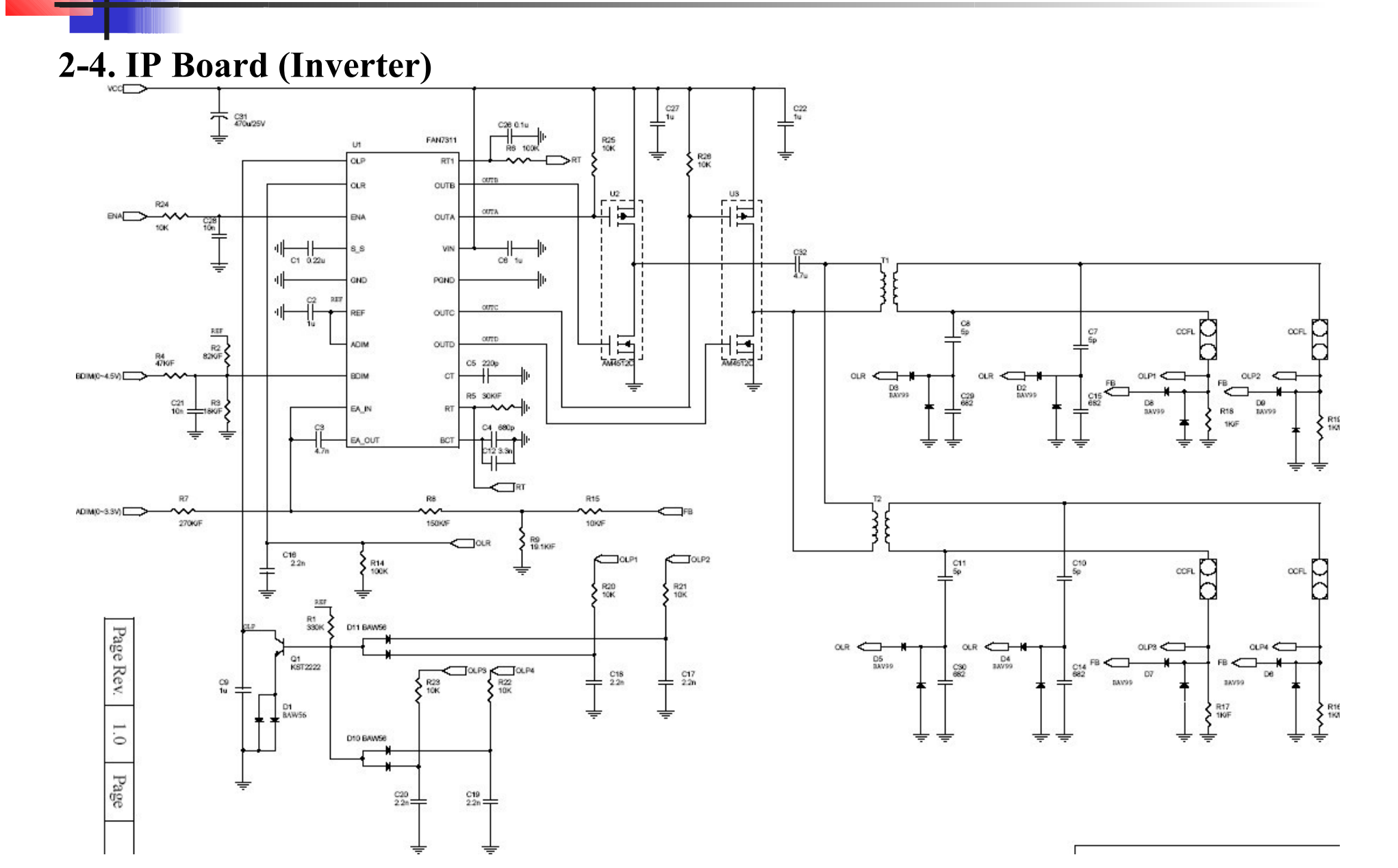

### 2-5. IP Board (Inverter-Dimming)

There are three methods. First, the Current Control method adjusts the amount of current that enters the lamp. Second, the PWM method turns the lamp on and off using a specific frequency. Third, the Complex method mixes the first and second methods.

#### **Current Control (Analog Dimming)**

- Dimming is possible without affecting the panel to a great degree.
- Requires a minimum level of current that does not turn the lamp on even at minimum brightness.
- A low dimming ratio (approx. 2 : 1)
- -The conditions of the inverter are optimized for maximum brightness. Therefore, efficiency degrades in the dimmed state.

#### **PWM Control (Burst Dimming)**

- Performs dimming by turning the lamp on and off with the 300 Hz to 1 kHz frequencies.
- A large level of current is turned on and off at a specific cycle, which causes instability in the grounding of the panel's electrical parts and generates noise and 'waterfalls'.
- Always operates at maximum brightness when the lamp is turned on. Therefore, this method exhibits a high efficiency and resolves the problem of partly turning on/off at minimum brightness.
   High dimming ratio (approx. 5:1)

#### **Complex Control**

- The Current Control (Analog Dimming) method is used in the early stage of dimming, which restrains possible generation of 'waterfalls'.
- The PWM method is used in the late stage of dimming, which produces a high dimming ratio.

### 2-6. IP Board (Protection)

- LAMP (Inverter) PROTECTION
  - => If there is no feedback because the lamp connector is disconnected or the lamp is cracked, lamp protection is activated.

=> If the output voltage of the inverter transformer is high, lamp protection is activated rather than voltage protection mode.

### Power Protection

=> All protections (OVP/OCP) for the panel operate in auto recovery mode. If a protection is activated individually, the power operation starts automatically when the protection is cleared.

However, Thermal Protection can only start normal operations if the power is turned off and the remaining electricity is discharged and the power is turned on again.

### **3-1. Main Board (Schematics)**

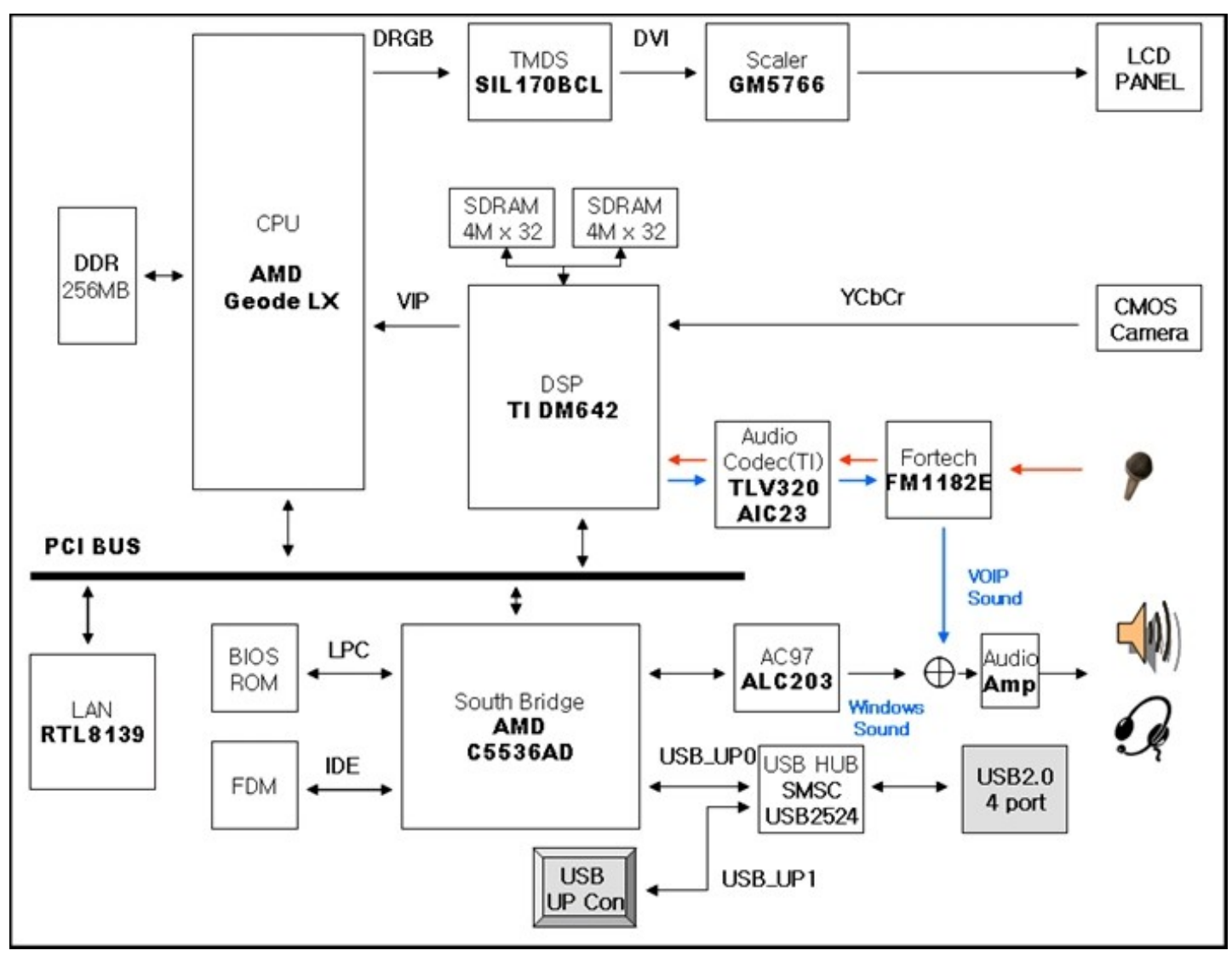

### **3-2.** Main Board (Power Tree)

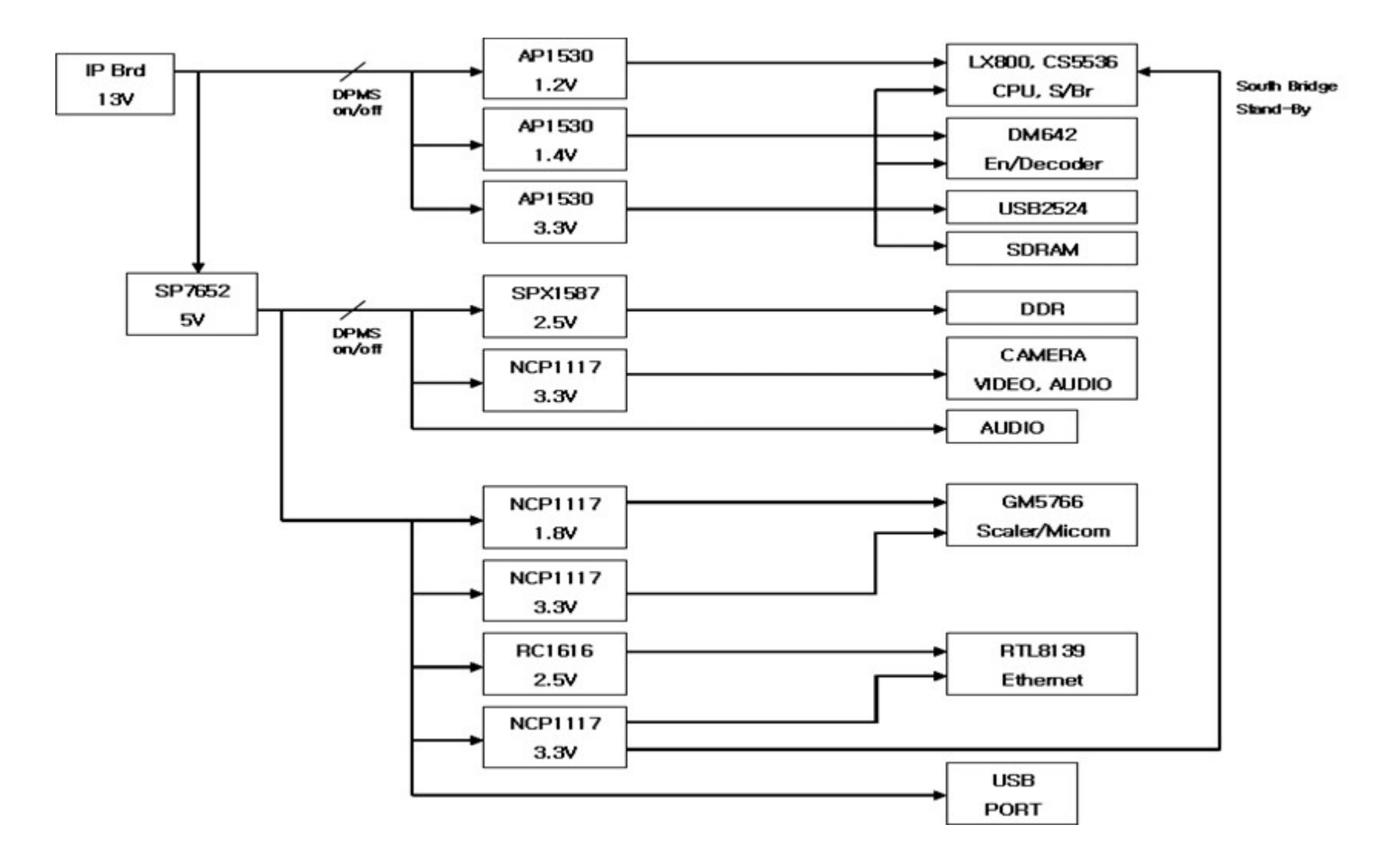

### 3-3. Main Board (Clock Tree)

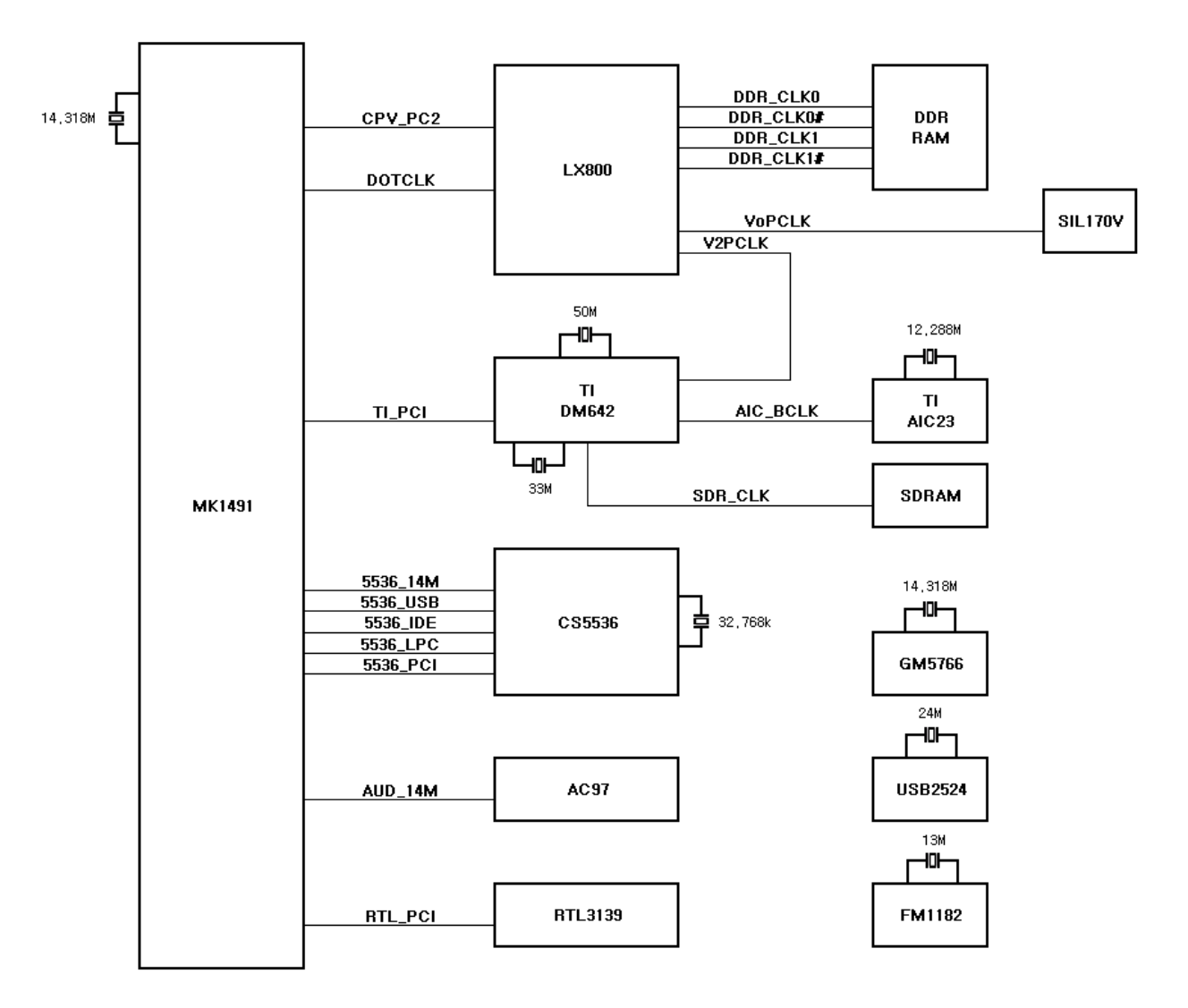

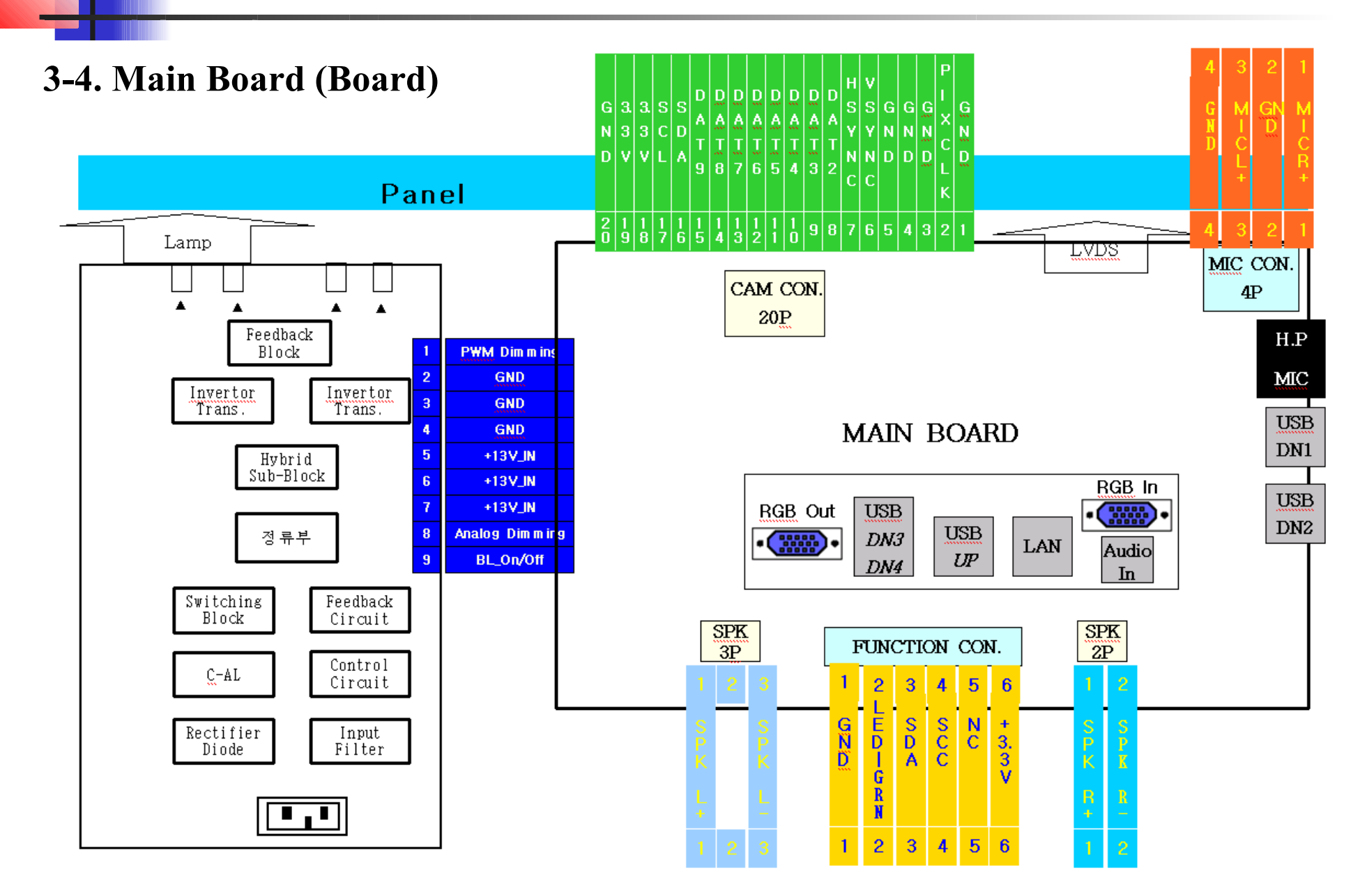

### 3-4. Main Board (Detailed Description)

- **CPU** An AMD Geode LX800 operating at 500 MHz. This is the central processing unit and performs all instructions of the network assembly.
- **South Bridge** CS5536. An IC located at the PCI slot side and is a bridge for connections with external interfaces such as IDE and USB.

Memory - 256MBytes

- **BI OS** Basic Input Output System. Performs a self- test when the computer boots up, and contains information on the IO systems.
- FDM Flash Disk Module. The location where the Windows XPe OS is stored.
- LAN Controller RTL8139. An Ethernet controller which controls the 100 Mbps LAN signals.
- TMDS This IC converts a 24bit RGB signal to a DVI signal. Converts CPU 24bit RGB signals to DVI signals which the scaler can receive.
- Scaler GM5766. Performs the Scaling, ADC (Analog Digital Converter), and Auto Color functions.
- M COM GM5766. Controls the monitor.

### 3-5. Main Board

1. LX800

- CPU
- Supports 500 MHz core speed

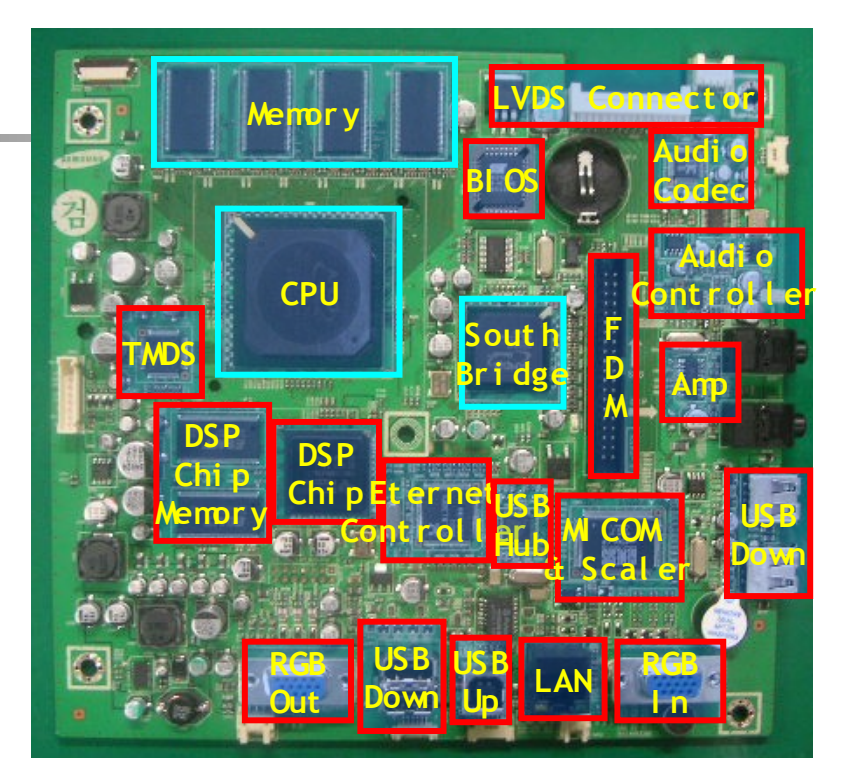

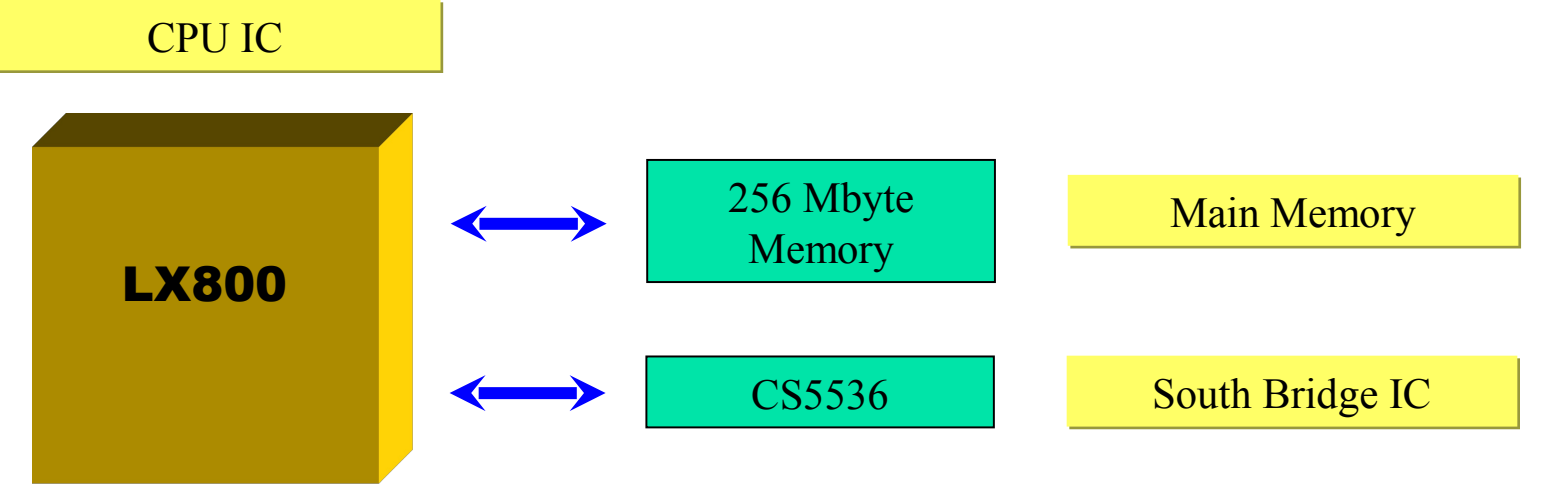

### 3-5. Main Board 2. CS5536

- South Bridge
- Controls peripheral devices.

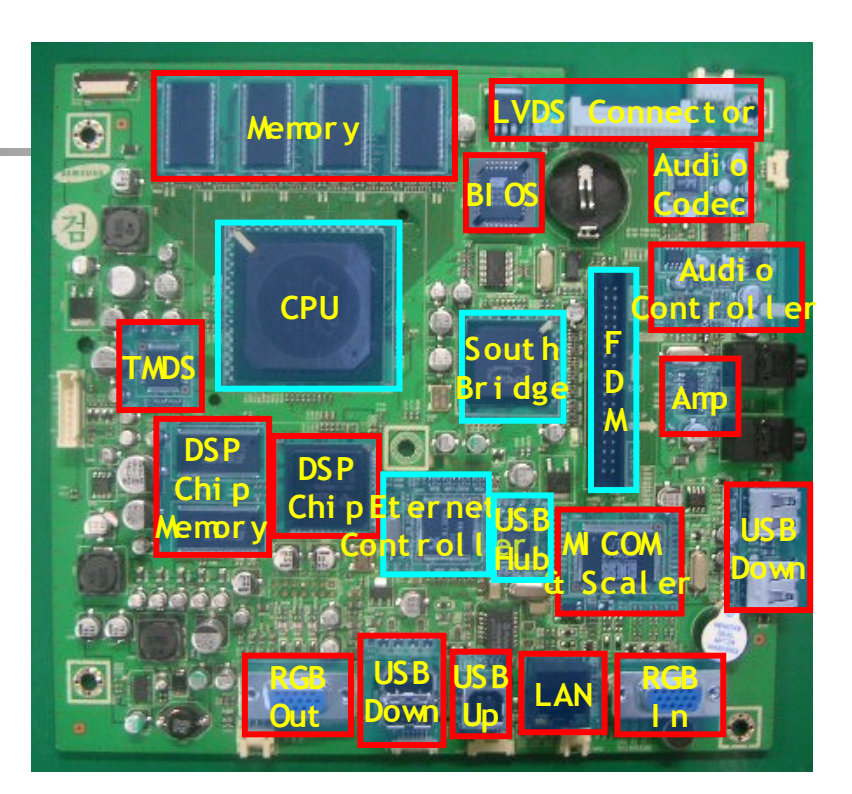

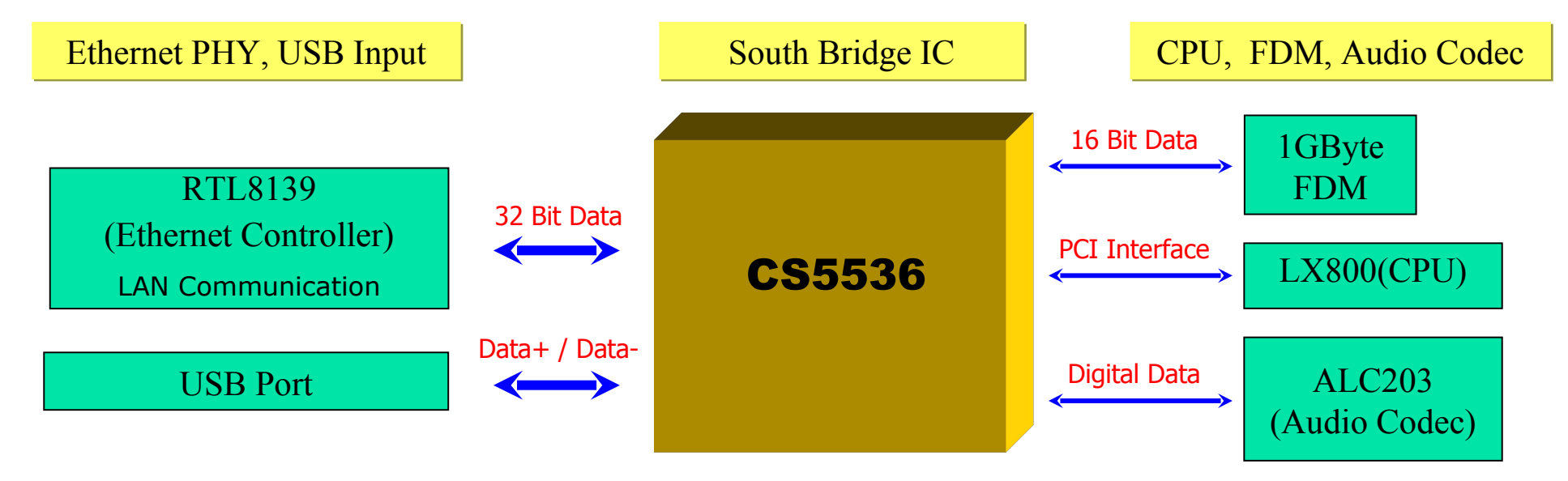

## 3-5. Main Board

3. DM642

- DSP(Digital Signal Processing) Chip.
- 600MHz CPU Core

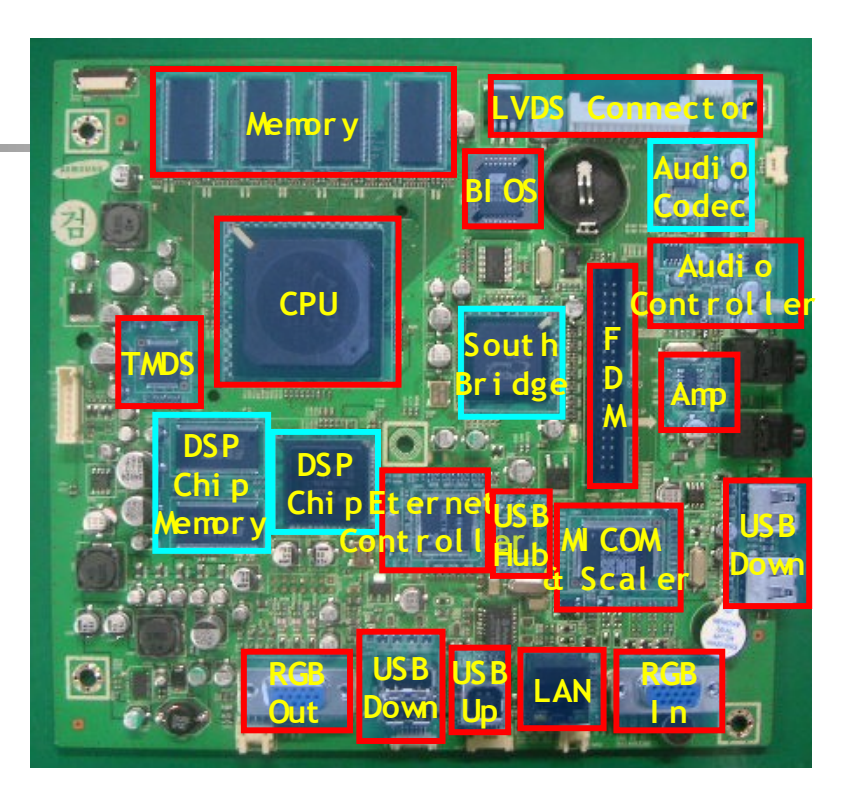

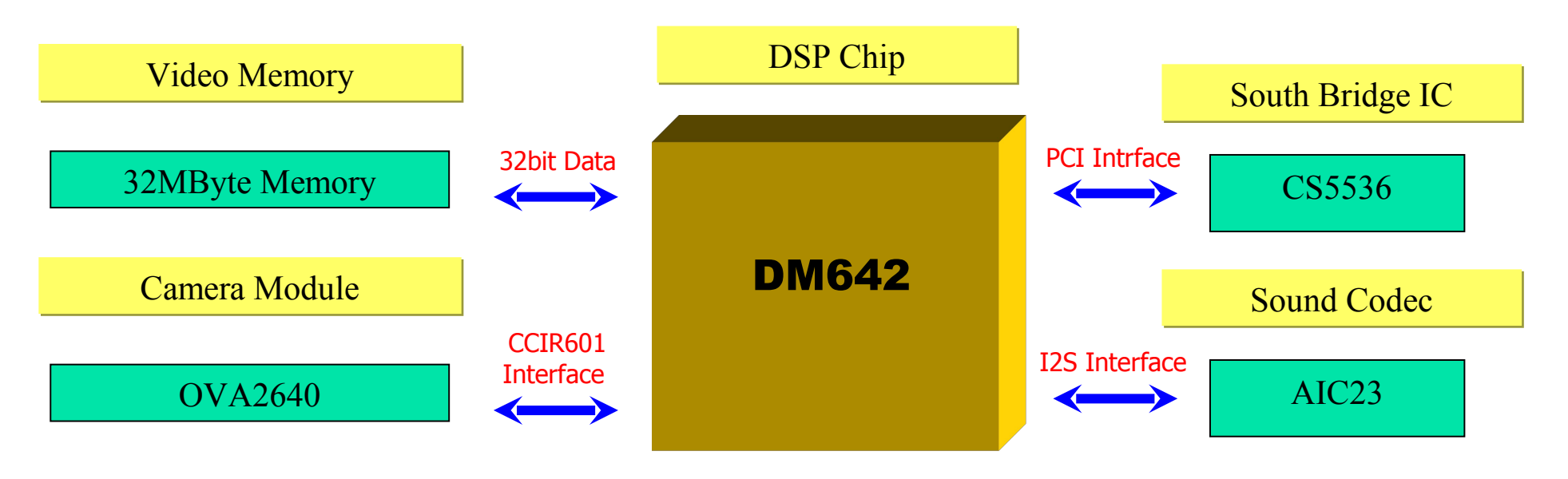

# 3-5. Main Board4. RTL8139

- Ethernet Controller
- Supports 10/100 Mbps LAN
- Uses MAC (Media Access Controller) Address

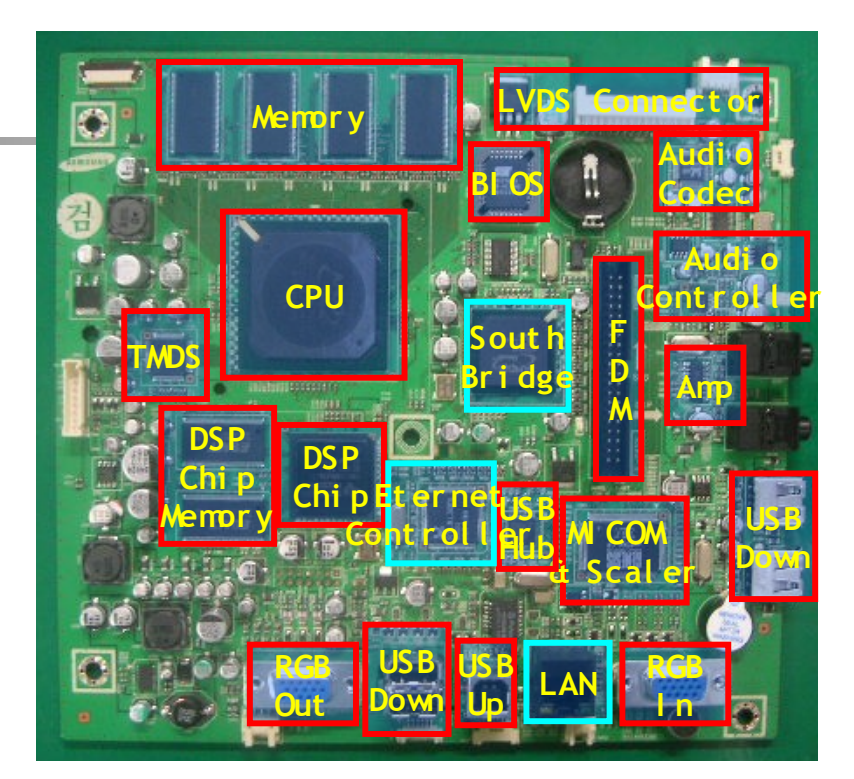

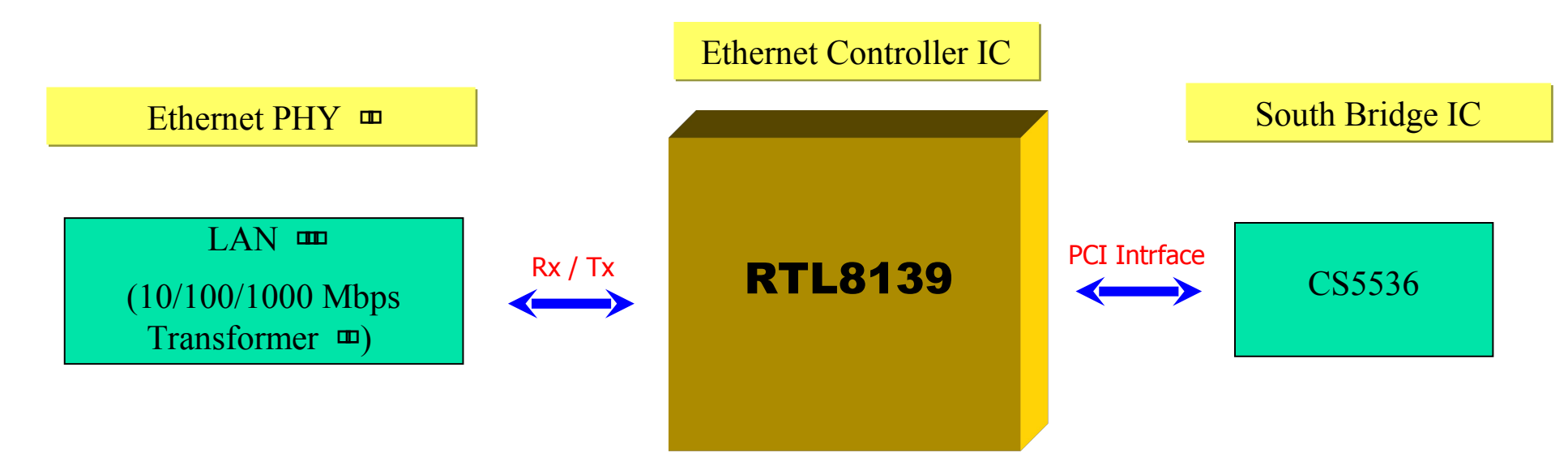
### **Product Components**

### 3-5. Main Board 5. USB2524

- USB Switching Hub
- Supports USB 2.0
- Supports 2 Upstream ports ang 4 Downstream ports

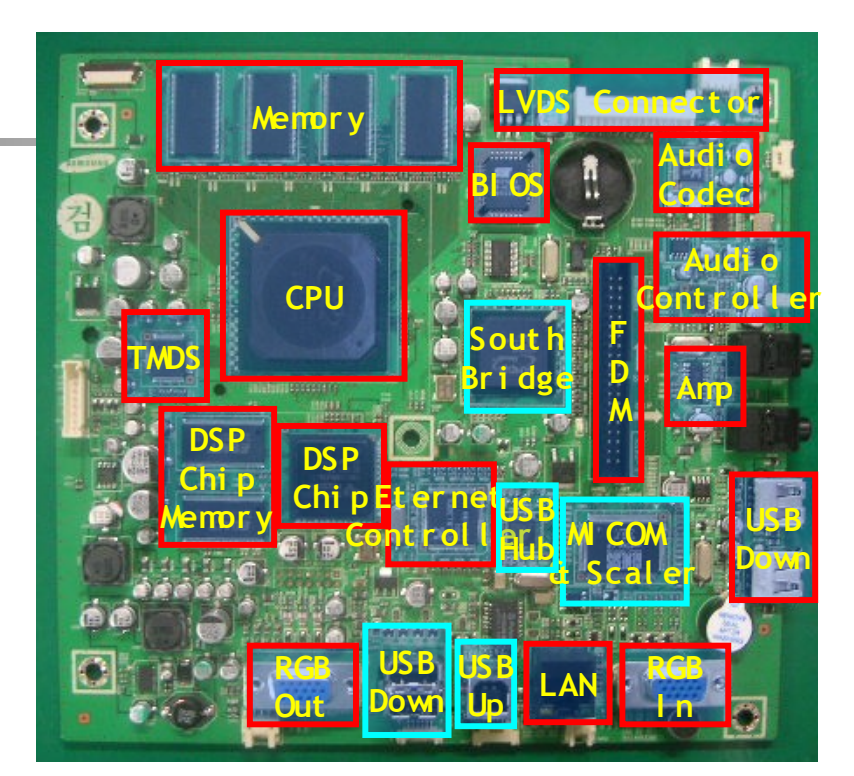

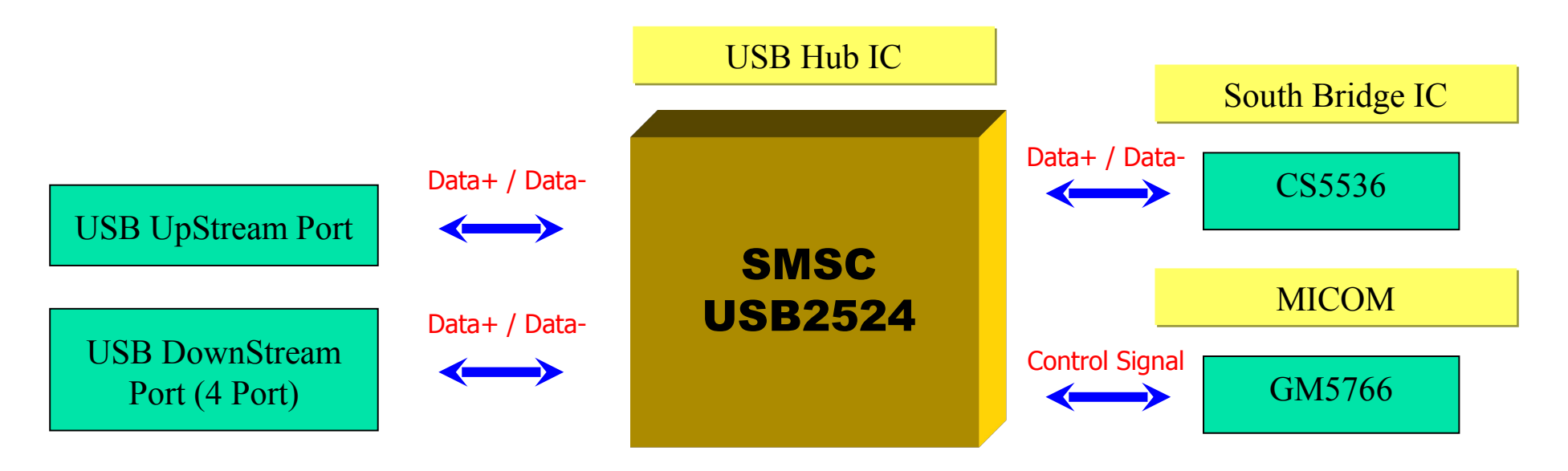

### **Product Components**

# 3-5. Main Board6. FM1182

- Voice Process Chip
- Acoustic Echo Cancellation
- Superior Full-duplex

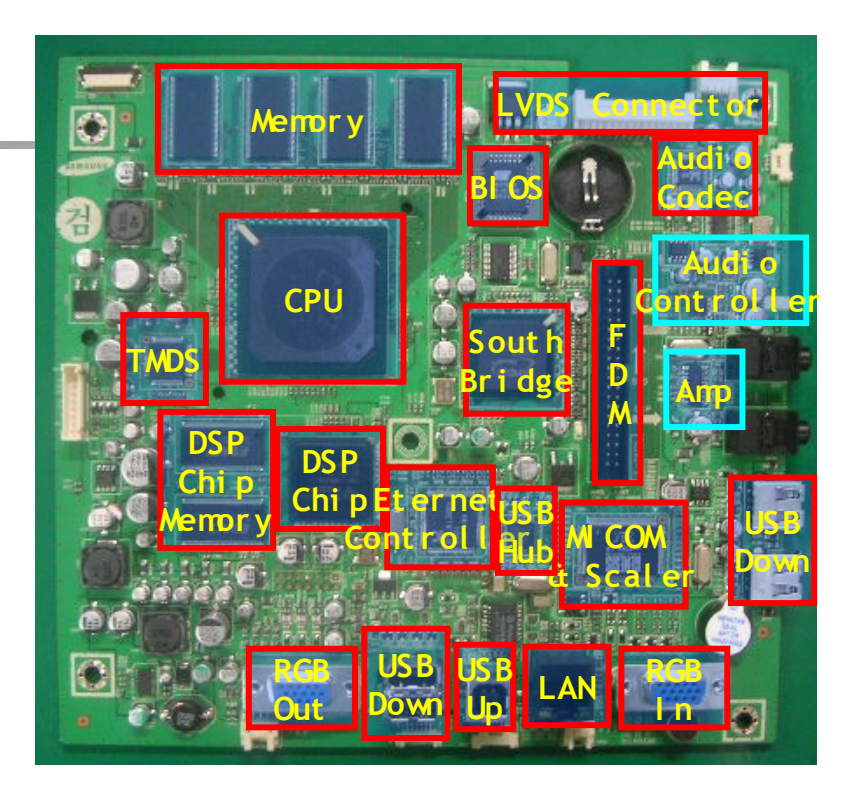

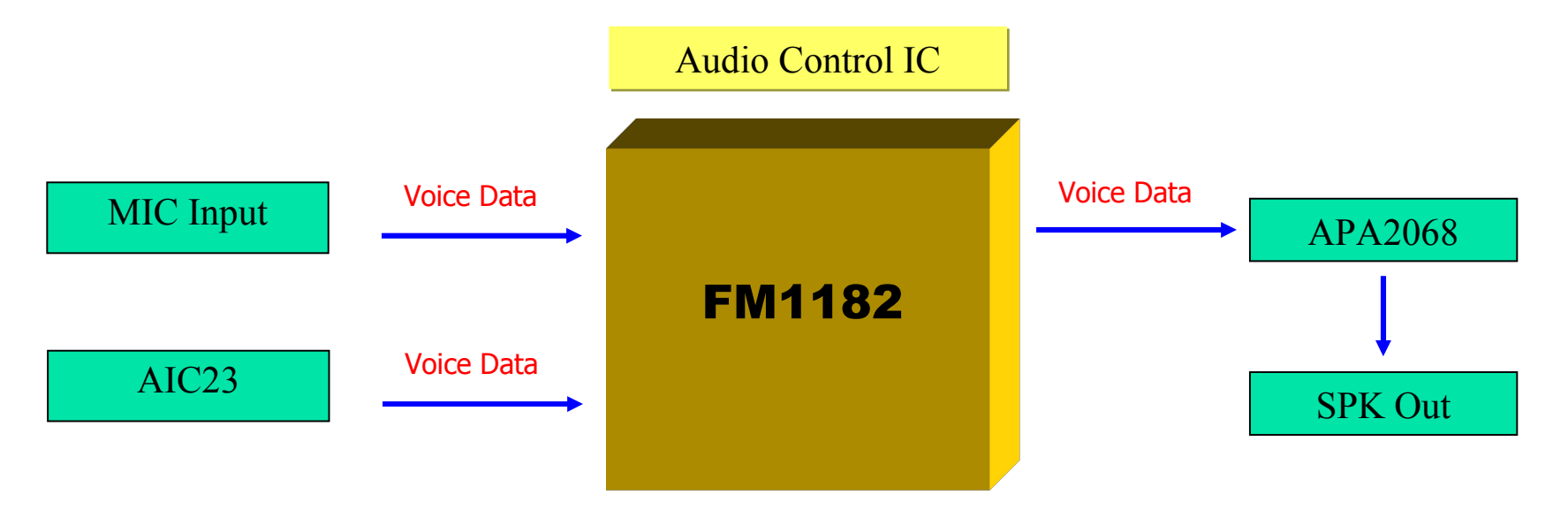

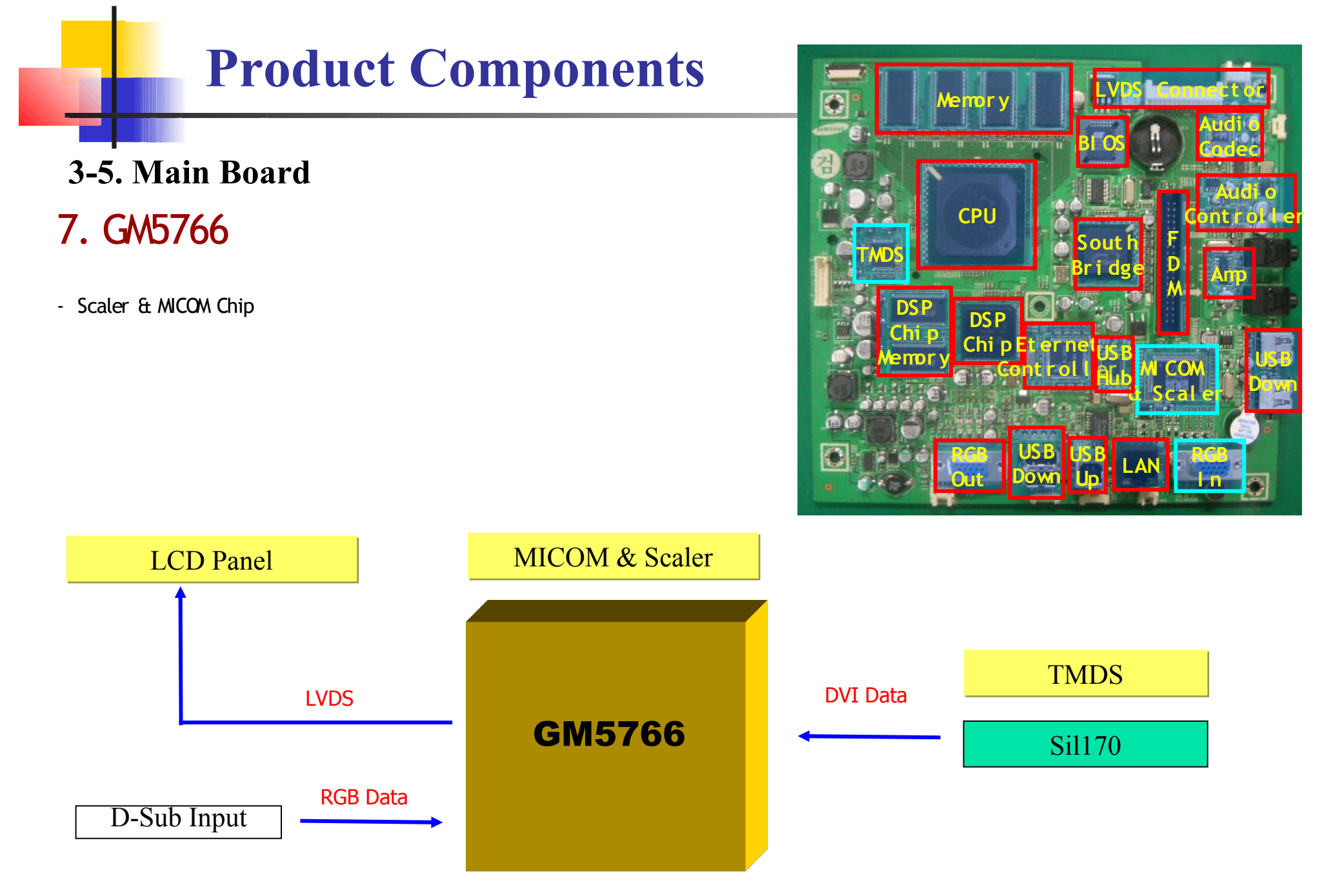

### **Product Components**

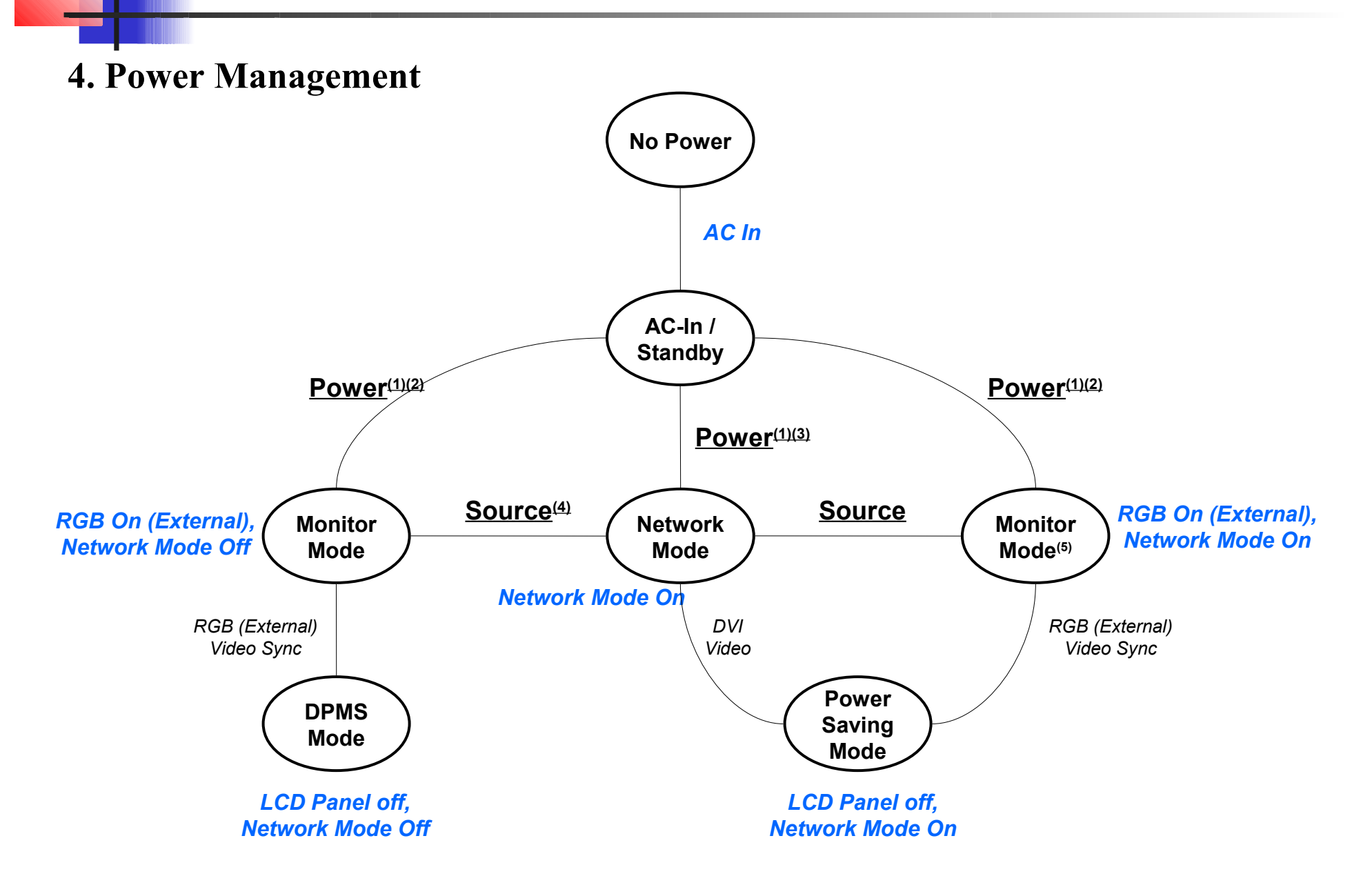

1. Troubleshooting (When the monitor does not turn on)

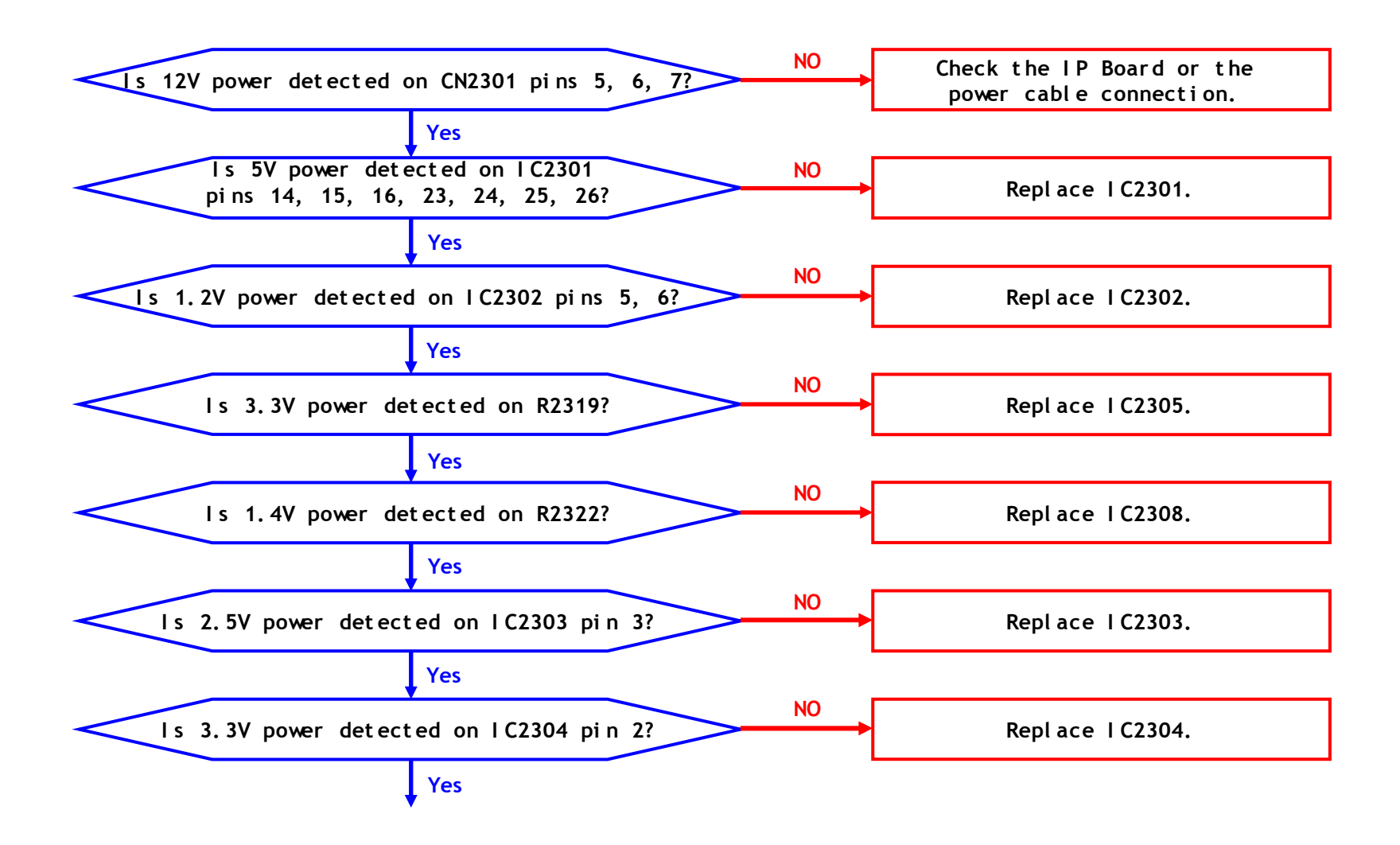

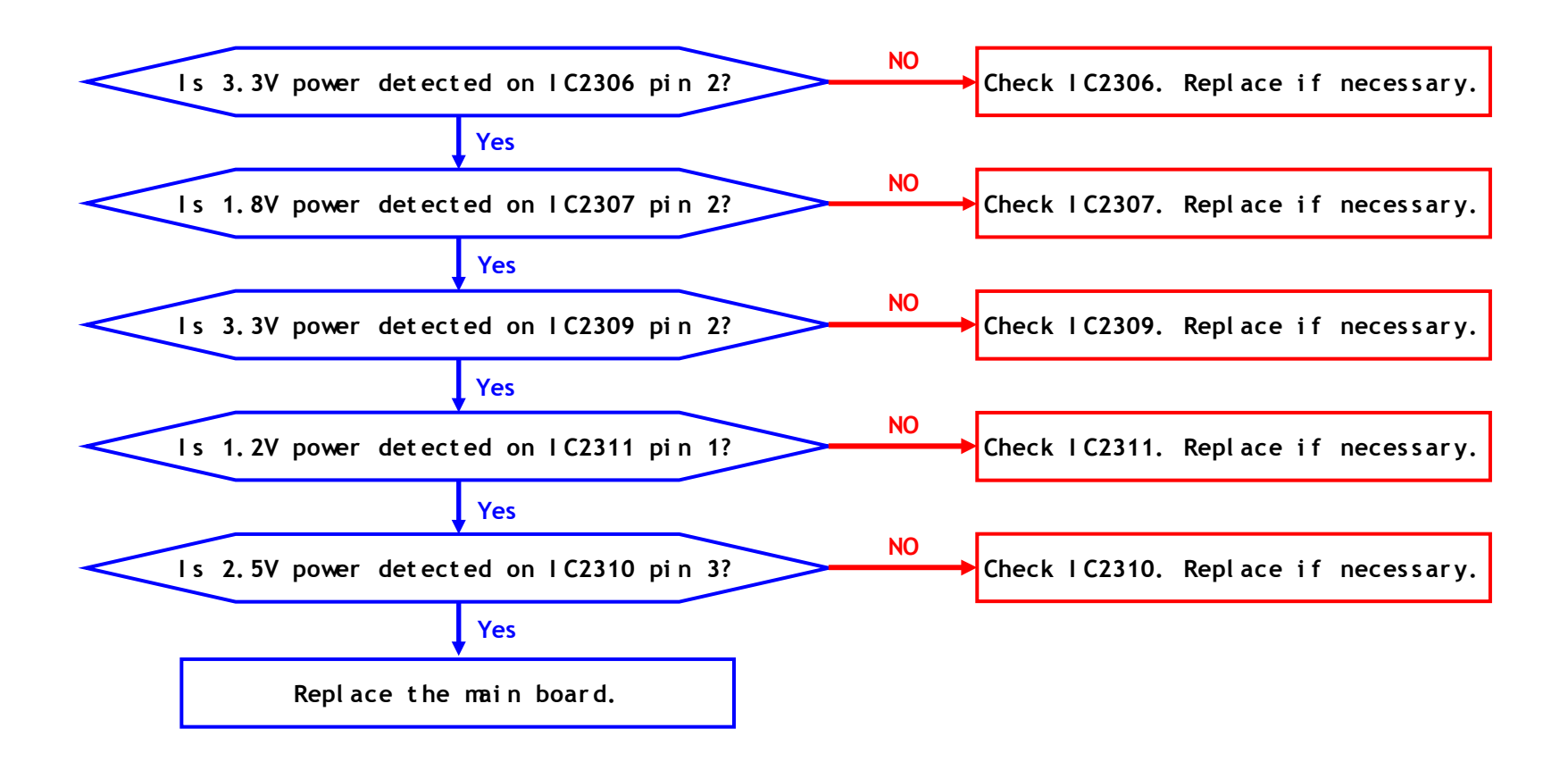

1. Troubleshooting (When no images appear on the client screen)

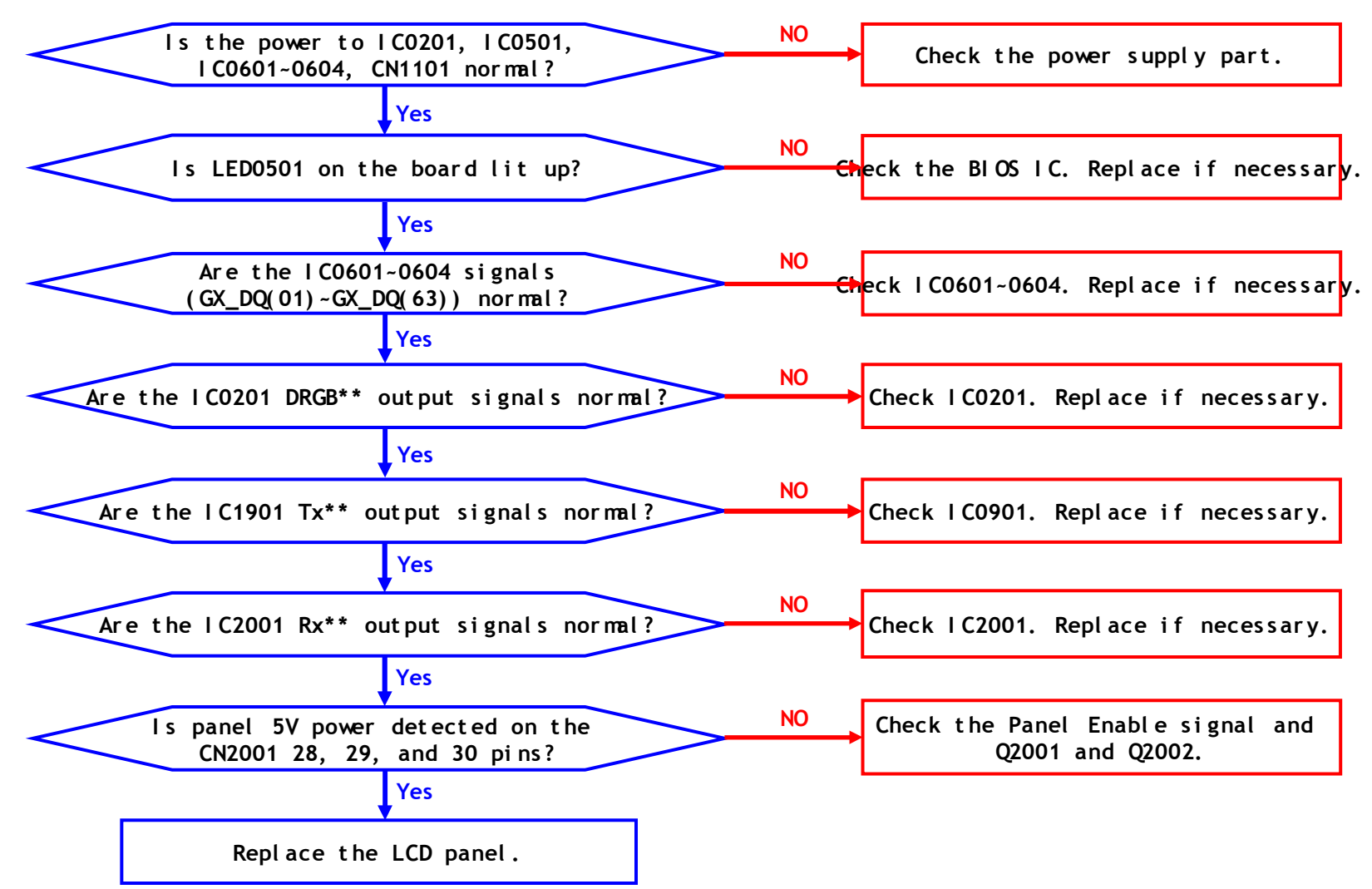

1. Troubleshooting (When no images appear on an analog screen)

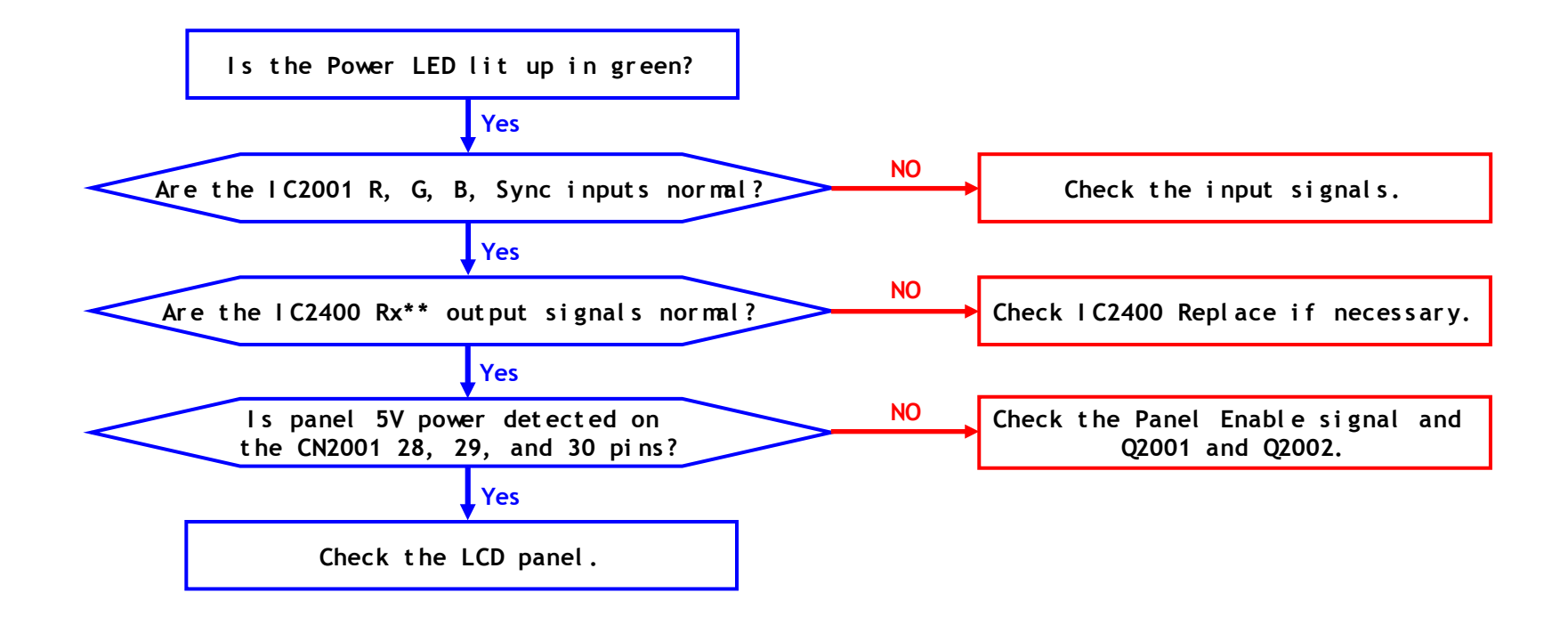

1. Troubleshooting (When unable to boot up in Client mode)

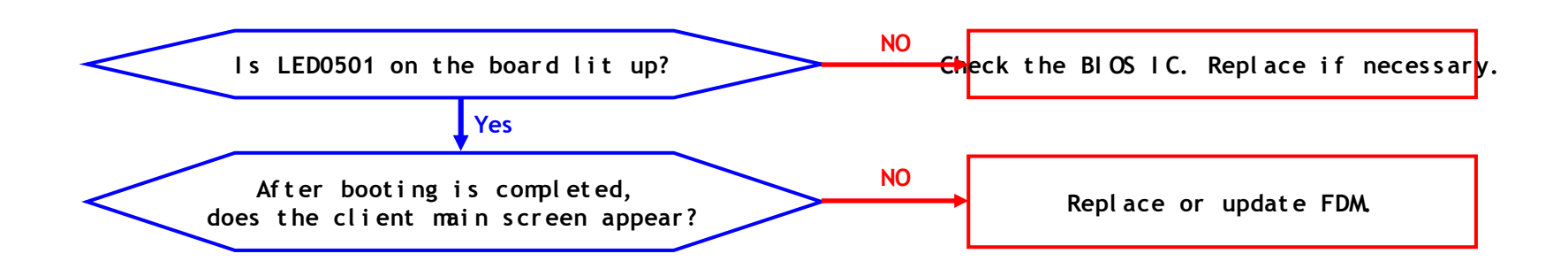

1. Troubleshooting (When unable to connect to the server)

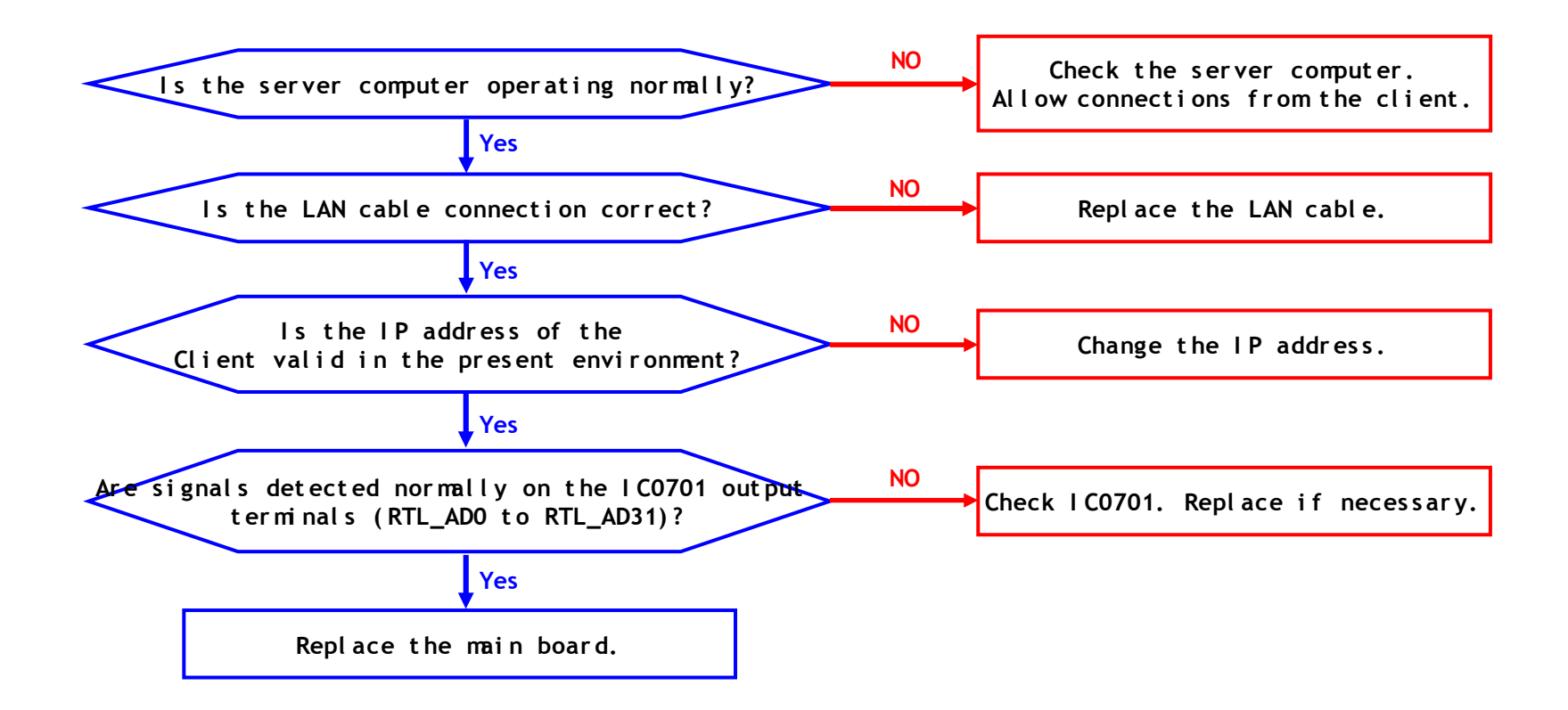

1. Troubleshooting (When there is no sound in client mode)

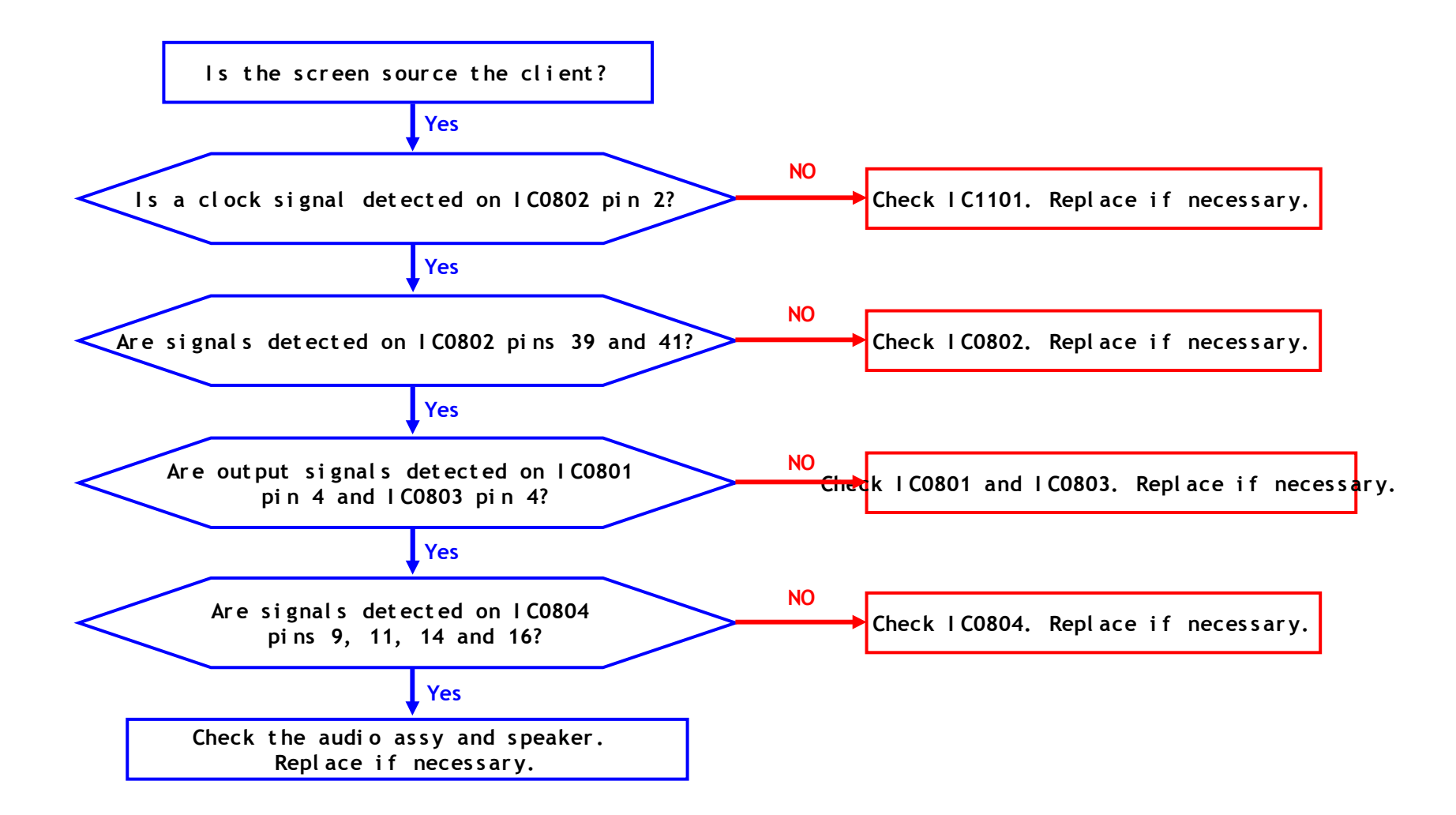

1. Troubleshooting (When camera does not act)

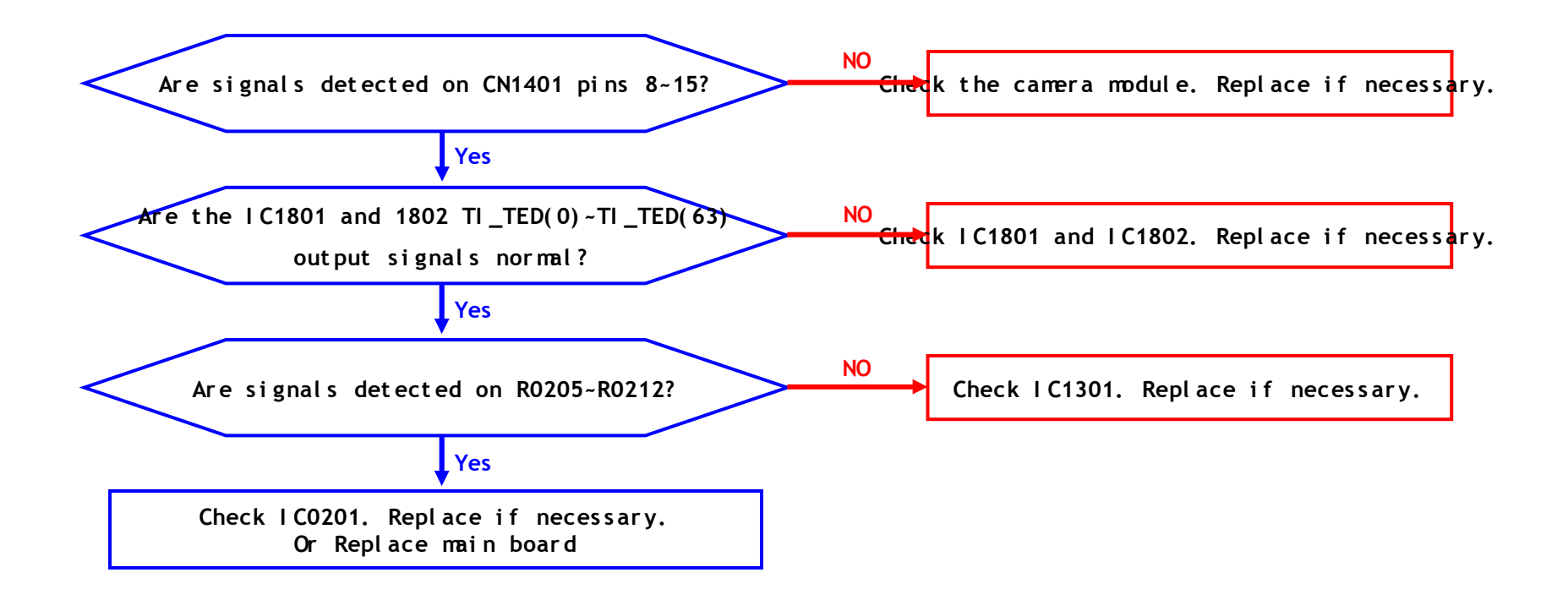

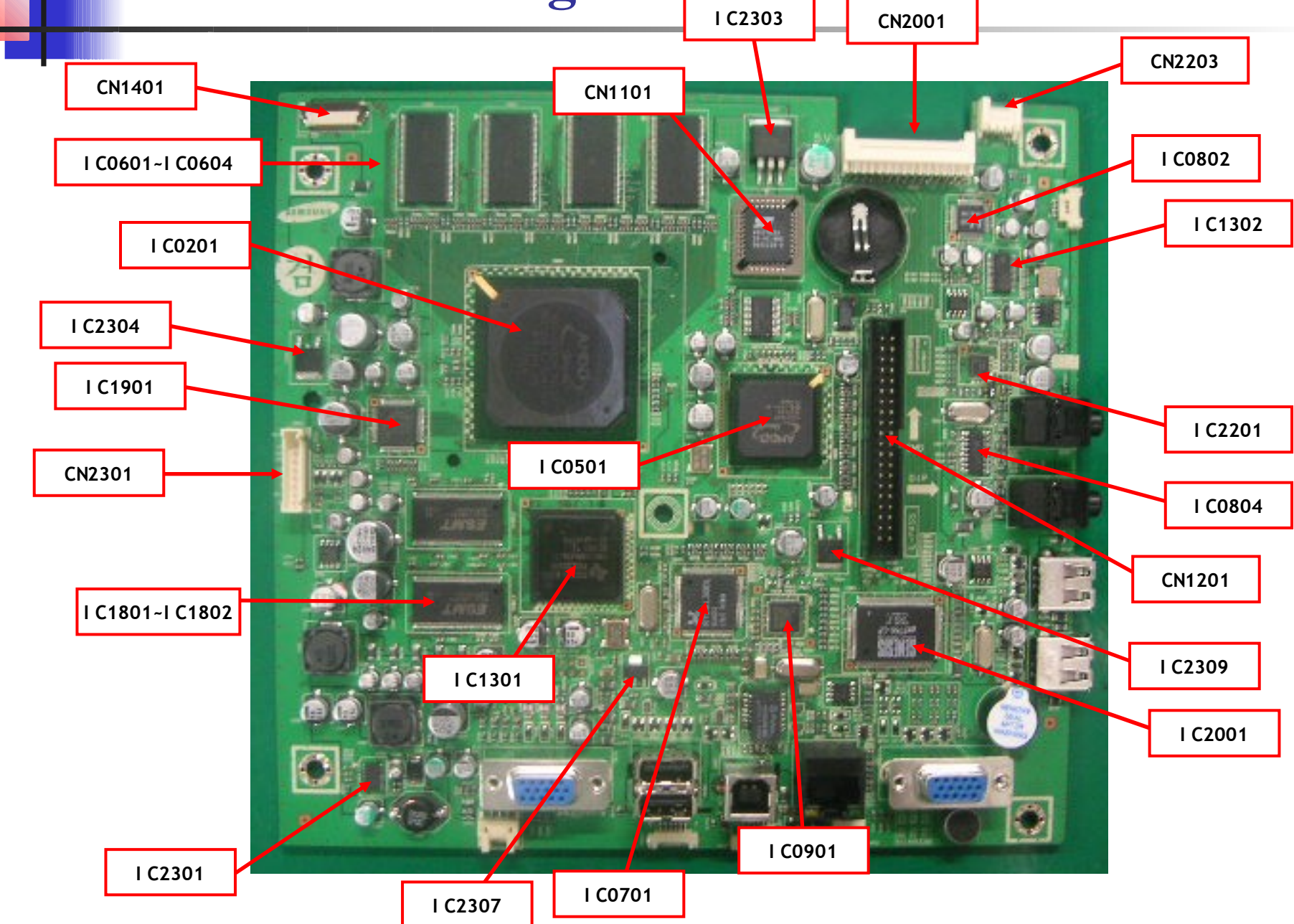

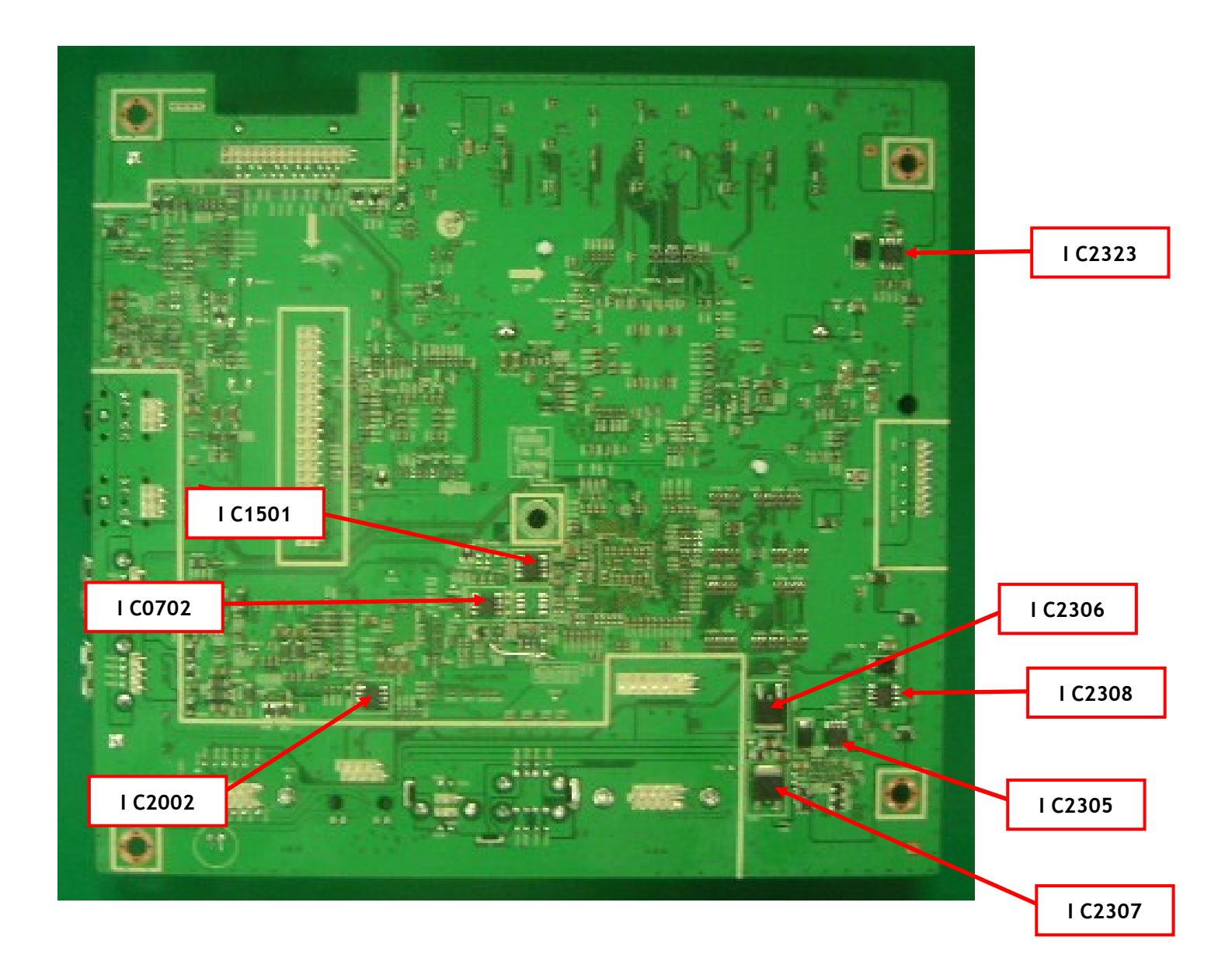

#### 🛿 Self-Test Feature Check 📥

- Turn off both your computer and the monitor.
- Onplug the video cable from the back of the computer.
- 8 Turn on the monitor.

If the monitor is functioning properly, you will see a box in the illustration below.

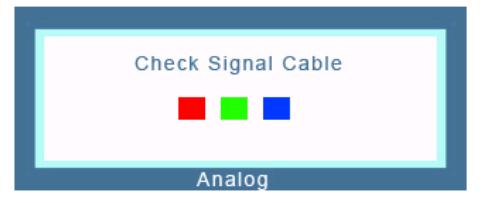

This box appears during normal operation if the video cable becomes disconnected or damaged.

O Turn off your monitor and reconnect the video cable; then turn on both your computer and the monitor.

If your monitor screen remains blank after using the previous procedure, check your video controller and computer system; your monitor is functioning properly.

#### 🖸 Warning Messages 📥

If there is something wrong with the input signal, a message appears on the screen or the screen goes blank although the power indicator LED is still on. The message may indicate that the monitor is out of scan range or that you need to check the signal cable.

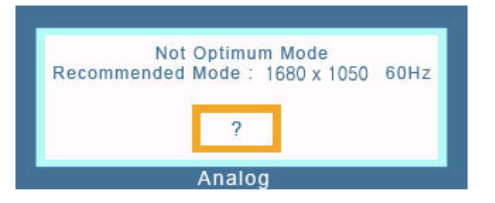

#### 🗅 Environment 📥

- The location and the position of the monitor may influence the quality and other features of the monitor.
  - If there are any sub woofer speakers near the monitor, unplug and relocate the woofer to another room.

Remove all electronic devices such as radios, fans, clocks and telephones that are within 3 feet (one meter) of the monitor.

#### D Useful Tips 📥

- A monitor recreates visual signals received from the computer. Therefore, if there is trouble with the computer or the video card, this can cause the monitor to become blank, have poor coloring, noise, Video mode not supported, etc. In this case, first check the source of the problem, and then contact the Service Center or your dealer.
- Judging the monitor's working condition

If there is no image on the screen or a "Not Optimum Mode", "Recommended Mode 1680  $\times$  1050 60 Hz" message comes up, disconnect the cable from the computer while the monitor is still powered on.

- If there is a message coming up on the screen or if the screen goes white, this means the monitor is in working condition.
- In this case, check the computer for trouble.

0

(1) Picture

(2) Color

(3) Image

(4) OSD

(5) Setup

(6) Information

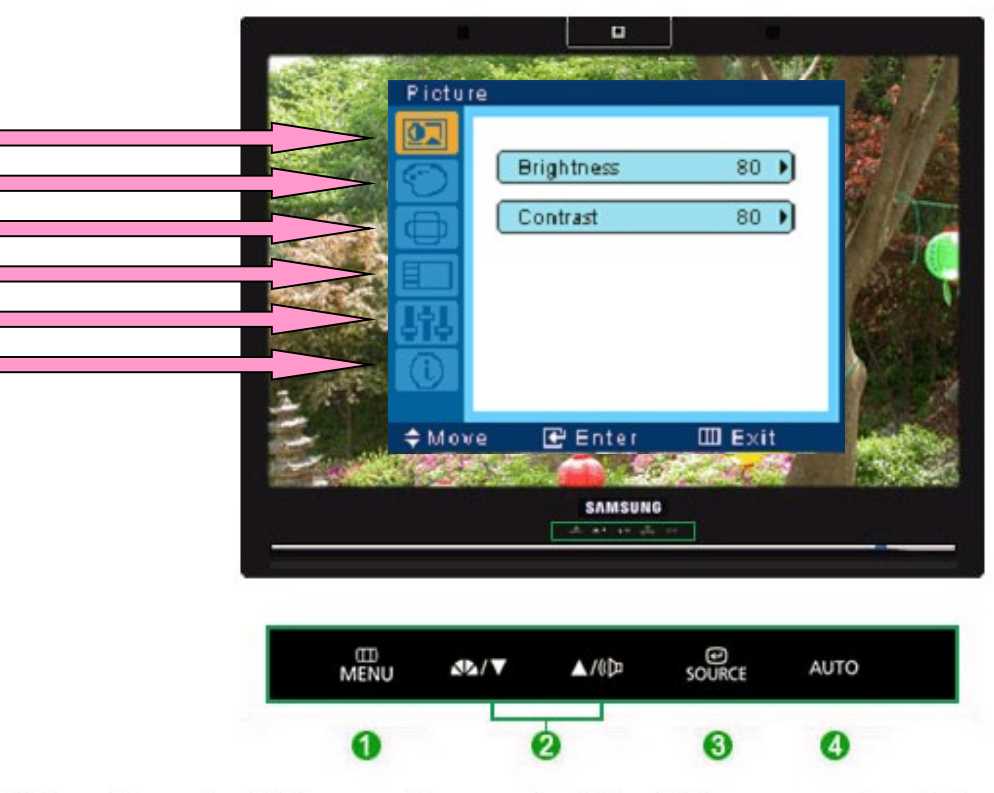

- Opens the OSD menu. Also use to exit the OSD menu or return to the previous menu.
  - [▼/▲] These buttons allow you to adjust items in the menu.
- (3) [source] Press this button to activate a highlighted menu item.

(AUTO) When the 'AUTO' button is pressed, the Auto Adjustment screen appears as shown in the animated screen on the center.

| Menu                   | Description                                                                                                    |                                                                                                    |             |                 |                                                                                                    |             |               |              |
|------------------------|----------------------------------------------------------------------------------------------------|----------------------------------------------------------------------------------------------------|-------------|-----------------|----------------------------------------------------------------------------------------------------|-------------|---------------|--------------|
|                        | When the 'AUTO' button is pressed, the Auto Adjustment screen appears as<br>shown in the animated screen on the center.<br>Auto adjustment allows the monitor to self-adjust to the incoming Analog signal.<br>The values of fine, coarse and position are adjusted automatically.<br>(Available in Analog mode only) |                                                                                                    | SD Functior | n               |                                                                                                    |             |               |              |
|                        | To make the automatic adjustment function sharper, execute the 'AUTO' function while the AUTO PATTERN is on.                                                                                                    |                                                                                                    | Picture     | Bright          | ness                                                                                                    | Contrast    |               |              |
| AUTO                   |                                                                                                    |                                                                                                    | Color       | Magic           | Color                                                                                                    | Color Tone  | Color Control | Gamma        |
|                        | <ul> <li>If auto adjustment does not work properly, press 'AUTO' button again to adjust picture with more accuracy.</li> <li>If you change resolution in the control panel, auto function will be executed automatically.</li> </ul>                                                                                  |                                                                                                    | Image       | Coars           | е                                                                                                    | Fine        | Sharpness     | H-Position   |
|                        |                                                                                                    |                                                                                                    | OSD         | Langu           | age                                                                                                    | H-Position  | V-Position    | Transparence |
|                        |                                                                                                    |                                                                                                    | Setup       | VolP N          | /lode                                                                                                    | Image Reset | Color Reset   |              |
|                        |                                                                                                    | 0                                                                                                    | Information |                 |                                                                                                    |             |               |              |
|                        | This is the function that locks the OSD in order to keep the current states of settings or prevent others from adjusting the current settings.  Locked : Hold down the menu button for more than five seconds to activate the                                                                                         | 0                                                                                                    | 🛛 Picture 🔺 | •               |                                                                                                    |             |               |              |
| OSD Locked &<br>Unlock | Unlock : Hold down the menu button for more than five seconds to deactivate the QSD adjustment lock function.                                                                                                    | Menu     Description       Brightness     You can use the on-screen menus to change the brightness according to personal preference.       MENU → € → € → ▲, ▼ → MENU                                                                                                    |             |                 |                                                                                                    |             |               |              |
|                        | Though the OSD adjustment lock function is activated, you can still adjust<br>the brightness and contrast, and adjust MagicBright (1) using the Direct<br>button.                                                                                                    |                                                                                                    |             | ge the<br>e.    |                                                                                                    |             |               |              |
| 📣 MagicBrig            | Push the MagicBright™ button to circle through available preconfigured modes.                                                                                                    | You can use the on-screen menus to change the on-screen menus to change the on-screen menus to |             | ge the contrast |                                                                                                    |             |               |              |
|                        | - Six different modes (Custom/Text/Internet/Game/Sport/Movie/)                                                                                                    |                                                                                                    |             |                 | $MENU \to \textcircled{el} \to \blacktriangle, \forall \to \textcircled{el} \to \bigstar, \forall \to MENU$ |             |               |              |
| () Volum               | e When OSD is not on the screen, push the button to adjust volume.                                                                                                    |                                                                                                    |             |                 |                                                                                                    |             |               |              |
| SOURCE                 | Selects the Video signal while the OSD is off. (Analog/Digital)                                                                                                    |                                                                                                    |             |                 |                                                                                                    |             |               |              |

Transparency

V-Position

Display Time

D 🔯 Color 📥

|  | lmage 📥 |
|--|---------|
|--|---------|

| Menu          | Description                                                                                                    | Menu        | Description                                                                                                    |
|---------------|----------------------------------------------------------------------------------------------------|-------------|----------------------------------------------------------------------------------------------------|
| MagicColor    | MagicColor is a new technology that Samsung has exclusively developed to improve digital image and to display natural color more clearly without disturbing image quality.                                                                                               | Coarse      | Removes noise such as vertical stripes.<br>Coarse adjustment may move the screen image area. You<br>may relocate it to the center using the horizontal control<br>menu.<br>(Available in analog mode only) |
|               | Off Returns to the original mode.     Demo     The entropy hofers and time Mania Color and and                                                                                                    |             | $MENU \to \blacktriangle, \blacktriangledown \to \textcircled{el} \to \textcircled{el} \to \bigstar, \blacktriangledown \to MENU$                                                                          |
|               | Demo The screen before applying MagicColor appears<br>on the right and the screen after applying<br>MagicColor appears on the left                                                                                                    |             | Pamovas noise such as harizantal strings                                                                                                    |
|               | 8 Full Displays not only vivid natural color but also more realistic natural skin color with clearness.                                                                                                    | <b>F</b> ig | If the noise persists even after fine tuning, repeat it after adjusting the frequency (clock speed).                                                                                                    |
|               | Intelligent Displays vivid natural color with clearness.                                                                                                    | Fine        | (Available in analog mode only)                                                                                                    |
|               | $MENU \to \blacktriangle, \blacktriangledown \to \textcircled{\bullet} \to \textcircled{\bullet} \to \bigstar, \blacktriangledown \to MENU$                                                                                                    |             | $MENU \to \blacktriangle, \blacktriangledown \to \textcircled{el} \to \bigstar, \blacktriangledown \to \textcircled{el} \to \bigstar, \blacktriangledown \to MENU$                                         |
|               | The tone of the color can be changed and one of four modes                                                                                                    | Sharphase   | Changes the clearance of image.                                                                                                    |
| Color Tone    | can be selected -Cool, Normal, Warm and Custom.                                                                                                    | Sharphess   | $MENU \to \blacktriangle, \blacktriangledown \to \textcircled{el} \to \bigstar, \blacktriangledown \to \textcircled{el} \to \bigstar, \blacktriangledown \to MENU$                                         |
|               | $MENU \to \blacktriangle, \blacktriangledown \to \clubsuit \to \bigstar, \blacktriangledown \to \bigstar, \blacktriangledown \to \bigstar, \blacktriangledown \to MENU$                                                                                                  |             |                                                                                                    |
| Color Control | Adjusts individual Red, Green, Blue color balanceRed, Green,                                                                                                    |             | Changes the horizontal position of the monitor's entire display.                                                                                                    |
|               | Blue                                                                                                    | H-Position  | (Available in analog mode only)                                                                                                    |
|               | $MENU \to \blacktriangle, \blacktriangledown \to \textcircled{\bullet} \to \bigstar, \blacktriangledown \to \textcircled{\bullet} \to \bigstar, \blacktriangledown \to \textcircled{\bullet} \to \bigstar, \blacktriangledown \to \bigstar, \blacktriangledown \to MENU$ |             | $MENU \to \blacktriangle, \blacktriangledown \to \textcircled{e} \to \bigstar, \blacktriangledown \to \textcircled{e} \to \bigstar, \blacktriangledown \to MENU$                                           |
| Gamma         | Gamma correction changes the luminance of the colors with                                                                                                    |             | Changes the vertical position of the monitor's entire                                                                                                    |
|               | Intermediate iuminance.                                                                                                    | V-Position  | display.<br>(Available in analog mode only)                                                                                                    |
|               | - Mode 1<br>Mode 2                                                                                                    |             |                                                                                                    |
|               | - Mode 2                                                                                                    |             | $MENU \to \blacktriangle, \blacktriangledown \to \textcircled{el} \to \bigstar, \blacktriangledown \to \textcircled{el} \to \bigstar, \blacktriangledown \to MENU$                                         |
|               | $MENU \to \blacktriangle, \blacktriangledown \to \textcircled{el} \to \bigstar, \blacktriangledown \to \textcircled{el} \to \bigstar, \blacktriangledown \to MENU$                                                                                                    |             |                                                                                                    |

🖸 🔲 OSD 📥

D 🌆 Setup 📥

| Menu         | Description                                                                                                    |   | Menu            | Description                                                                                                    |
|--------------|----------------------------------------------------------------------------------------------------|---|-----------------|----------------------------------------------------------------------------------------------------|
| Language     | You can choose one of nine languages.<br>• English, Deutsch, Español, Français, Italiano, Svenska,<br>Русский, Português, Türkçe<br>Ж The language chosen affects only the language of the OSD. It<br>has no effect on any software running on the computer. |   | VoIP Mode       | SOUCE Button 기능(아날로그/Client)을 설정(On) 또는 해<br>제(Off)할 수 있습니다.<br>해제(Off)를 선택한 경우 SOUCE 기능은 동작하지 않습니<br>다.<br>MENU →▲,▼→ 쇋 → 쇋 →▲,▼→ MENU                                          |
|              | $MENU \to \blacktriangle, \blacktriangledown \to \textcircled{\bullet} \to \textcircled{\bullet} \to \bigstar, \blacktriangledown \to MENU$                                                                                                    |   | Image Reset     | Image parameters are replaced with the factory default values.                                                                                                    |
| H-Position   | You can change the horizontal position where the OSD menu appears on your monitor.                                                                                                    | _ |                 | $MENU \to \blacktriangle, \blacktriangledown \to \overleftarrow{\bullet} \to \bigstar, \blacktriangledown \to \overleftarrow{\bullet} \to \bigstar, \blacktriangledown \to MENU$ |
|              | $MENU \to \blacktriangle, \blacktriangledown \to \textcircled{\bullet} \to \bigstar, \blacktriangledown \to \textcircled{\bullet} \to \bigstar, \blacktriangledown \to MENU$                                                                                 |   | Color Reset     | Color parameters are replaced with the factory default values.                                                                                                    |
| V-Position   | You can change the vertical position where the OSD menu appears on your monitor.                                                                                                    | _ |                 | $MENU \to \blacktriangle, \blacktriangledown \to \textcircled{el} \to \bigstar, \blacktriangledown \to \textcircled{el} \to \bigstar, \blacktriangledown \to MENU$               |
|              | $MENU \to \blacktriangle, \blacktriangledown \to \textcircled{\bullet} \to \bigstar, \blacktriangledown \to \textcircled{\bullet} \to \bigstar, \blacktriangledown \to MENU$                                                                                 | C | 🗴 🔟 Information |                                                                                                    |
| -            | Change the transparency of the background of the OSD.                                                                                                    |   |                 |                                                                                                    |
| Transparency | $MENU \to \blacktriangle, \blacktriangledown \to \textcircled{\bullet} \to \bigstar, \blacktriangledown \to \textcircled{\bullet} \to \bigstar, \blacktriangledown \to MENU$                                                                                 |   | Menu            | Description                                                                                                    |
| Display Time | The menu will be automatically turned off if no adjustments are made for a certain time period.<br>You can set the amount of time the menu will wait before it is                                                                                            |   | Information     | Shows a video source, display mode on the OSD screen. MENU $\rightarrow$ A , V                                                                                                   |
|              | turned oπ.<br>- 5 sec, 10 sec, 20 sec, 200 sec                                                                                                    |   |                 |                                                                                                    |
|              | $MENU \to \blacktriangle, \blacktriangledown \to \clubsuit \to \bigstar, \blacktriangledown \to \clubsuit \to \bigstar, \blacktriangledown \to MENU$                                                                                                    |   |                 |                                                                                                    |

### ○ Key Tabl e

| Operating Method                                                                                                    |  |  |
|----------------------------------------------------------------------------------------------------|--|--|
| Hold down the menu key for five (5) seconds to lock/unlock the OSD Adjustment function.                                                                                    |  |  |
| To display the Service Function OSD, set both the brightness<br>and contrast to 0 and hold down the Enter/Source key for five<br>(5) seconds.                              |  |  |
| To reset to the factory defaults, display the OSD by pressing the menu key and holding down the Enter key for five (5) seconds.                                            |  |  |
| Let the 16 gray pattern shown below appear in the Auto Color<br>Calibration screen, and then hold down the Enter key for five<br>(5) seconds in the Language Soloction OSD |  |  |
|                                                                                                    |  |  |
|                                                                                                    |  |  |

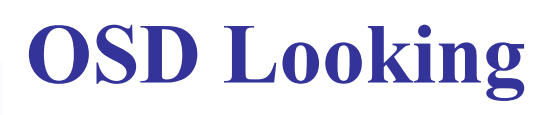

### $\odot$ Hidden Service Function

To display the Service Function OSD, set both the brightness and contrast to 0 and hold down the Enter/Source key for five (5) seconds.

- To exit the Service Function OSD, turn the system power off.

| S e       | rvice Function          |       |
|-----------|-------------------------|-------|
| Monitor   | On Time :               | 143Hr |
| Panel     | Ch. No. :               | 0     |
|           | On Time :               | 143Hr |
|           | Cycle :                 | 55    |
|           |                         |       |
| Auto Aut  | o : On                  |       |
| Pixel Shi | ft:Off                  |       |
|           |                         |       |
|           |                         |       |
| Scaler-M  | ICU: Genesis            |       |
|           |                         |       |
| Version   | : M – T N 2 2 T 9 B D a | -0801 |
| Checksum  | 3000                    |       |

▲ Key : Moves around the menu
 ▼ Key : Changes the setting (On/Off change, language change)
 Menu Key : Holding it down for five (5) seconds resets the panel and lamp.

### $\odot$ Hidden Service Function

| Hidden Service<br>Function | Operating Method                                                                                                    |  |  |
|----------------------------|----------------------------------------------------------------------------------------------------|--|--|
| Monitor On Time            | Power On Time                                                                                                    |  |  |
| Panel Ch. No.              | Panel Change Number                                                                                                    |  |  |
| Panel On Time              | Panel's Power On Time (Performs a reset after a panel replacement and increases the replacement count)                                                                                                    |  |  |
| Panel Cycle                | Panel On/Off Time (Performs power on/off, mode change, DPMS<br>on/off, etc.<br>Resets after a panel replacement)                                                                                                    |  |  |
| Auto Auto                  | Turns the Auto Auto function On/Off                                                                                                    |  |  |
| Pixel Shift                | This function is applied to panels with afterimages. It moves the screen up, down, left and right by 8 pixels, in a total of 32 steps. When this occurs, most users cannot detect these movements. The factory default is Off. |  |  |
| Scaler-MCU                 | Scaler-MCU Type                                                                                                    |  |  |
| Version                    | MCU Firmware Version                                                                                                    |  |  |
| <b>Checks um</b>           | MCU Firmware Checksum                                                                                                    |  |  |

- 1. Place the monitor on a flat floor and start disassembling the stand. Before placing the monitor down, lay a soft cloth on the floor to prevent the screen from becoming damaged.
- 2. First, disconnect the signal cable and the power cord.

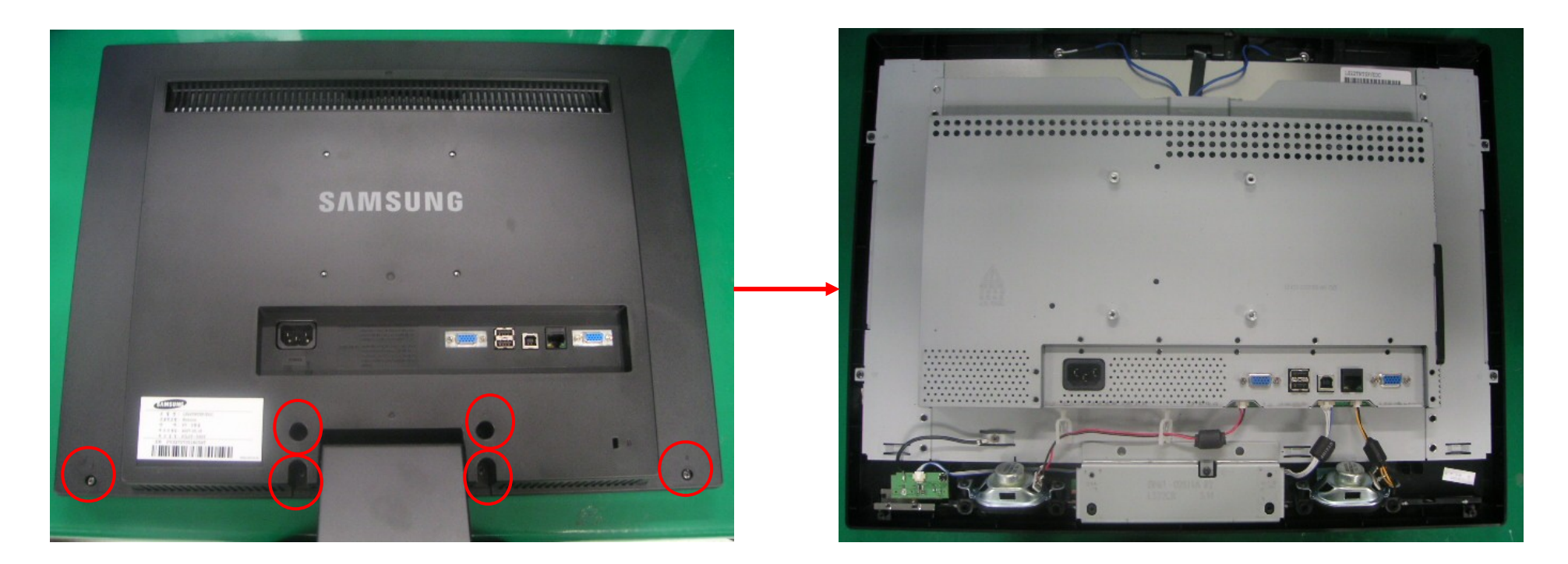

- 1. Remove the six screws.
- **2. Remove the stand and back cover.**

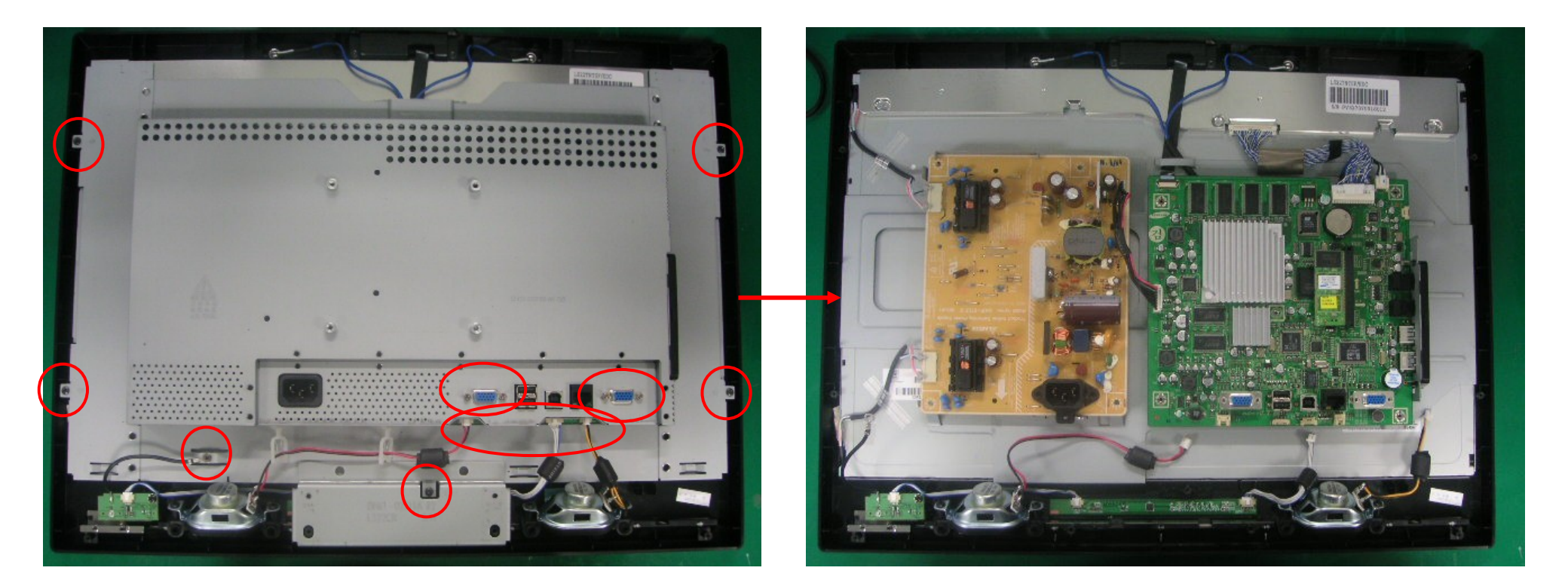

- **3. Remove the six screws.**
- 4. Remove the four hexagonal screws.
- **5.** Remove the function and speaker harness.
- 6. Remove the rear shield.

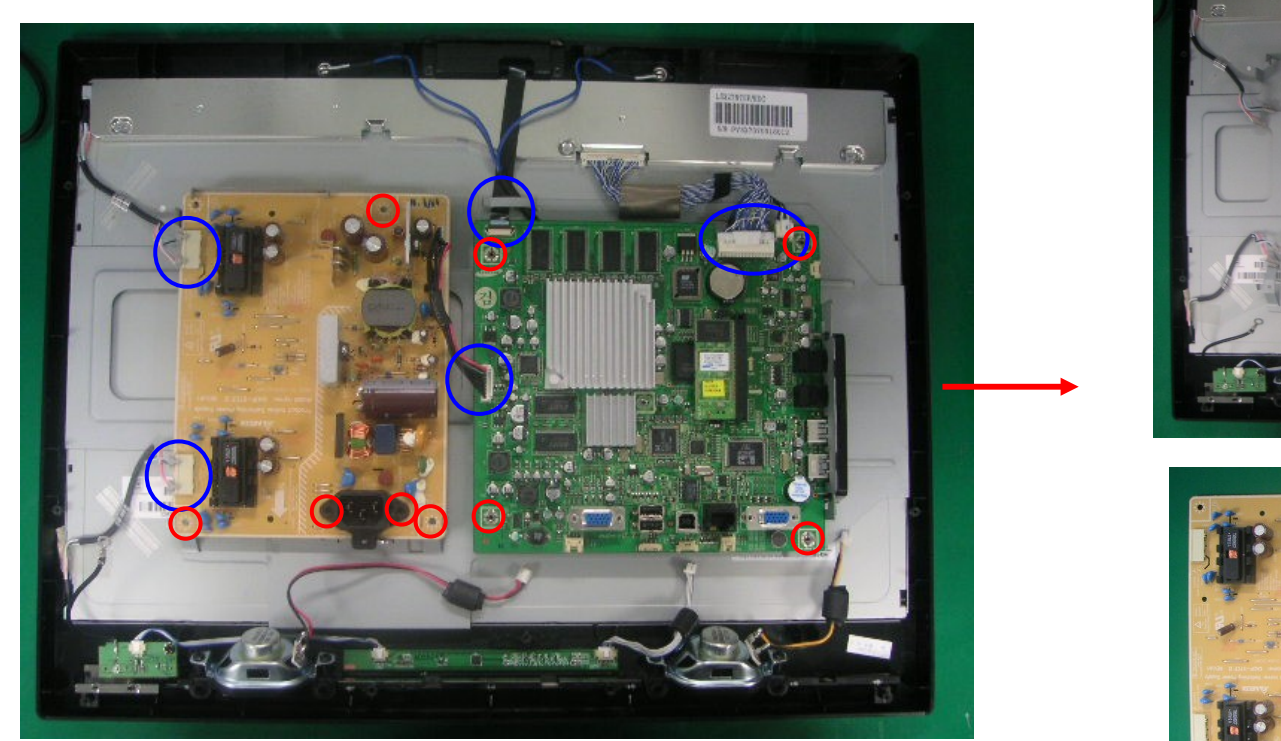

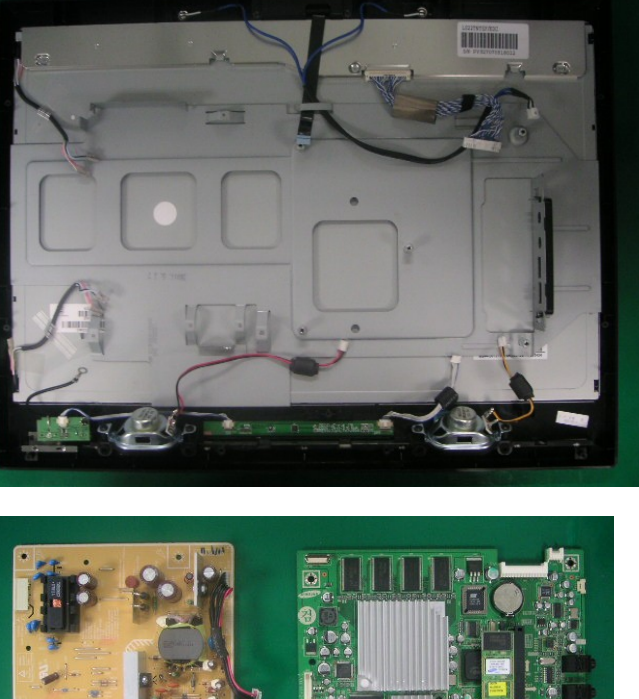

- 7. Disconnect the LVDS cable ,MIC harness and Camera harness.
- 8. Disconnect the IP board power cable and back light power connector.
- 9. Remove the screws that hold the main board screws in place.
- **10.** Remove the screws that hold the IP board in place.
- **11. Remove the main board and IP board.**

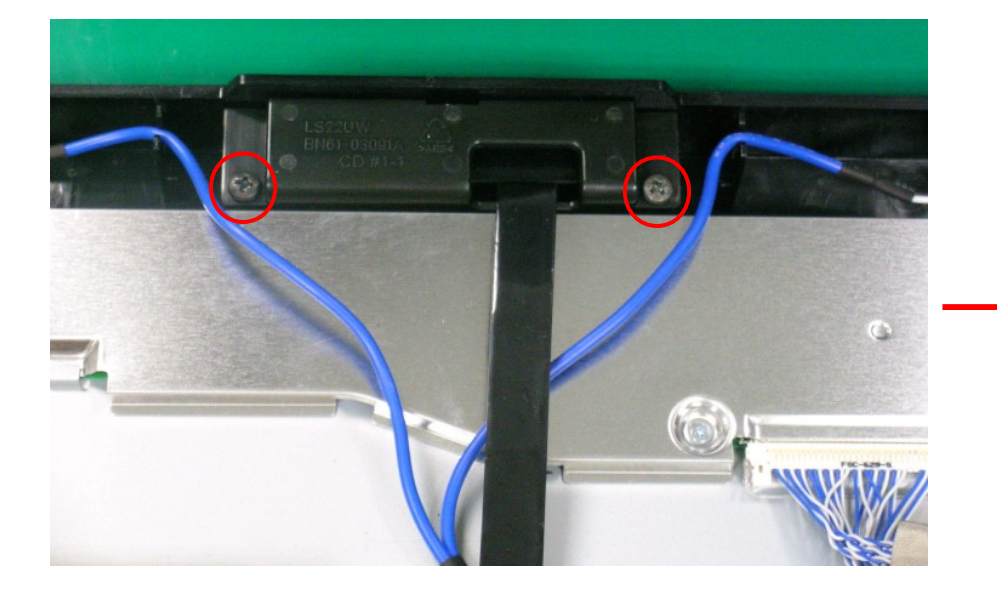

Remove the 2 Screws.
 Remove the Camera Module.

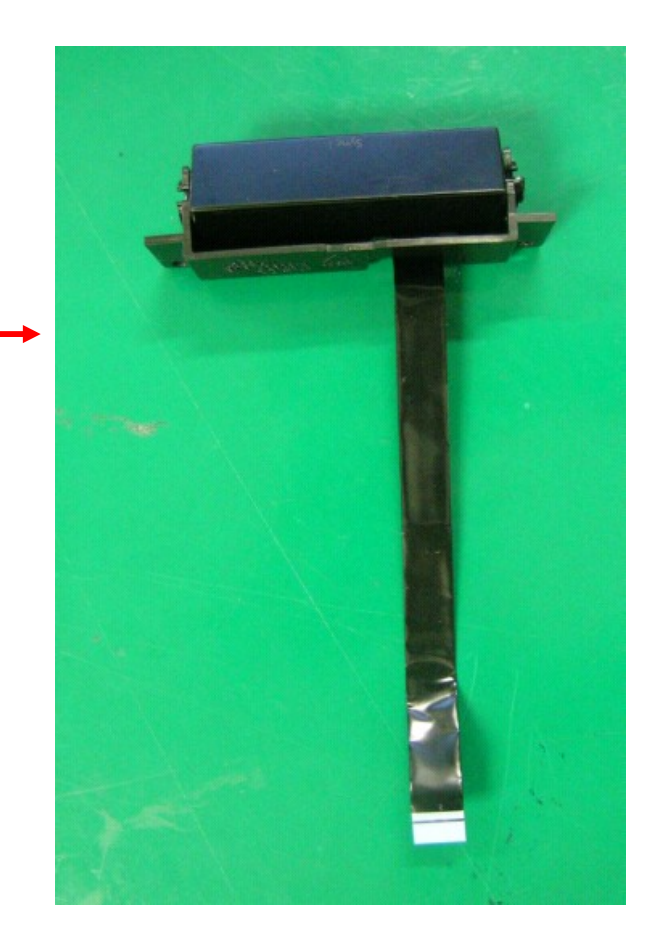

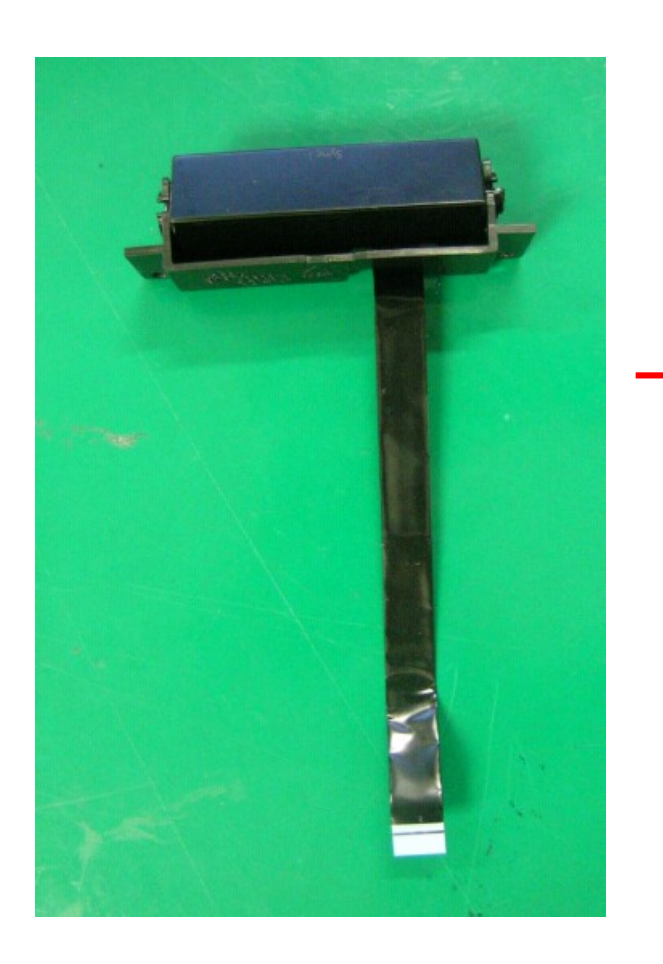

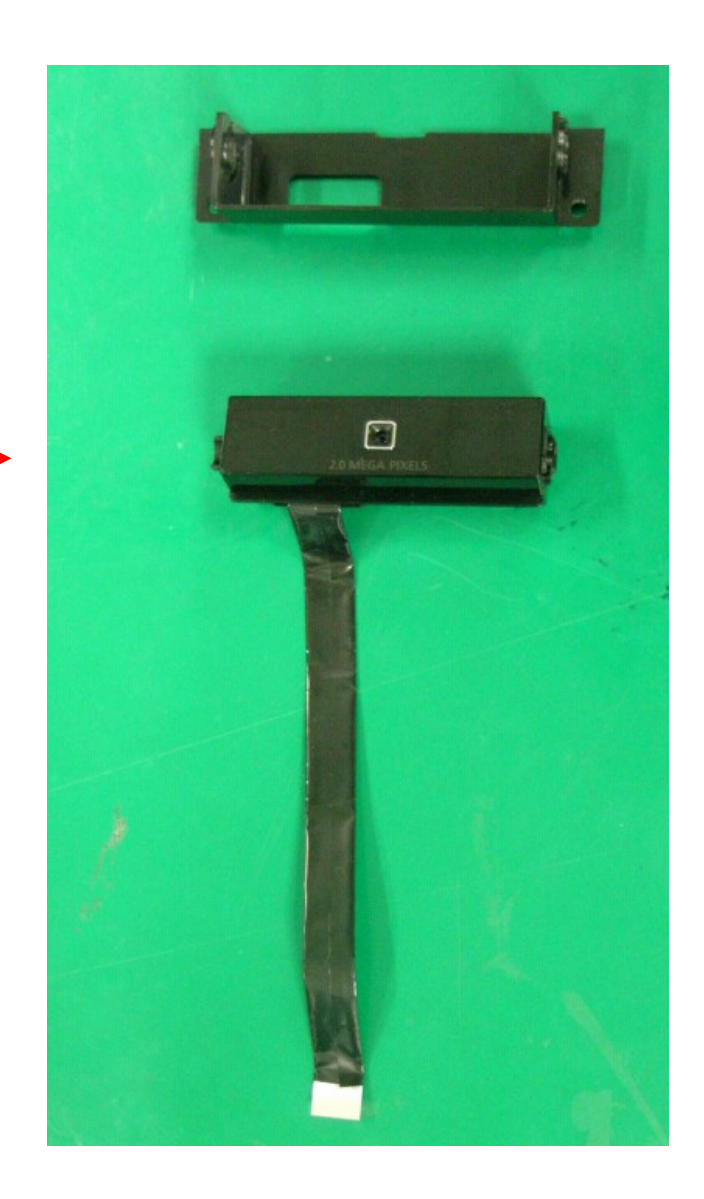

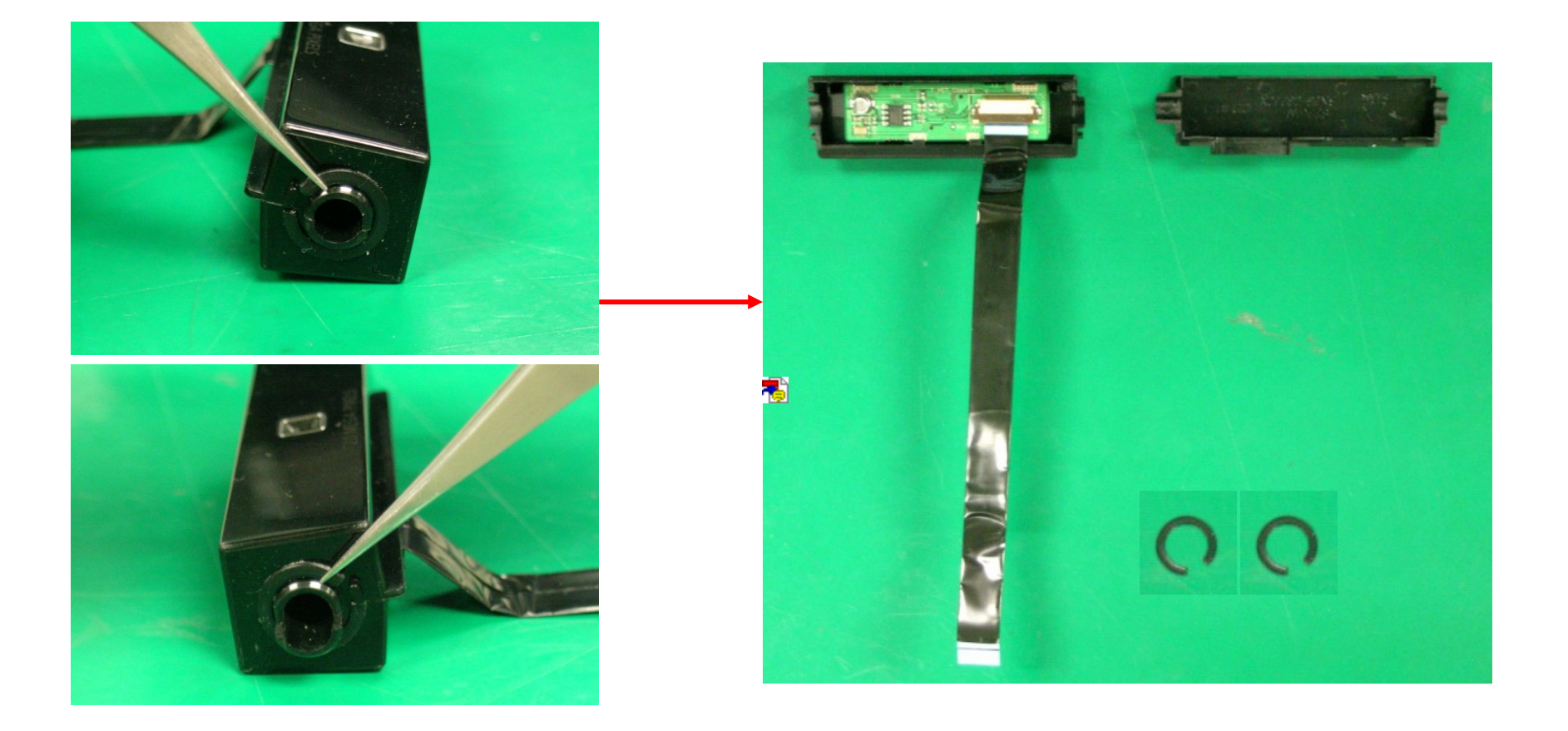

□ Caution : Plastic ring may not stick again if have removed once

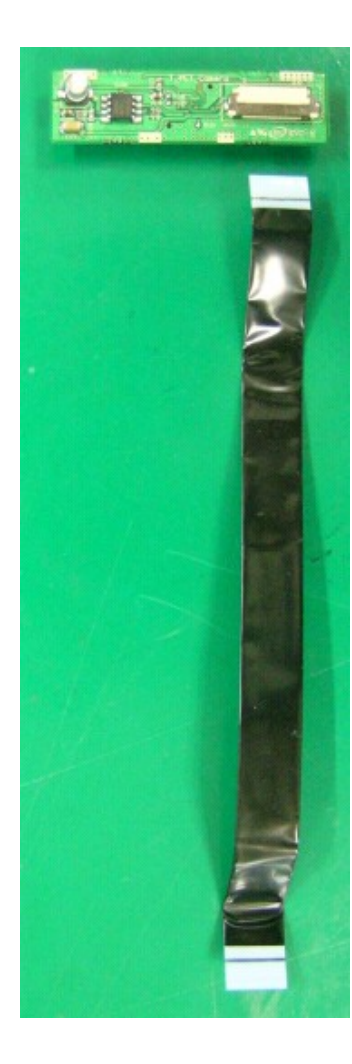

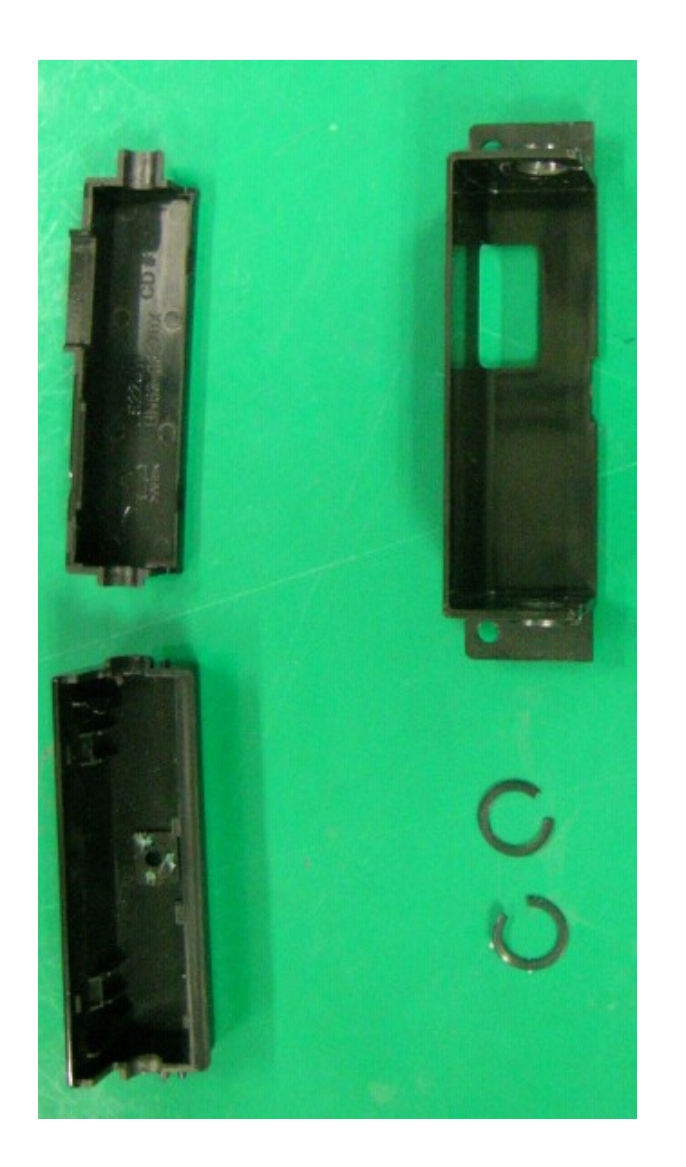

### Magic Tune<sup>TM</sup> (Setup)

- 1. Insert the installation CD into the CD-ROM drive.
- 2. Click the MagicTune<sup>™</sup> installation file.
- 3. Select installation Language, Click "Next".

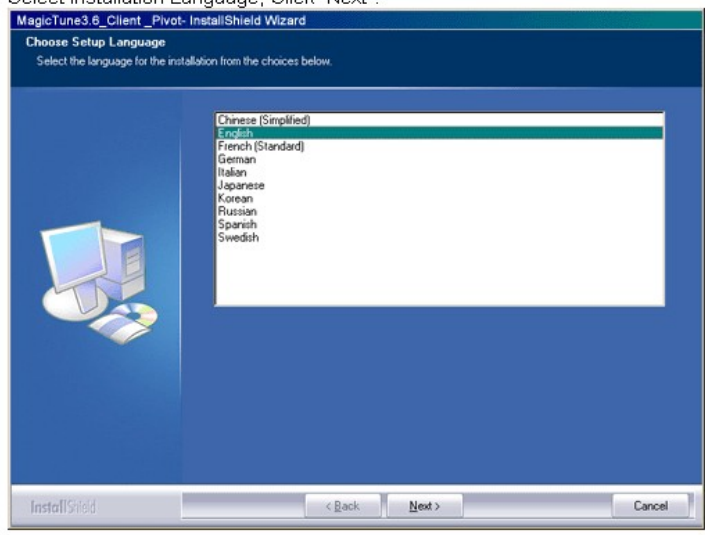

 When the InstallationShield Wizard window appears, click "Next." MagicTune3.6\_Client\_Pivot-InstallShield Wizard

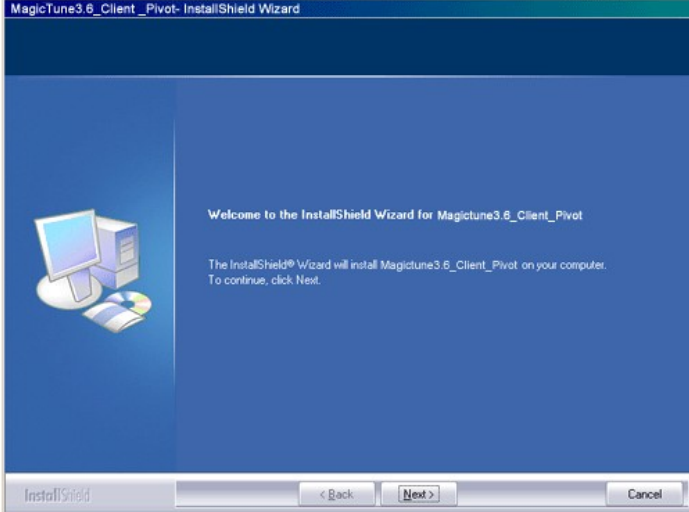

5. Select "I agree to the terms of the license agreement" to accept the terms of use.

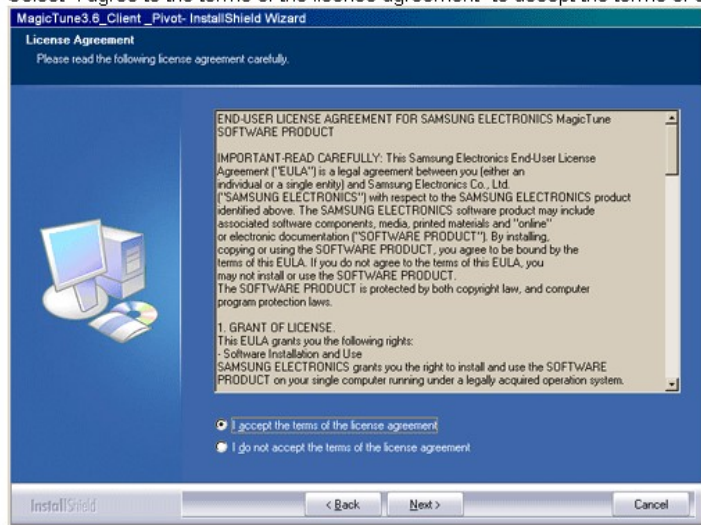

6. Choose a folder to install the MagicTune™ program.

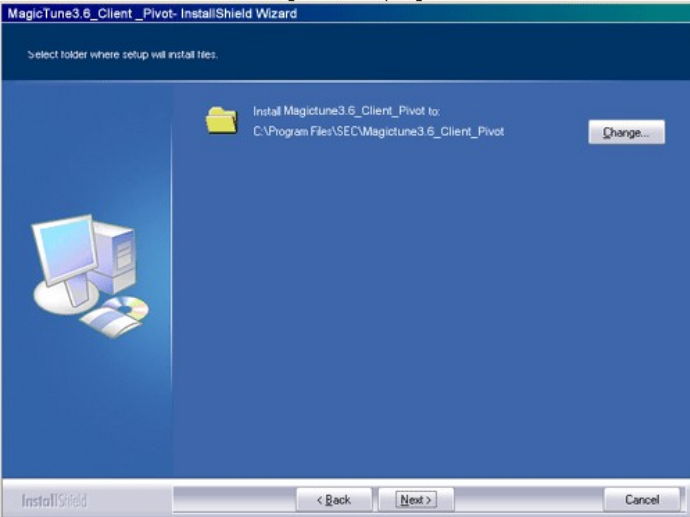

### Magic Tune<sup>TM</sup> (Setup)

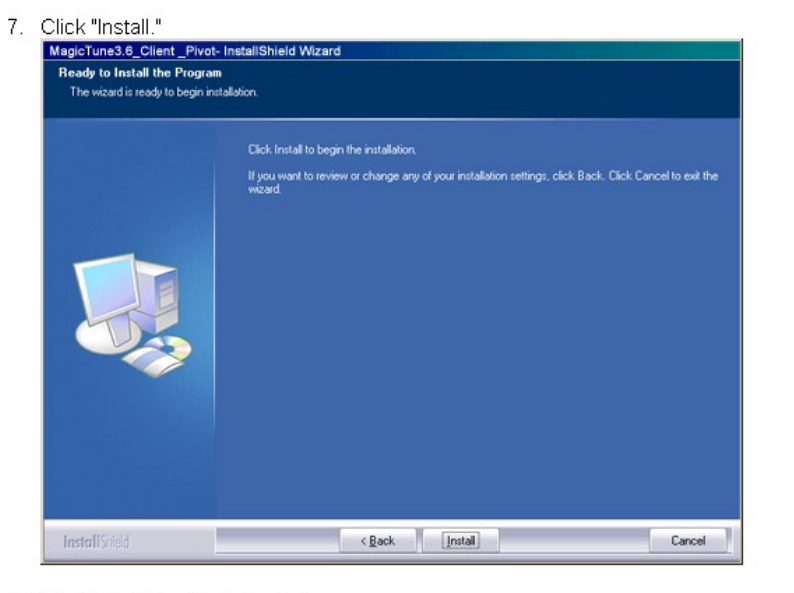

8. The "Installation Status" window appears.

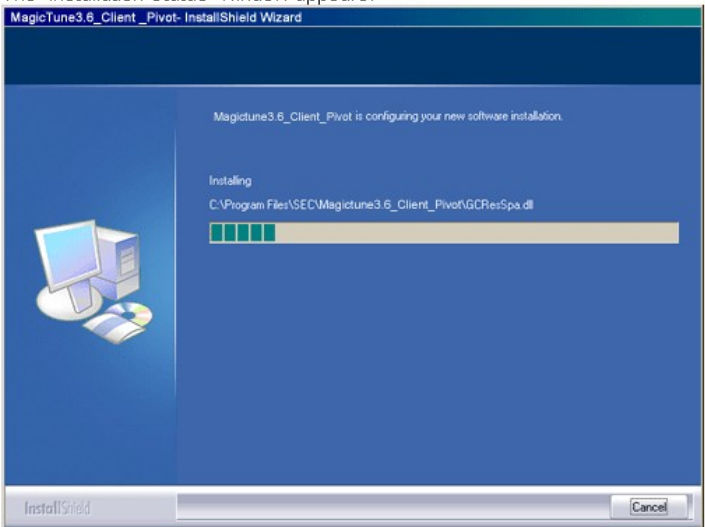

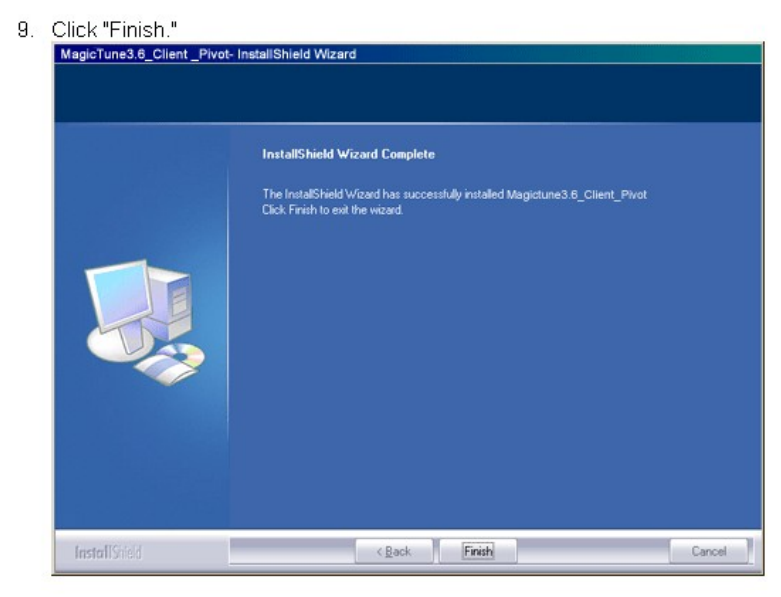

10. When the installation is complete, the MagicTune™ executable icon appears on your desktop.

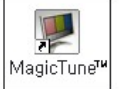

Double-click the icon to start the program.

## Magic Tune<sup>TM</sup> (Running)

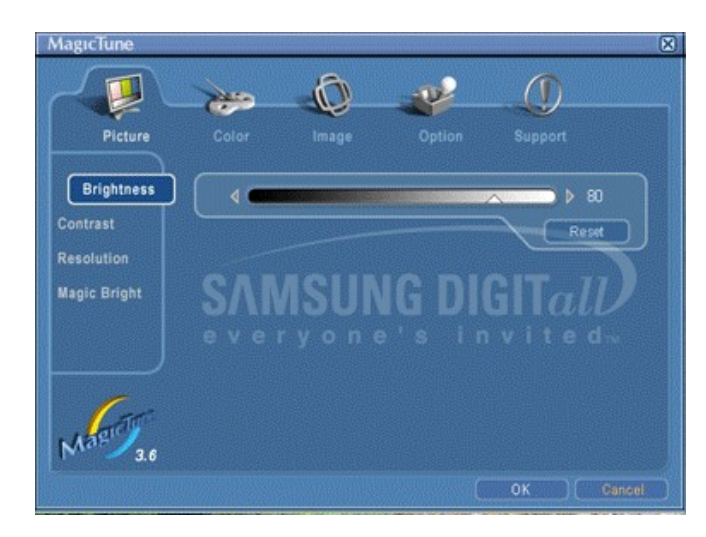

#### **Picture Tab**

- 1. Brightness : Adjusts the brightness for the best viewing condition.
- 2. Contrast : Adjusts the difference between the bright area and the dark area on the screen.
- 3. Resolution : Lists all display resolutions supported by the program.
- 4. MagicBright : A feature providing the optimum viewing environment depending on the contents of the image you are watching. (Custom / Text / Internet/ Game / Sport / Movie)

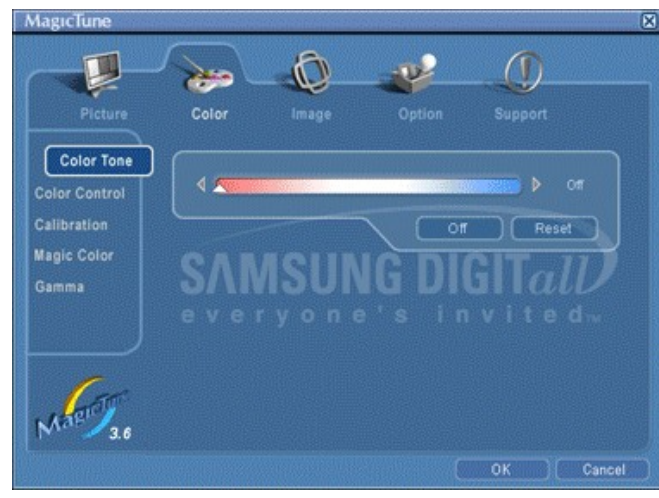

#### **Color Tab**

- 1. Color Tone : Cool / Normal / Warm / Custom
- 2. Color Control : Adjusts the image color of the monitor. R/G/B
- 3. Calibration :
- 4. Magic Color : Reset, Demo, Full, Intelligent , Magic Zone 5. Gamma :
- Mode 1 : normal gamma
- Mode 2 : higher gamma(brighter)
- Mode 3 : lower gamma(darker)

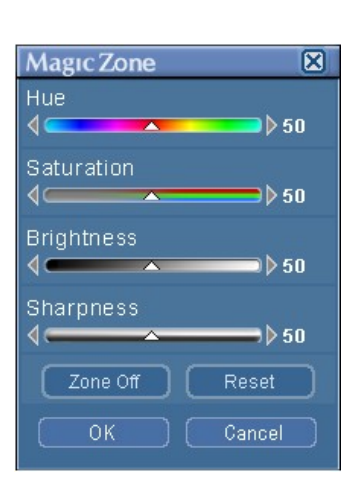

### Magic Tune<sup>TM</sup> (Running)

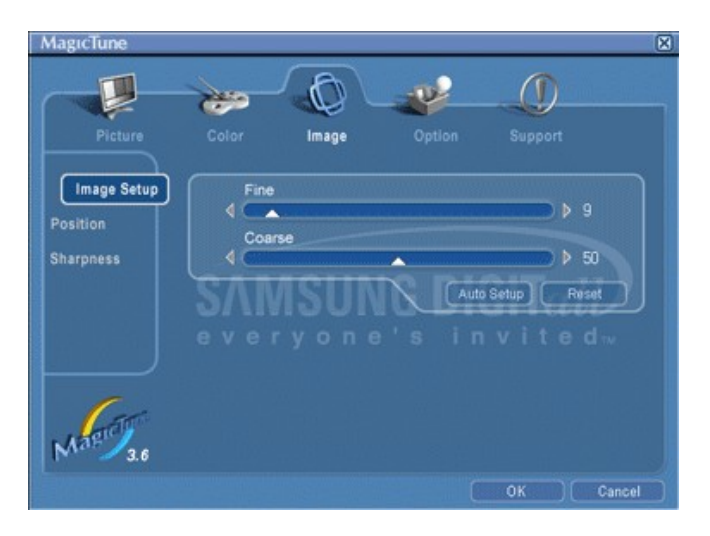

#### Image Tab

1. Image : Fine,

Auto setup : The values of fine, coarse, and position are adjusted automatically.

- 2. Position : Adjusts the screen location horizontally and vertically.
- 3. Sharpness : Adjusts the sharpness of the image.

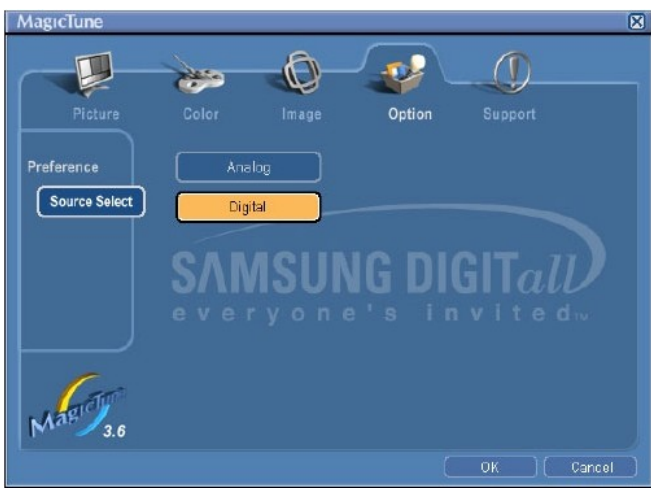

#### **Option Tab**

- 1. Preference : Loads the Preference Dialog Box. Preferences in use will have an "V" in the check box. To turn on or off any Preference, position the cursor over the box and click.
- \* Select Language The language chosen affects only the language of the OSD.
- 2. Source Select : Select between Analog and Digital.

### Magic Tune<sup>TM</sup> (Running)

| MagicTune  |                                                                               | X                                                                                            |
|------------|-------------------------------------------------------------------------------|----------------------------------------------------------------------------------------------|
|            | ۵ چ                                                                           |                                                                                              |
|            |                                                                               | Option Support                                                                               |
| Help       | Goto MagicTune Web Sit                                                        | Site                                                                                         |
| Asset ID   | Open User Manual                                                              |                                                                                              |
| Version    | Visit MagicTune Web Sit<br>and technical support In<br>and FAQs. Or you can j | ite for software information<br>ncluding program upgrade<br>just open MagicTune user manual. |
|            |                                                                               |                                                                                              |
|            |                                                                               |                                                                                              |
| Magriffa.6 |                                                                               |                                                                                              |
|            |                                                                               | OK Cancel                                                                                    |

### Support Tab

- 1. Help : Visit the Magic Tune website or click to open the Help files (User Manual) if you need any help installing or running MagicTune.
- 2. Monitor ID : It is to use the server which controls the client monitor. (Install the server program to use this function.)
- 3. Version : Displays the version of Magic Tune program.

### How to Input EDID Data

After replacing the main board, you should enter the EDID data using a DDC control jig.

Connect a DDC control jig as shown in the figure below.

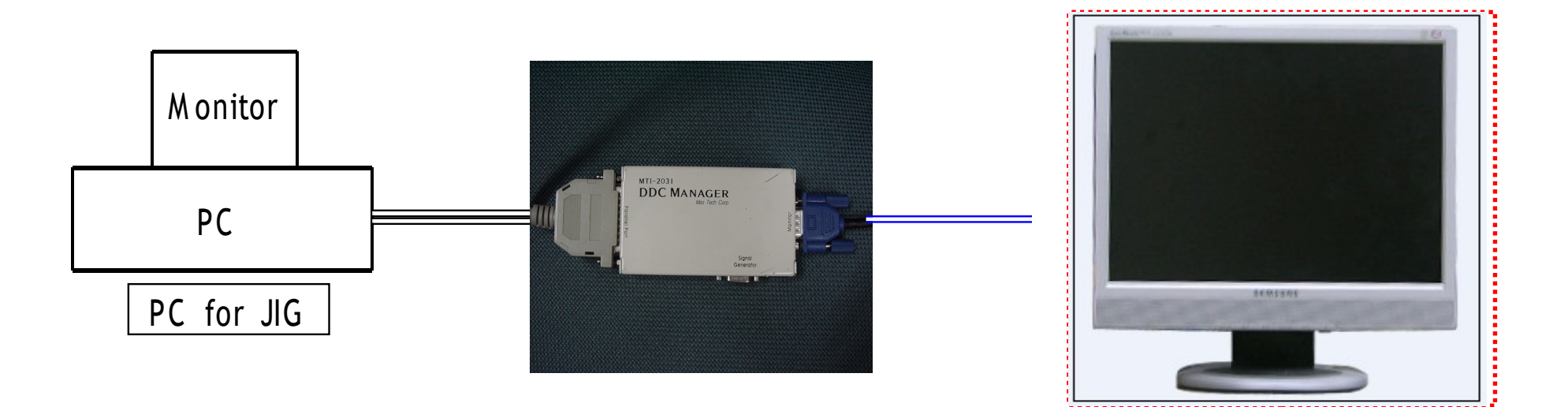

### **Entering EDID Data (Windows Program)**

| SwinDDC BY SAM5UNG ELEC.Co. [Ver: 4.61.10s ]         Created: 20030707 |                                                          |                                              |  |  |  |
|------------------------------------------------------------------------|----------------------------------------------------------|----------------------------------------------|--|--|--|
| 2 20030101 DDC 2 Sys 2 Injout POS                                      |                                                          |                                              |  |  |  |
| Write Stat                                                             | ion Buyer BASIC File Name                                |                                              |  |  |  |
| Afr Nama                                                               | Brod Coda                                                | [EDID the others infomation ]                |  |  |  |
|                                                                        |                                                          | DDC Version 4.61.10s                         |  |  |  |
| Upper S/No                                                             |                                                          | EDID Writed In                               |  |  |  |
|                                                                        |                                                          | Port no. of Interface(MTI-2050)              |  |  |  |
| Det. Timing                                                            |                                                          | Revision of CMS?                             |  |  |  |
| S/No.                                                                  | MTI-2050                                                 | Use USER-DELETE function?                    |  |  |  |
|                                                                        | DDC MAHAG<br>Port #1                                     | 1                                            |  |  |  |
| Serial No. Input                                                       | Port #2 Port #1,2                                        | 2                                            |  |  |  |
| 1                                                                      |                                                          | 4                                            |  |  |  |
|                                                                        | <u>N</u> ext [OK] <u>C</u> anc                           | el 5                                         |  |  |  |
|                                                                        | 열기                                                       | <u>?</u> ×                                   |  |  |  |
| Win DDC System Lo                                                      | 찾는 위치(!):                                                |                                              |  |  |  |
|                                                                        |                                                          |                                              |  |  |  |
|                                                                        | 문제 1/3 MWD. DDC<br>종류: DDC coor<br>크기: 256 HPDI Load EDI | D File What do you want to connect port no   |  |  |  |
|                                                                        | d MTI-205                                                | 0 Port #1 173MWA.DDC                         |  |  |  |
|                                                                        | I<br>파알 이름(N): [173MWA,1                                 | NAG Port #1 0 Port #2                        |  |  |  |
|                                                                        | -[INPUT] 파일 형식(I): [DDC Files                            | Port #2                                      |  |  |  |
|                                                                        |                                                          | (Dual model)                                 |  |  |  |
|                                                                        |                                                          |                                              |  |  |  |
|                                                                        |                                                          | <u>N</u> ext [OK] <u>C</u> ancel             |  |  |  |
|                                                                        |                                                          |                                              |  |  |  |
| Start                                                                  | [INPUT] [OUTPUT] [OUTPUT]                                |                                              |  |  |  |
| Ready                                                                  | Scanner: Keybid Wedge Ty                                 | ype [Start signal type: No Use   PQS: No Use |  |  |  |

1. Run Winddc.exe and install

the program on your PC.

2. Double-click the Winddc icon

on the Desktop.

3. File open.

- 4. Select Port #1.
- 5. Select a DDC file
  - File Name

"CX715NT1.ddc"

6. Click the Next (OK) button.
# **Entering EDID Data (Windows Program)**

| B WinDDC 3-Port BY 9                                                                      | SAMSUNG EL                                                                                                    | EC.Co, [Ver: 4,65,11z | ]       | - Program Versi | on : 200400621     |             |       |                      |              | _ <b>_</b> × |
|-------------------------------------------------------------------------------------------|----------------------------------------------------------------------------------------------------|-----------------------|---------|-----------------|--------------------|-------------|-------|----------------------|--------------|--------------|
| Image: Control         Control           Open[F5]         [2003/01/01]           WEEK[F6] | Dire week     Dire k     Dire k     Sys §     Inform       Dogen[rs]     Inform     Config     Test     Image: Sys §     Inform |                       |         |                 |                    |             |       |                      |              |              |
| Write Statio                                                                              | n Buyer                                                                                                    | SAMSU                 | VG      | File Name       | 193PPA.D           | DC          |       |                      |              |              |
| Andre Marine                                                                              | 0.444                                                                                                    | Dread Oarda           | 0004    | 14/2 - 2/1      | Ath of             | 2005        | 1     | EDID the others inf  | omation ]    |              |
| witt. Name                                                                                | SAW                                                                                                    | Proa. Coae            | 9801    | week            | 401012             | 2005        |       | DDC Version          | 4.65.        | .11z         |
|                                                                                           |                                                                                                    |                       |         |                 |                    |             | 1     | EDID Writed In       | EEPF         | ROM          |
| Upper S/No.                                                                               |                                                                                                    |                       | DF      | 19              |                    |             |       | Port no. of Interfac | e(MTI-2050)  | #1           |
|                                                                                           |                                                                                                    |                       |         |                 |                    |             |       | DDC Manage           | г Туре       | 2-Port       |
| Det Timina                                                                                |                                                                                                    |                       |         |                 | ~~                 |             | 1 F   | Use OSD S/No         | Write?       | No           |
| Dott mining                                                                               |                                                                                                    | H1.                   | AK:     | 5000            | 00                 |             | Ī     |                      |              |              |
| S/NO.                                                                                     |                                                                                                    |                       |         |                 |                    |             | ۲     | Recent DDC File      |              |              |
|                                                                                           |                                                                                                    |                       |         |                 |                    | CheckSum    | 1     | #1: 193PPA.DDC,      | ¥2           |              |
| Serial No. Input                                                                          |                                                                                                    |                       |         |                 |                    |             | 2     | #1: 193PPA.DDC,      | ¥2: 193PPD.D | DC           |
|                                                                                           |                                                                                                    |                       |         |                 |                    | 0x46        | 3     | 3 #1: 173PPA.DDC,#2  |              |              |
|                                                                                           |                                                                                                    |                       |         |                 |                    |             | 4     | #1: 173PPA.DDC,i     | ¥2: 173PPD.D | DC           |
|                                                                                           |                                                                                                    |                       | • 🖌 •   |                 |                    |             | 0     |                      |              |              |
|                                                                                           |                                                                                                    |                       |         |                 | 5                  |             | 7     |                      |              |              |
|                                                                                           |                                                                                                    |                       |         | $\nu \geq$      |                    |             | 8     |                      |              |              |
|                                                                                           |                                                                                                    |                       |         |                 |                    |             | 9     |                      |              |              |
|                                                                                           |                                                                                                    |                       |         |                 |                    | <u> </u>    | 10    |                      |              |              |
| [DDC] DDC Protection                                                                      | <br>on Off                                                                                                    |                       |         |                 |                    |             | 11    |                      |              |              |
| [DDC] #1 PORT: Ana                                                                        | alog EDID W                                                                                                    | riting(128 byte): 0   | iood!!! |                 |                    |             | 12    | 3                    |              |              |
| [DDC] #1 PORT: Ana                                                                        | alog EDID R                                                                                                    | ead/Verify: Good!!    | !       |                 |                    |             | 14    | -                    |              |              |
| (DDC) Processing End (T/Time : 2.0 Sec)                                                   |                                                                                                    |                       |         |                 | 15                 |             |       |                      |              |              |
|                                                                                           |                                                                                                    |                       |         |                 |                    | -           | Í     |                      |              |              |
|                                                                                           | - LINPUT 1-                                                                                                    |                       |         | ro              |                    |             |       |                      |              |              |
| Start                                                                                     |                                                                                                    |                       | Scan#1  | ОК              | Error Scan#2       |             |       |                      |              |              |
| Ready                                                                                     |                                                                                                    |                       |         | Sc              | anner: Keyb'd Wedg | e Type Star | t sig | nal type: No Use PQ  | S: No Use    |              |

7. Press the Enter key on the keyboard.

# **Entering MICOM Data**

| Order | Description                                                                        | Example                                                                                                    |
|-------|------------------------------------------------------------------------------------|----------------------------------------------------------------------------------------------------|
|       |                                                                                    | Parallel Port<br>PC's Parallel port and DDC Manager connection.                                                                                            |
| 1     | Connect DDC Manager<br>DDC Manager and PC and monitor connection                   | Monitor<br>LCD Monitor's D- Sub port and DDC Manager connection.                                                                                           |
|       |                                                                                    | Signal Generator<br>Signal Generator and DDC Manager connection.                                                                                           |
|       | Compress Patch tip file after de CDrebe program instell and copy to Directory that | Gprobe 5.2.0.2.exe                                                                                                    |
| 2     | Grobe is placed canceling.                                                         | Grobe.zip Batch.zip                                                                                                    |
| 3     | Gprobe Program establishment.                                                      | Config. Setting does setting with following page.                                                                                                    |
| 3     | Batch Hex file path Code by where was stored change and stores .                   | Hex route on intermediate park if open batch file under GProge5 folder.                                                                                    |
| 4     | Hex Download.                                                                      | Bexecute Batch.<br>batch "batch file name.txt" and press excute.<br>This time, must write full path if there is not batch<br>file's path under<br>GProbe5. |

## **Entering MICOM Data**

### Config Setting

| 🗞 Genesis GProbe 5 - [Batch]                                                                                                    |                                                                                                    |
|----------------------------------------------------------------------------------------------------|----------------------------------------------------------------------------------------------------|
| File Edit View Register Terminal Commands Options                                                                                                    | : Window Help                                                                                                    |
| 📙 🗅 📚 💾   🖇 💷 🕼 🚺 🏹 🄕 🌆 🌆   🗞   🔨 😽 🕇 🗠                                                                                                    | t 🔤 t ft 🗙 🛅 🚭 🧣 📗 🖻 🗠 🗠 👫 🖦 🗛 🦽 🌾 🌾 🧏                                                                                                    |
| Select Chip: gm5621                                                                                                    | <pre>// fastFlashWrite D:\#1ISP_Serial\#26x_proj.hex // fastFlashWrite C:\#Proj\#HIQ\#APP-52x1.4RELA\#52xx-app\#debug\#obj\#56x fastFlashWrite D:\#Mendel\#_Mendel\#56x_proj.hex // to reset the monitor after programming the flash using DDC2BI ONLY: // Un-comment the following three lines (PLEASE - FOR DDC2BI PORT SELECTED ( //0x8000=1</pre>                                                                                                    |
| Connection Settings                                                                                                    | Connection Settings                                                                                                    |
| Connection       Serial       Parallel         Pin Assignments       USB       Delays and Buffer Size         Assign the mapping of I2C signals onto the PC's parallel port pins below. Each signal must be mapped to a unique pin. Ensure that active low signals are marked.         SCL Signal         Input Pin:         15       active high         0       1         SDA_Signal         Input Pin:         1       active high         0       1         0       1         0       1         0       1         0       1         0       1         0       1         0       1         0       1         0       1         0       1         0       1         0       1         0       1         0       1         0       1         0       1         0       1         0       1         0       1         0       1         0       1         0       1         0       1 | Pin Assignments       USB       Delays and Buffer Size         Connection       Serial       Parallel         Devices       Select the type of device you wish to use GProbe to connect with.       Device:         Device:       Parallel       Image: Connection of the type of the type of device you wish to use GProbe to connect with.         Device:       Parallel       Image: Connection of type of the type of the type of the type of the type of the type of the type of the type of the type of the type of the type of the type of the type of the type of the type of the type of the type of the type of the type of the type of type of the type of the type of type of the type of type of the type of type of the type of type of type of the type of type of type of the type of type of type o |
| Save As Delete                                                                                                    | Save As Delete                                                                                                    |
| 확인 취소                                                                                                    | 확인 취소 NUM /                                                                                                    |

### Change the Batch File

| % Genesis GProbe 5 - [Batch]                                                                                                    |
|----------------------------------------------------------------------------------------------------|
| 🔓 <u>F</u> ile <u>E</u> dit <u>V</u> iew <u>R</u> egister <u>T</u> erminal <u>C</u> ommands <u>O</u> ptions <u>W</u> indow <u>H</u> elp <u>-</u> 🗗 X                                                                                                    |
| 🗅 🖆 🖬    X 🖻 🛍    🕟 🕗    🐺    🖉   🗸 🔍 斗 🕂    🗸    at tt    X    🗂    🚭    ?                                                                                                    |
| Select Chip: gm5621     //fastFlashWrite D: W115P_SerialW25xc_proj.hex        Search:     Filter:     //fastFlashWrite D: WMendelWCode W55xc_proj.hex        Search:     Filter:     //fastFlashWrite D: WMendelWCode W55xc_proj.hex     //fastFlashWrite D: WMendelWCode W55xc_proj.hex       Description     Address Value     Size     ///fastFlashWrite D: WMendelWCode W55xc_proj.hex       /// to reset the monitor after programming the flash using DDC2BI ONLY:     ///fastFlashWrite D: WDecoment the following three lines (PLEASE - FOR DDC2BI PORT SELECTED (///x8003=0)       ///astBlashWrite D: WDecoment the following three lines (PLEASE - FOR DDC2BI PORT SELECTED (//x8003=0)     ///astBlashWrite D: WDecoment the following three lines (PLEASE - FOR DDC2BI PORT SELECTED (//x8003=0)       ///astBlashWrite D: WDecoment the following three lines (PLEASE - FOR DDC2BI PORT SELECTED (//x8003=0)     ///astBlashWrite D: WDecoment the following three lines (PLEASE - FOR DDC2BI PORT SELECTED (//x8003=0)       ///astBlashWrite D: WDecoment the following three lines (WDEcoment the following three lines (WDEcoment the following the following three lines ( |
| Ready NUM //                                                                                                    |
|                                                                                                    |

## **Entering MICOM Data**

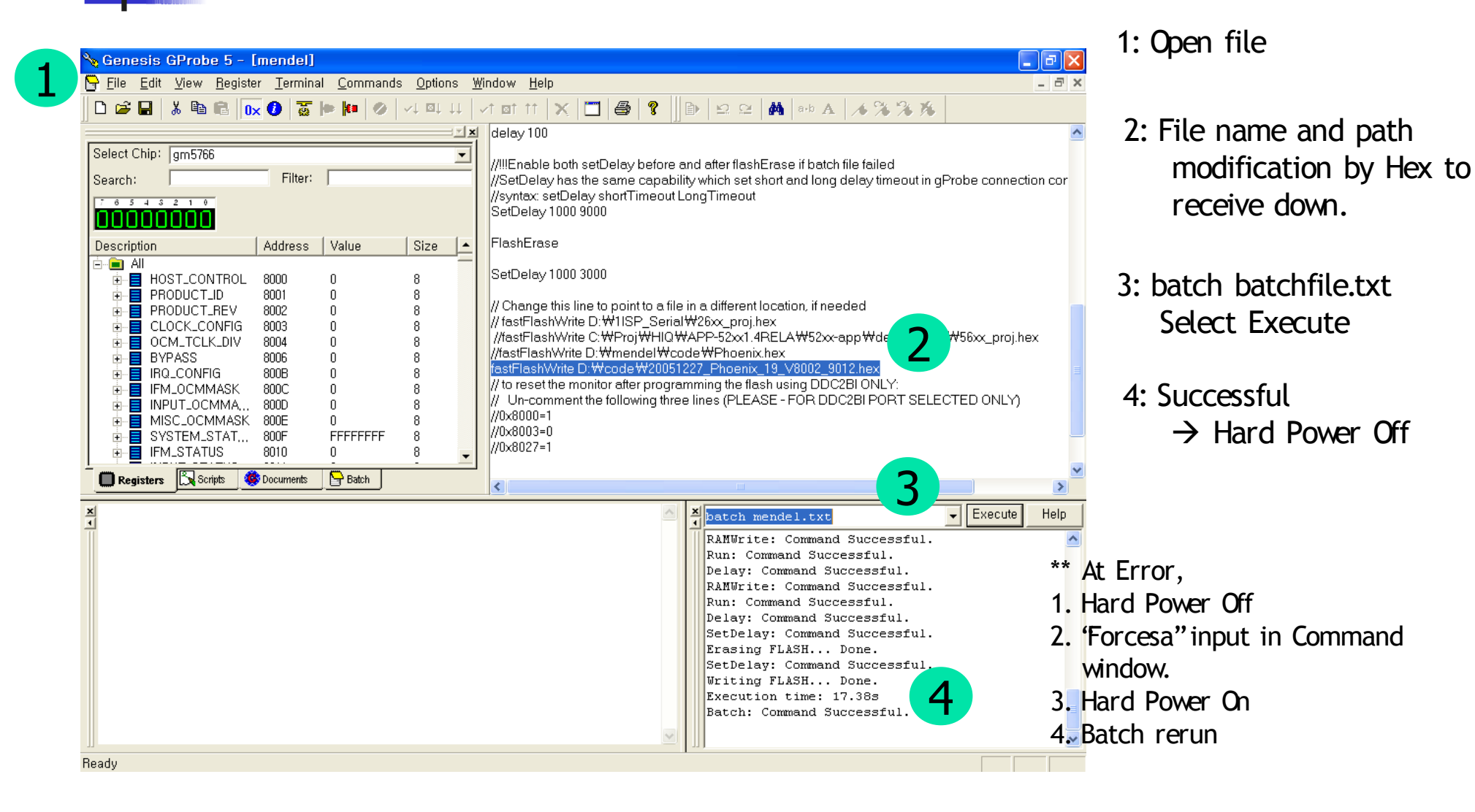

- 1. Updating via a PXE Server
  - 1> Booting up with a PXE Server

Configure a PXE Server by referencing the PXE Server section below.

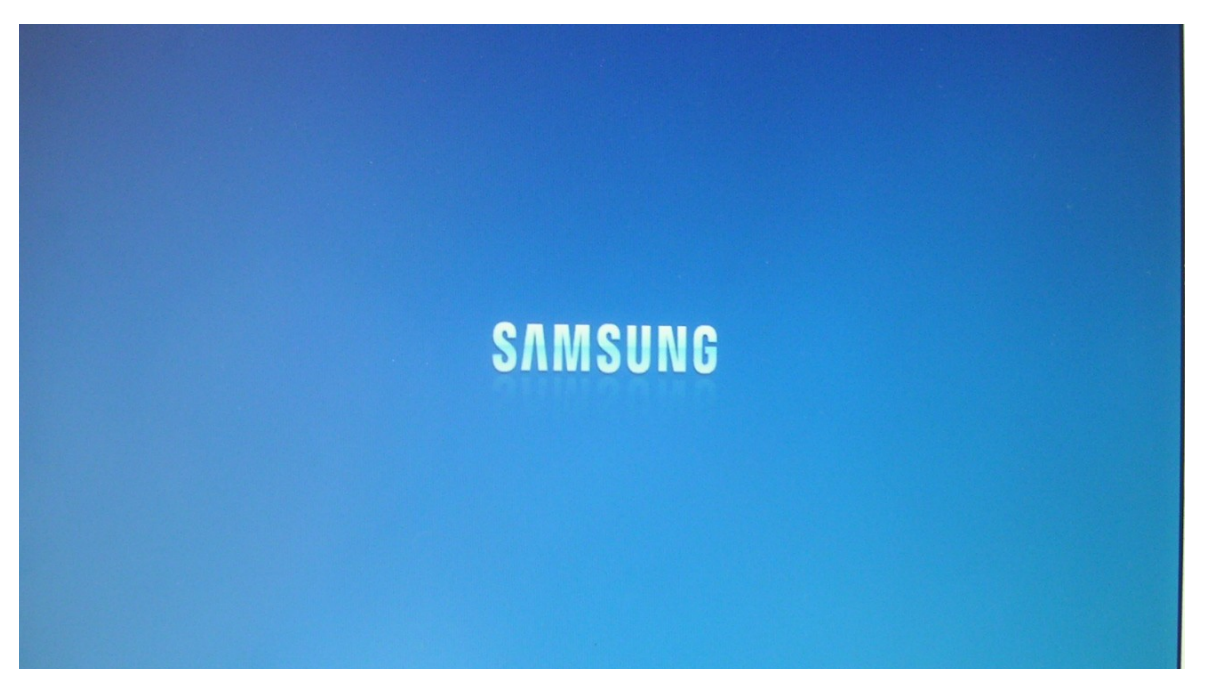

Enter the BIOS screen by pressing the F1 key when the Samsung logo is being displ

| X                                 | pressROM Setup |        |            |          |
|-----------------------------------|----------------|--------|------------|----------|
| Version: Syncon_070607            |                | Built: | 07/06/2007 | 15:15:22 |
|                                   | = Main Menu    |        |            |          |
|                                   |                |        |            |          |
| A. Time 13:17:97                  |                |        |            |          |
| B. Date 00/22/2007                |                |        |            |          |
| C. Motherboard Device Configura   | tion           |        |            |          |
| D. Memory and Cache Optimization  | n              |        |            |          |
| E. System Clock/PLL Configuration | on             |        |            |          |
| F. Power Management               |                |        |            |          |
| H. Miscellaneous Configuration    |                |        |            |          |
| U. BOOT Urder                     |                |        |            |          |
| L. Load Defaults                  |                |        |            |          |
|                                   |                |        |            |          |
| S. Save Values Without Exit       |                |        |            |          |
| Q. Exit Without Save              |                |        |            |          |
| X. Save values and Exit           |                |        |            |          |
|                                   |                |        |            |          |
|                                   |                |        |            |          |
|                                   |                |        |            |          |
| Set the current time in the RTC   |                |        |            |          |
|                                   |                |        |            |          |

|                               | XpressROM Setup  |        |            |          |
|-------------------------------|------------------|--------|------------|----------|
| Version: Syncon_070607        |                  | Built: | 07/06/2007 | 15:15:22 |
|                               | —— Main Menu ——— |        |            |          |
| 4 Time 13:23:01               |                  |        |            |          |
| B Date 06/22/2007             |                  |        |            |          |
|                               |                  |        |            |          |
| C. Motherboard Device Configu | ration           |        |            |          |
| D. Memory and Cache Optimizat | ion              |        |            |          |
| E. System Clock/PLL Configura | tion             |        |            |          |
| F. Power Management           |                  |        |            |          |
| H. Miscellaneous Configuratio | m                |        |            |          |
| 0. BOOL OFAET                 |                  |        |            |          |
| L. Load Defaults              |                  |        |            |          |
|                               |                  |        |            |          |
| S. Save Values Without Exit   |                  |        |            |          |
| Q. Exit Without Save          |                  |        |            |          |
| X. Save values and Exit       |                  |        |            |          |
|                               |                  |        |            |          |
|                               |                  |        |            |          |
|                               |                  |        |            |          |
| Set boot order configuration  |                  |        |            |          |
|                               |                  |        |            |          |

Select Boot Order from the Boot menu.

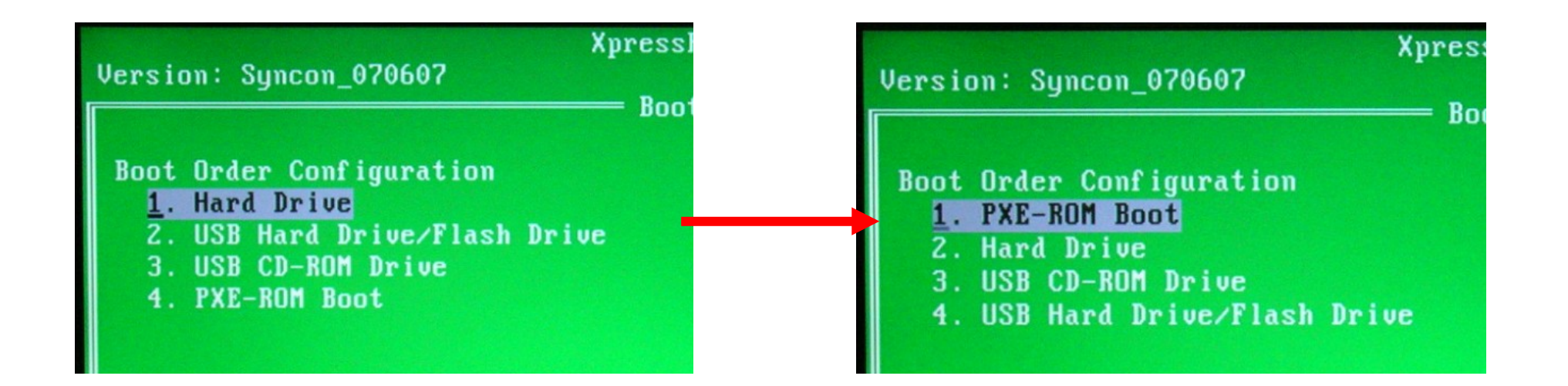

Change the boot sequence using the Up, Down and Enter Key. And exit the screen by Pressing ESC key.

|                               | XpressROM Setup |                  |            |
|-------------------------------|-----------------|------------------|------------|
| Version: Syncon_070607        |                 | Built: 07/06/200 | 7 15:15:22 |
|                               | —— Main Menu —— |                  |            |
|                               |                 |                  |            |
| A. Time 13:23:32              |                 |                  |            |
| B. Date 06/22/2007            |                 |                  |            |
| C Mothenhoand Deuice Configu  | mation          |                  |            |
| D. Memory and Cache Ontimizat | tion            |                  |            |
| E Sustem Clock/PLL Configura  | tion            |                  |            |
| F. Power Management           |                 |                  |            |
| H. Miscellaneous Configuratio | on              |                  |            |
| O. Boot Order                 |                 |                  |            |
|                               |                 |                  |            |
| L. Load Defaults              |                 |                  |            |
|                               |                 |                  |            |
| S. Save Values Without Exit   |                 |                  |            |
| Q. Exit Without Save          |                 |                  |            |
| X. Save values and Exit       |                 |                  |            |
|                               |                 |                  |            |
|                               |                 |                  |            |
|                               |                 |                  |            |
| Save all changes and Exit     |                 |                  |            |
|                               |                 |                  |            |

Exit the BIOS screen by selecting Save values and Exit from the Exit menu.

### Reboot the monitor, and the following screen will be displayed.

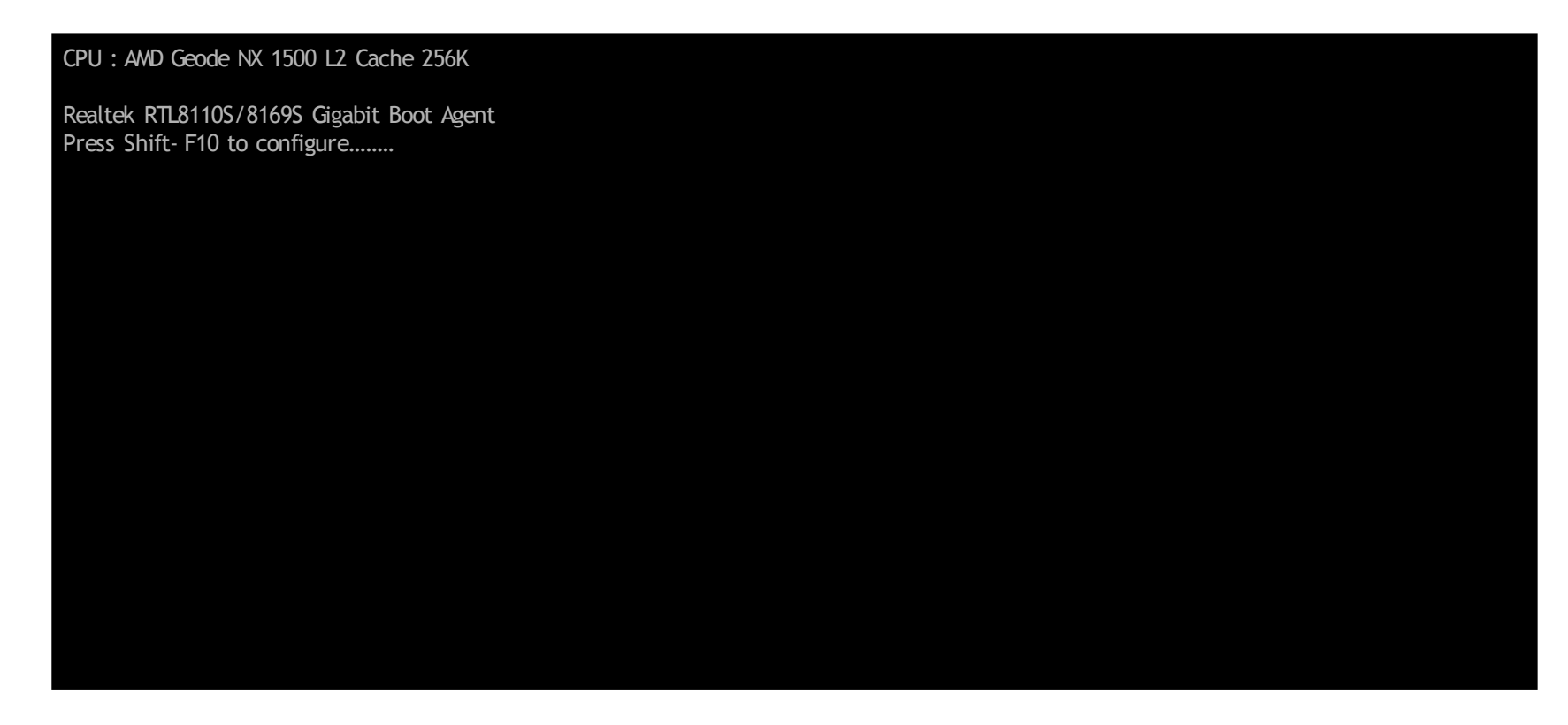

Press the Shift+F10 keys on this screen to enter the Ethernet controller configuration screen.

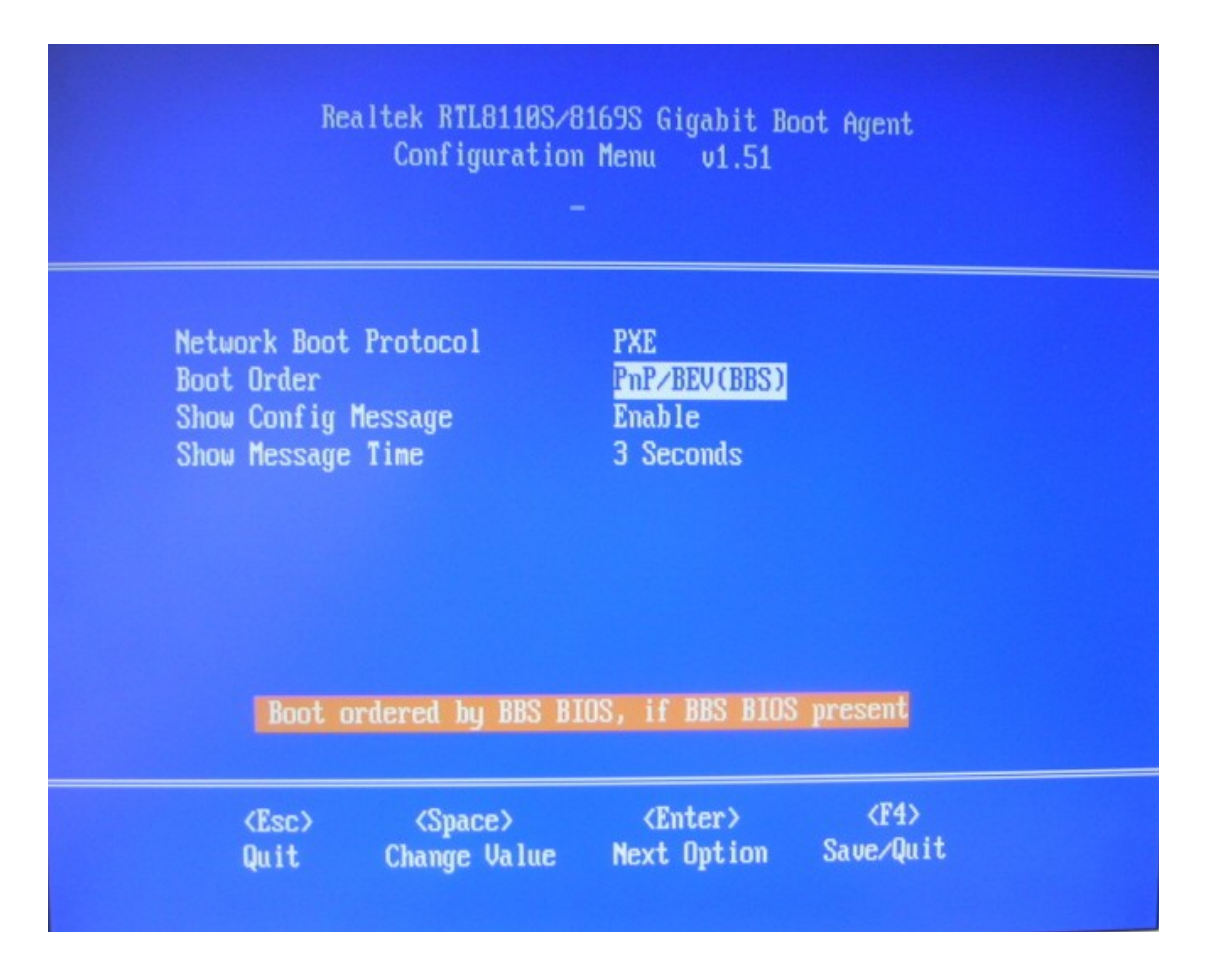

Check that the Boot Order is set to PnP/BEV(BBS) as shown in the figure above, and then exit from the Ethernet controller configuration screen by pressing the F4 key.

#### CPU : AWD Geode NX 1500 L2 Cache 256K

Realtek RTL8110S/8169S Gigabit Boot Agent Press Shift- F10 to configure......

Intel UNDI, PXE- 2.1 (build 082) Copyright (C) 1997- 2000 Intel Corporation

For Realtek RTL8110S/8169S Gigabit Ethernet Controller v1.53 (060120)

press F8 to change your boot option... (3)

Press the F8 key to check the Boot Option. (If a specified time has elapsed, booting proceeds with the top boot option.)

#### CPU : AWD Geode NX 1500 L2 Cache 256K

Realtek RTL8110S/8169S Gigabit Boot Agent Press Shift- F10 to configure......

Intel UNDI, PXE- 2.1 (build 082) Copyright (C) 1997- 2000 Intel Corporation

For Realtek RTL8110S/8169S Gigabit Ethernet Controller v1.53 (060120)

#### >TRINIDAD

Local Boot

Boot by selecting an item from the menu created while configuring the PXE server, or boot using local boot (FDM).

For Realtek RTL8110S/8169S Gigabit Ethernet Controller v1.53 (060120)

TRINIDAD

BOOT SERVER IP: 192.168.10.100 Starting Windows 98...

Network Line Speed in 100 Mbps / Full\_Duplex Mode Realtek RTL8169/8110 Family Gigibit Ethernet Adapter

Ethernet Adapter driver (V1.11) [2006/01/17] is installed Microsoft DOS TCP/IP Protocol Driver 1.0a Copyright (c) Microsoft Corporation, 1991. All rights reserved. Copyright (c) Hewlett- Packard Corporation, 1985- 1991. All rights reserved. Copyright (c) 3Com Corporation, 1985- 1991. All rights reserved. The command completed successfully. MS- DOS LAN Manager v2.1 Netbind Ethernet board's Ethernet Address:000F00481D37 Copyright (c) Samsung Electronics, 2006. All rights reserved.Initializing TCP/IP via DHCP.... Microsoft DOS TCP/IP 1.0a The command completed successfully. F:\>

When booting is finished, the following screen is displayed.

2> BIOS Update

F:\>flashit sidy0630.rom

Update the BLOS using Flashit, as shown in the figure above.

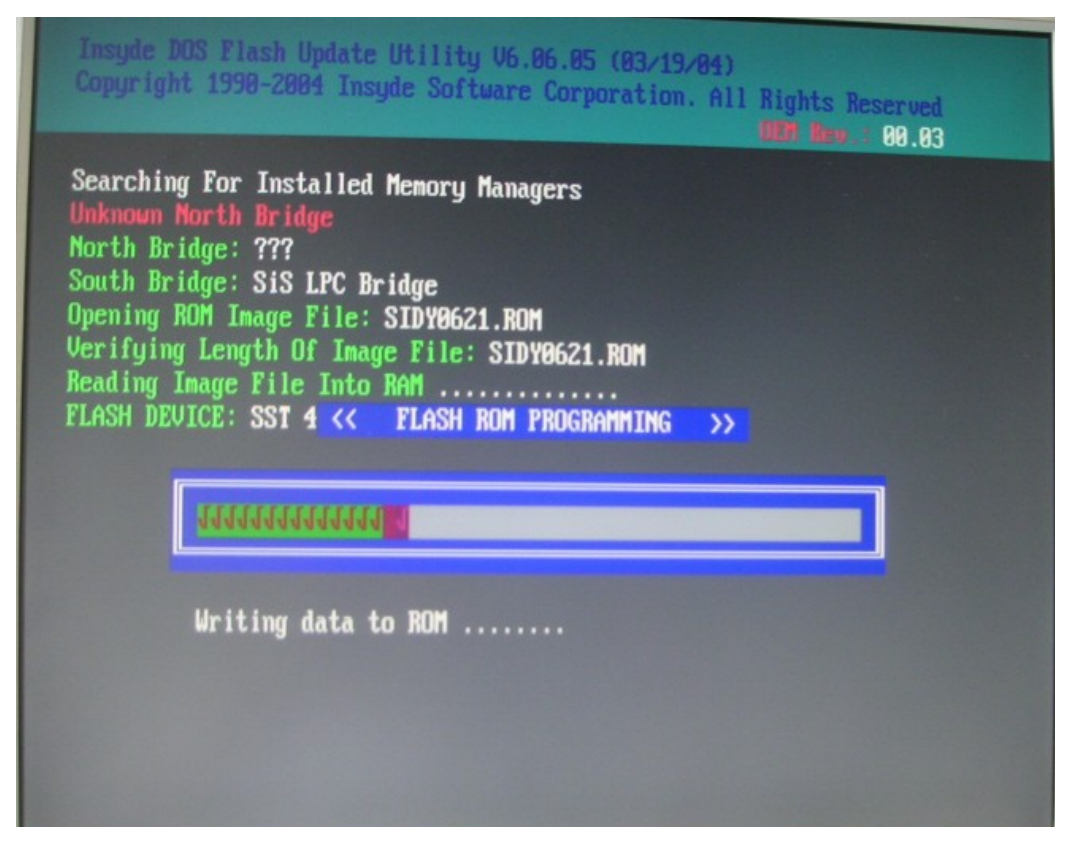

\* Preparations: If the network booting through the PXE server is finished, copy the Flashit program and the ROM file to update to the mapped shared folder.
\* The system will reboot automatically when the update is finished.

3> FDM Update

F:\>ghost

Update the FDM using ghost, as shown in the figure above.

| Symantec Ghost 7.0 | Copyright (C) (         | 1998-2001 Symantec Corporation                                                                        |
|--------------------|-------------------------|----------------------------------------------------------------------------------------------------|
| Abc                | ut Symantec Gh          | ost                                                                                                   |
|                    | Product<br>Manufacturer | Symantec Ghost 7.0 Enterprise<br>Symantec Corporation<br>Copyright (C) 1998-2001 Symantec Corporation |
|                    | Name<br>Company         | Administrator<br>meta.com<br><u>D</u> K                                                               |
|                    |                         | Symantec.                                                                                             |
|                    |                         |                                                                                                    |

\* Preparations: If the network booting through the PXE server is finished, copy the ghost program and the image file to update into the mapped shared folder.

### A screen of Ghost for DOS

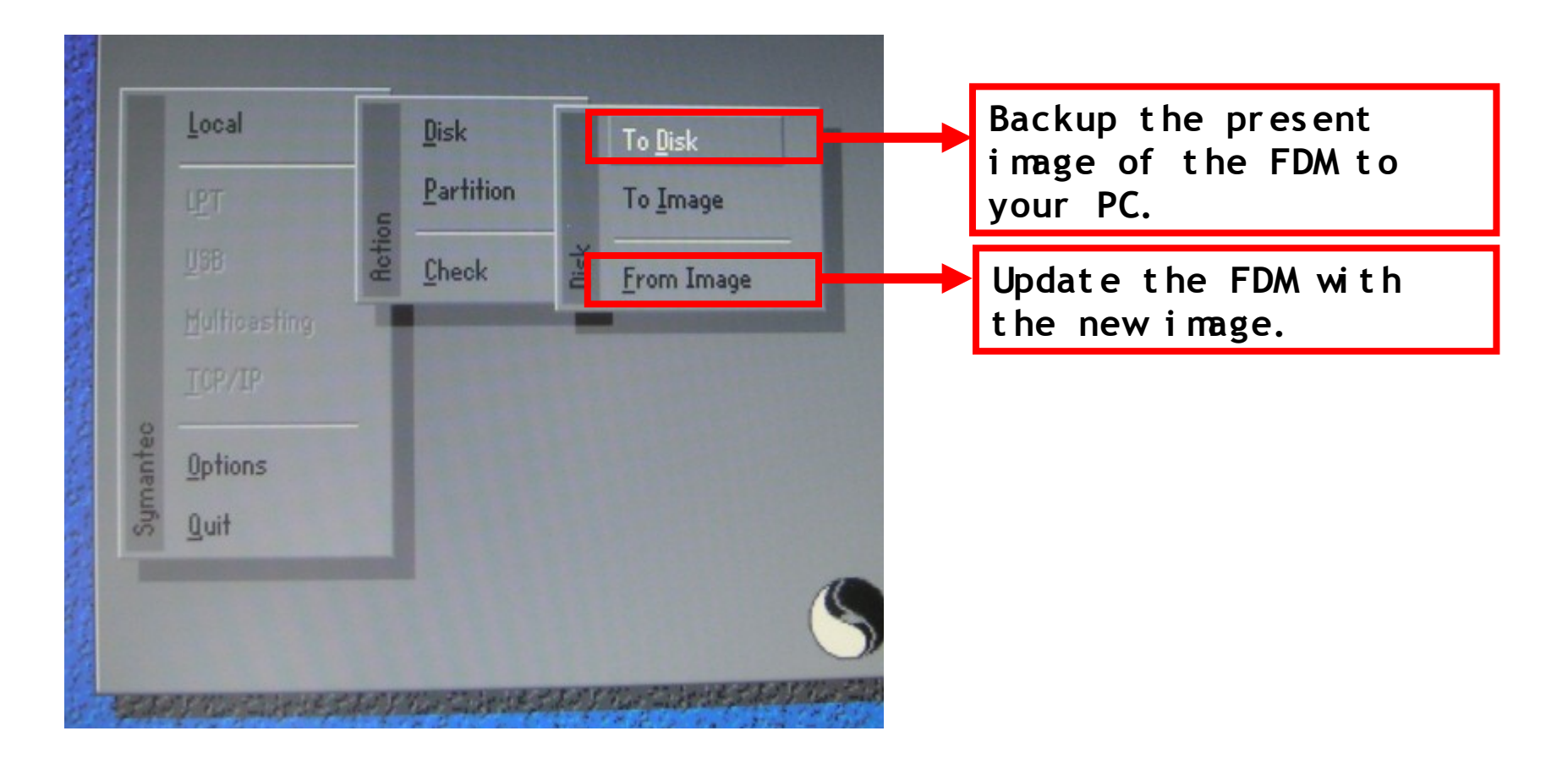

| ymantec Ghost 7.0 C | opyright (C) 1998-2 | 2001 Symantec Corporat                          | lion                             |                      |
|---------------------|---------------------|-------------------------------------------------|----------------------------------|----------------------|
|                     |                     |                                                 |                                  |                      |
|                     |                     |                                                 |                                  |                      |
|                     | 25%                 | 50%                                             | 75%                              | 100%                 |
| Statistics          |                     |                                                 |                                  |                      |
| Percent complete    | 12                  |                                                 | - [.]                            |                      |
| Speed (Mb/min)      | 141                 |                                                 | 2.1                              |                      |
| Mb copied           | 66                  |                                                 | 1                                | 7                    |
| Mb remaining        | 460                 |                                                 |                                  | 1                    |
| Time elapsed        | 0:28                |                                                 |                                  | /                    |
| Time remaining      | 3:14                |                                                 | 1/                               |                      |
|                     |                     |                                                 |                                  |                      |
| Details             |                     |                                                 |                                  |                      |
| Connection type     | Local               |                                                 |                                  |                      |
| Source              | Local file F:\Sf    | TEMA_~1.GHO, 983 MB                             |                                  |                      |
| Destination         | Local drive [1]     | I, 983 Mb                                       |                                  |                      |
| Current partition   | 1/2 Type:7 ENTES    | 6], Size: 727 Mb, DiskLoad                      |                                  |                      |
| Current file        | 949 mpg4ds32.a      | x                                               |                                  |                      |
|                     |                     |                                                 |                                  |                      |
|                     |                     |                                                 | antec                            |                      |
|                     |                     | Sym                                             | ance.                            |                      |
| THE MUNICIPAL STRAT | CARANTER ANY ANTA   | 计学生 医 在 的 [ ] [ ] ] [ ] ] ] ] ] ] ] ] ] ] ] ] ] | V Martinsender der Valler Sinter | E THE JOURNAL STREET |
| PERMANPE            | THE SAPT STA        | a Ball B. S. Mar Ball B                         | The Part of Figures              | al al the state      |

The screen for updating the FDM with the new image

- 2. Updating via a USB Memory Stick
  - 1> Booting up via a USB memory stick

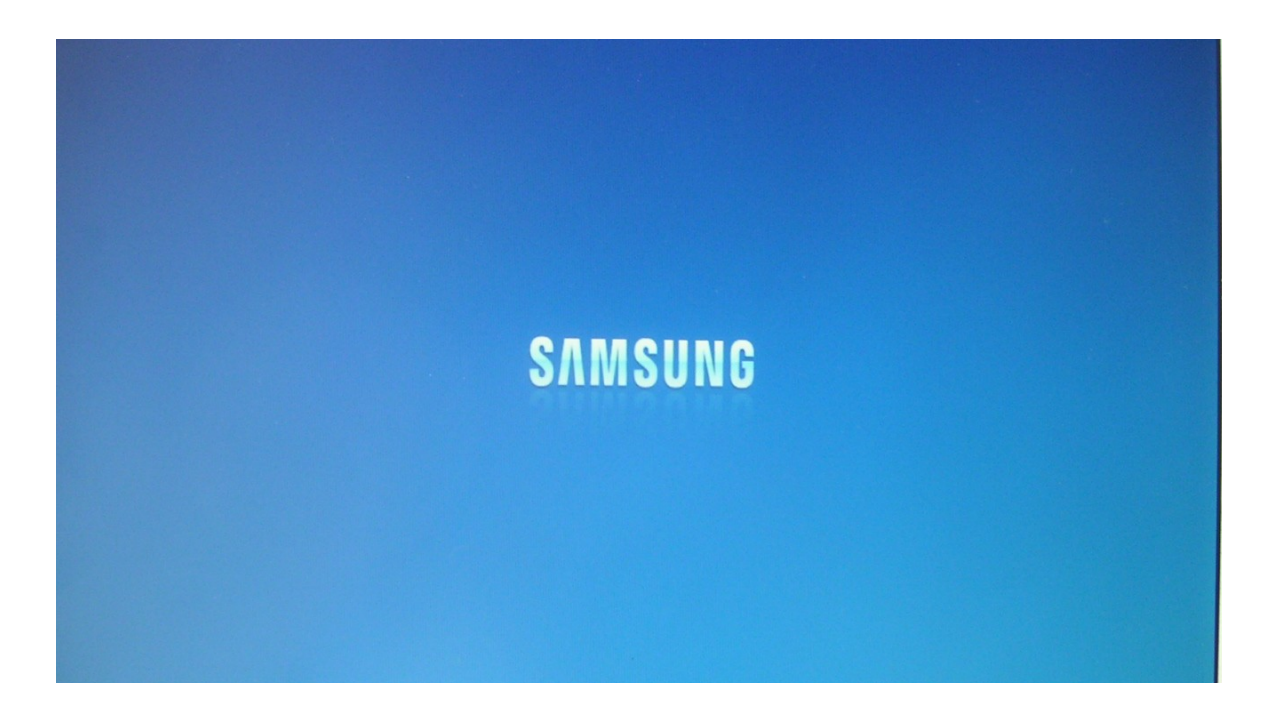

Enter the BLOS screen by pressing the F1 key when the Samsung logo is being displayed.

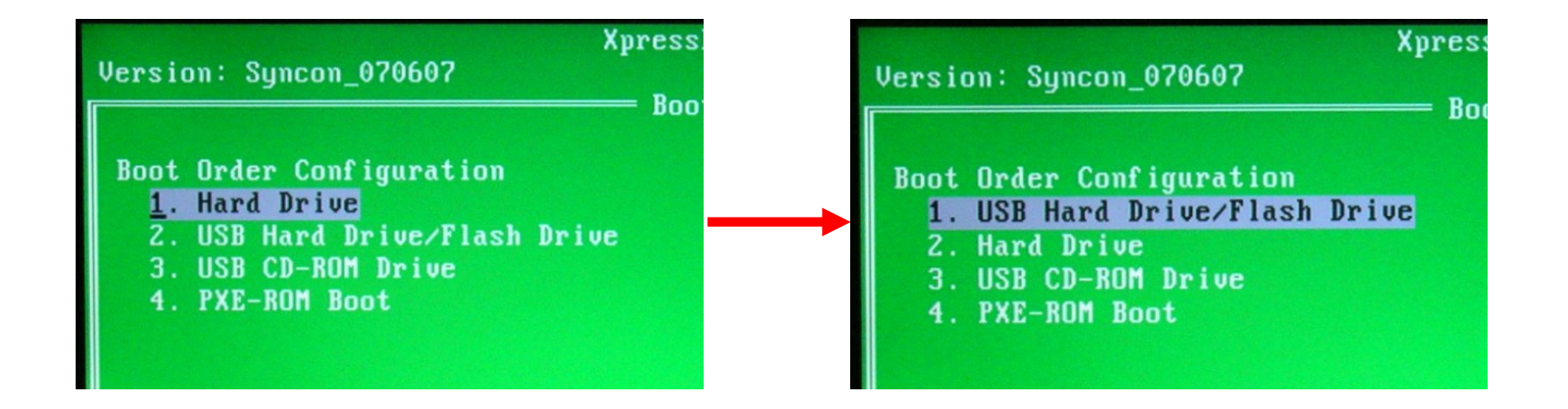

Change the boot sequence using the Up, Down and Enter Key. And exit the screen by Pressing ESC key.

Microsoft Windows 98 Startup Menu

1. Start computer with CD- ROM support.

\_\_\_\_\_

- 2. Start computer without CD- ROM support.
- 3. View the Help file.

Enter a choice: Time remaining: 30

F5=Safe mode Shift+F5=Command prompt Shift+F8=Step- by- step confirmation [N]

Connect a bootable USB memory stick to your monitor and reboot it. The screen shown in the figure above will be displayed. In this screen, press the Shift+F5 key to boot into Command prompt mode.

| Microsoft Windows 98 Startup Menu                                                                                                    |  |
|----------------------------------------------------------------------------------------------------|--|
| <ol> <li>Start computer with CD- ROM support.</li> <li>Start computer without CD- ROM support.</li> <li>View the Help file.</li> </ol> |  |
| Enter a choice:                                                                                                    |  |
|                                                                                                    |  |
| Microsoft(R) Windows 98<br>(C)Copyright Microsoft Corp 1981- 1999.                                                                     |  |
| C:\>                                                                                                    |  |
|                                                                                                    |  |

The screen when booting up into DOS mode is completed

### 2>FDM, BIOS Update

If booting in DOS mode is finished as shown in the figure above, you can update the BLOS and FDM using the same update method as for a PXE server, which is described above.

- 3. Replace the FDM and BLOS with new ones
  - 1> FDM

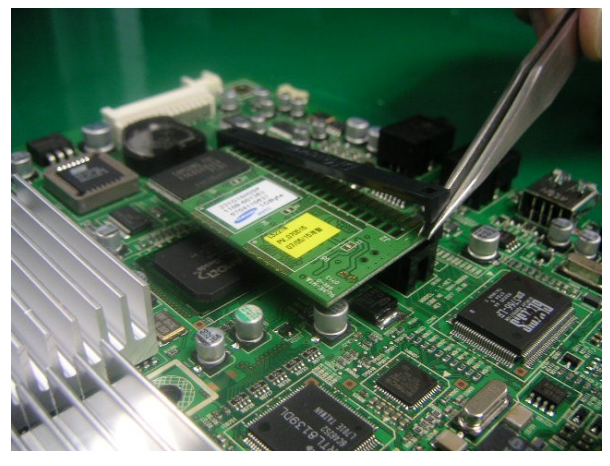

2> BI OS

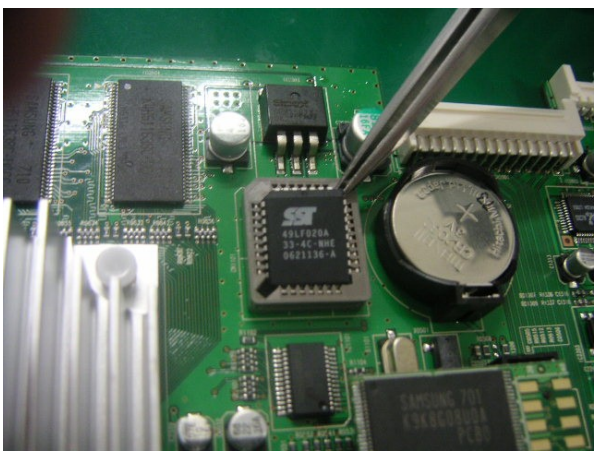

\* Replace the FDM and BLOS with new ones, as shown in the figures. Make sure to check:

- EDID input (Analog)
- ➢ Factory Reset
  - Press the menu key in the power- on state and then hold down the Enter key for an extended time.
     The screen will blink once and the factory reset will proceed.

 $\succ$  Check the battery on the main board. Check that the FDM and BIOS ICs exist.

 $\succ$  Check service mode.

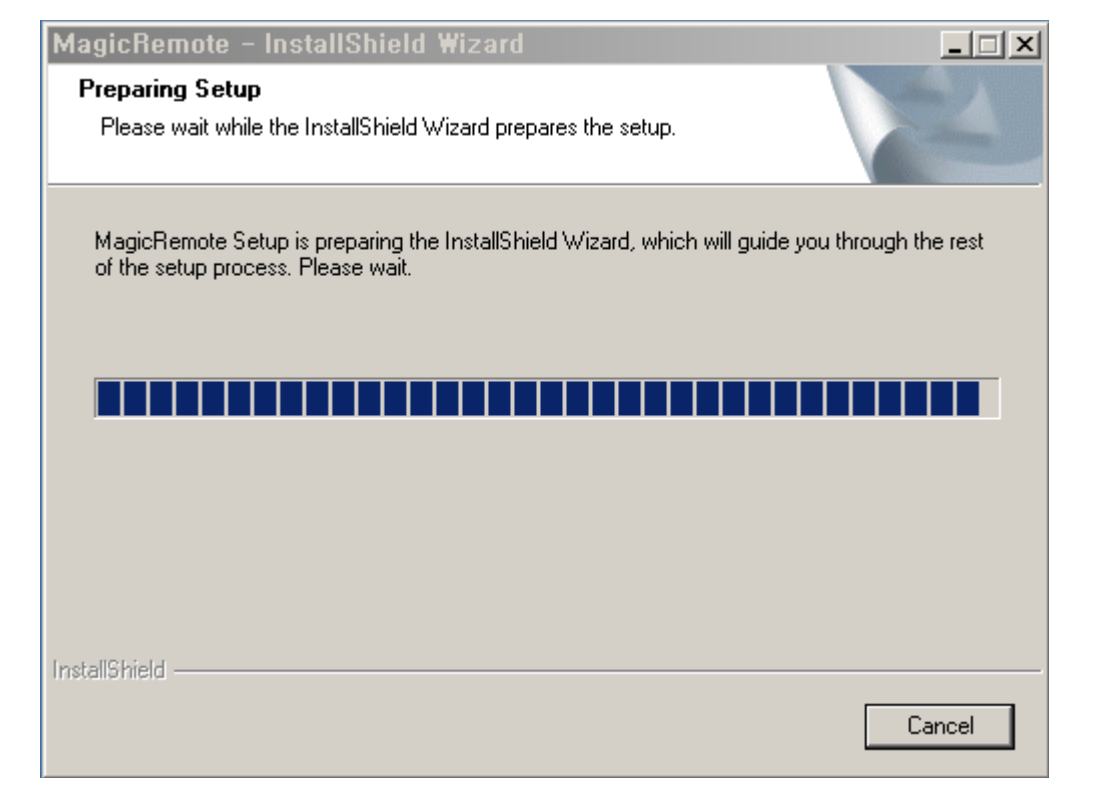

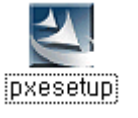

\* Run the PXE Server Setup file

| MagicRemote - InstallShi | eld Wizard 🛛 🔀                                                                                | MagicRemote – InstallShield Wizard                                           | ×              |
|--------------------------|-----------------------------------------------------------------------------------------------|------------------------------------------------------------------------------|----------------|
|                          | Welcome to the InstallShield Wizard for<br>MagicRemote                                        | Choose Destination Location<br>Select folder where setup will install files. |                |
|                          | The InstallShield® Wizard will install MagicRemote on your computer. To continue, click Next. | Install MagicRemote to:<br>C:\Program Files\Samsung\MagicRemote              | <u>C</u> hange |
|                          | < Back Next > Cancel                                                                          | Instalionield <u>Back Mexit</u> >                                            | Cancel         |

\* Click Next \* Specify the installation folder and click Next.

| MagicRemote - InstallS | Shield Wizard                                                                                                    | × | MagicRemote – InstallShield Wizard                                                                                                    | ×      |
|------------------------|----------------------------------------------------------------------------------------------------|---|----------------------------------------------------------------------------------------------------|--------|
|                        | Welcome to the InstallShield Wizard for<br>MagicRemote<br>The InstallShield® Wizard will install MagicRemote on your<br>computer. To continue, click Next. |   | Setup Status         MagicRemote is configuring your new software installation.         Installing         C:\\MagicRemote\Dispatch\default\NET\PROTMAN.DOS |        |
|                        | < Back Next > Cancel                                                                                                    |   |                                                                                                    | Cancel |

\* Click Next

| Booting Disk File Wizard                                                                                                    | Booting Disk File Wizard                                                                                   |
|----------------------------------------------------------------------------------------------------|----------------------------------------------------------------------------------------------------|
| Select the original file's path<br>Please browse to the directory that files needed to make the booting<br>disk include.                         | Select the path of the original files.<br>Please insert Windows 95/98 CD or a formated system floppy disk. |
| Windows NT/2000/XP dose not have a usable version of DOS.<br>Select the method to gather necessary files.                                        | Select the path of medium that original files include.                                                     |
| <ul> <li>Use Windows 95/98 CD<br/>You can use an original distribution of Windows 95/98 on CD-ROM to<br/>gather the DOS files.</li> </ul>        |                                                                                                    |
| Use a formatted floppy disk<br>You can use a formatted system floppy disk that you create on a Windows<br>95/98 machine to gather the DOS files. |                                                                                                    |
| < Back Next > Cancel Help                                                                                                    | < Back Next > Cancel Help                                                                                  |

Select the method to retrieve the necessary DOS f<sup>\*</sup>ilSepse.cify the path containing the necessary DOS files and click Next.

| Booting Disk File Wizard                                        | ×    |
|-----------------------------------------------------------------|------|
| <b>Completion</b><br>Please confirm a list of the files copied. |      |
| List of the files copied                                        |      |
| ID.SYS<br>MSDOS.SYS<br>COMMAND.COM<br>HIMEM.SYS<br>EMM386.EXE   |      |
|                                                                 |      |
| E E E E E E E E E E E E E E E E E E E                           | 1    |
| < Back Finish Cancel                                            | Help |

\* Click Finish.

| MagicRemote – InstallShield Wizard 🔀                       | MagicRemote – InstallShield Wizard                                          |
|------------------------------------------------------------|-----------------------------------------------------------------------------|
| Setup Status                                               | InstallShield Wizard Complete                                               |
| MagicRemote is configuring your new software installation. | MagicRemote Setup is almost complete.<br>Choose the options you want below. |
|                                                            | Configure PXE Server                                                        |
|                                                            | Click Finish to complete MagicRemote Setup.                                 |
|                                                            |                                                                             |
| Cancel                                                     | < <u>B</u> ack <b>Finish</b> Cancel                                         |

\* Setup is completed.

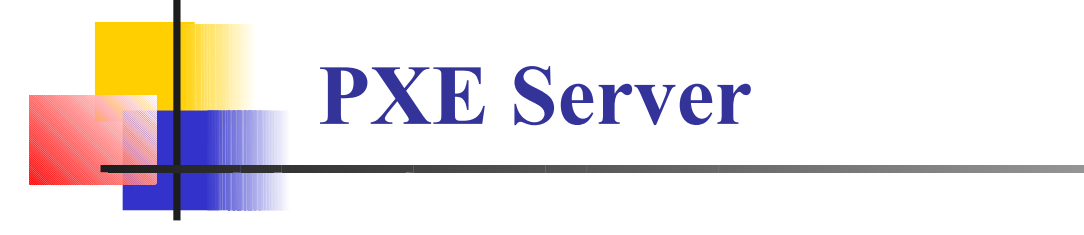

### 1. Create Boot Disk

The Boot Disk Creator is a software tool for creating a boot image file used by a PXE server. You can create a boot image file by configuring the network environment for a client, creating a boot disk, and creating a boot image file from that boot disk.

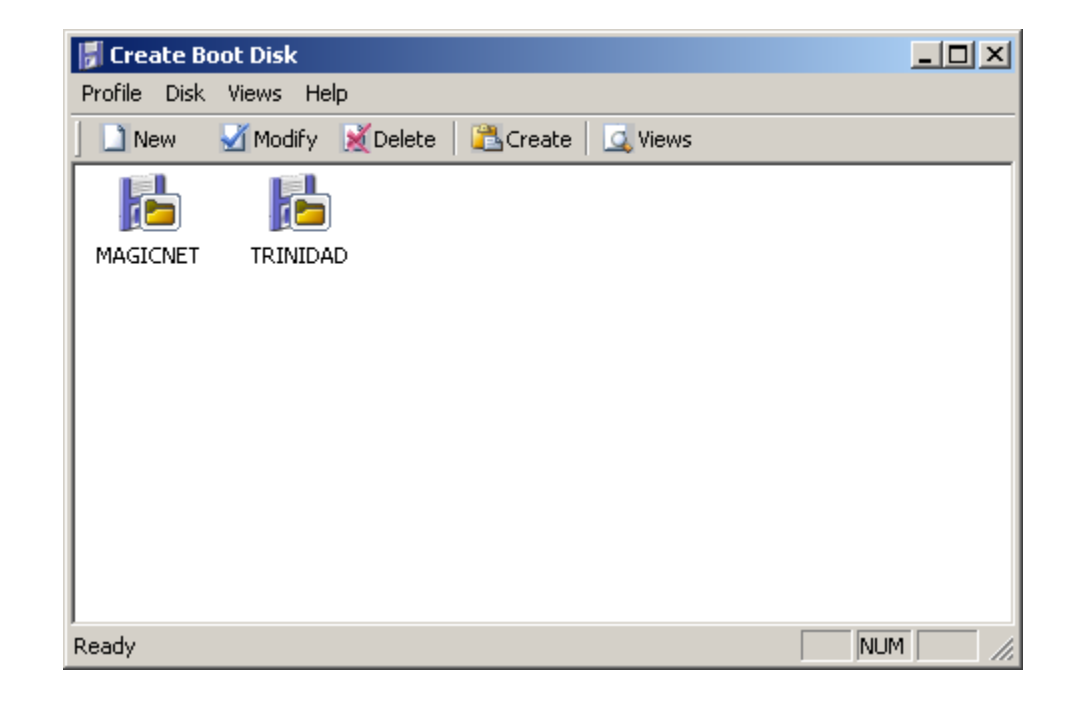

### **Creating a New Profile**

You can create a boot disk profile using the Create Boot Disk wizard, and create a boot disk using a floppy diskette.

New Profile

Type a name for the configuration and a brief description that helps identify that configuration. (*Example: 'Client that uses the RTL8110 network adapter'*)

### Select the Network Adapter

Select the network adapter from the list that matches the client that will use the boot image.

### ■Network IP Configuration

or Configure the IP settings that fit the TCP/IP protocol configuration of the client. You can select either dynamic allocation (DHCP)

static allocation (Static). In dynamic allocation, the DHCP server gives the client the IP address settings automatically. In static allocation, you have to manually type the IP address, subnet mask, gateway and DNS.

### ■ Configure the Network Connection

Type the network settings and information which are necessary for the client to connect to the file server.

### Map a Network Drive

Configure a shared network folder where the boot image is to be stored by specifying the drive connection letter and the folder to share. To map a network drive to the shared folder named 'share' on the host named 'server', enter the following characters in the folder input text box: **\\server\share** 

#### View Summary

Displays the summary of the settings you have configured. To change a setting, click the 'Back' button and change the setting. Formatting is required to create a new boot disk. If you do not wish to format your disk, unselect the corresponding checkbox and click 'Finish'. All files necessary for a boot disk will be copied to your disk.

### **Creating a Boot Disk**

You can create a boot disk using a boot disk profile. First, format a floppy diskette and create it as a boot disk by selecting a boot disk profile which contains the network information.

### Creating a Boot Image

You can create the boot image file using a floppy boot disk you have created. That created boot image file will be sent to each client from the PXE server. You can also create a new boot image by using the menu items in the 'PXE Server Configuration'.

#### Getting the Required DOS Files to Create a Boot Disk

When running the Boot Disk Creator program, a wizard is run if the disk does not contain the required DOS files. You can copy these DOS files from a Windows 98/95 CD or floppy diskette.

■ Using a Windows 98/95 CD

You can use your original Windows 98/95 CD, or you can specify the folder on your hard disk where the Windows 98/95 Setup CAB files are stored to access the required DOS files.

#### ■ Using a Floppy Disk with System Files

| You can use a floppy disk with | system files formatted on | a Windows 98/95 PC to acce | ss the required DOS files. |
|--------------------------------|---------------------------|----------------------------|----------------------------|
|                                |                           |                            |                            |

| Required DOS files                              | Optional DOS files                                                                |
|-------------------------------------------------|-----------------------------------------------------------------------------------|
| MSDOS.SYS<br>IO.SYS<br>COWMAND.COM<br>HIMEM.SYS | FORMAT.COM, FDISK.EXE, EDIT.COM,<br>MEM.EXE,<br>ATTRIB.EXE, MODE.COM, XCOPY32.EXE |

### 2. PXE Configuration

PXE Configuration is an application that configures both the Magic PXE Service and the Magic TFTP Service which are services run from the PXE server. These consist of the PXE Server Configuration, Boot Menu Editing, MAC Filter Editing, and Bootp Configuration tabs.

### (1) PXE Server Configuration

|                         |                        | outexecution | Environment  | - |
|-------------------------|------------------------|--------------|--------------|---|
| E Server Config Boot Me | nu Builder   MAC Filte | er Builder   | BOOTP Config | 1 |
| Configure PXE / T       | FTP Server informatio  | n            |              |   |
| ┌ PXE Boot Confi        | guration               |              |              |   |
| Interface               | Realtek RTL8139        | Family PCI I | ast Et 💌     |   |
| PXE Address             | 192.168.10.            | 100          |              |   |
| _ TFTP Informatio       | in                     |              |              |   |
| TFTP Address            | 192.168.10.            | 100          |              |   |
| TFTP Base               | C:\TFTPBOOT            |              | Browse       |   |
| - <u>L</u>              |                        |              |              |   |
|                         |                        |              |              |   |

With the PXE Server Configuration tab, you can setup the PXE and TFTP configurations. You can configure the following settings.

### **Network Adapter**

If more than one network adapter is installed on the server, you can select the adapter to use with the PXE server. If an adapter is selected, the server address configured for it is automatically input into the PXE Server Address text box.

#### **PXE Server Address**

Specify the address of the PXE server. The PXE server is used to provide network information when PXE boot is configured when the device is powered up.

#### Nitice

The PXE Server processes services using UDP ports 67 and 68. These are the same ports used by the DHCP service. Therefore, if a user installs a PXE server on a server already using the DHCP service, services will not operate normally because the same ports are used. To ensure that a PXE server is not installed on the server where a DHCP service is running, check the running services using the **Administrative Tools > Services** menu in your Windows operating system.

#### TFTP Address

Specify the TFTP server from which the device downloads the boot image after it receives the network information from the PXE server.

#### **TFTP Root Folder**

Specify the folder where the image files to be used on the TFTP server are stored. There are two ways to specify the folder.

Type the folder directly

Type the full path of the folder in the TFTP Root Folder text box. The default is 'c:\tftpboot'.

Click the Browse button

Click the Browse button. The Folder Browse dialog box is displayed. Using the Folder Browse dialog box, select the folder to use as the TFTP root folder and click OK. The selected folder will appear in the TFTP Root Folder text box. For more correct input, we recommend using the Folder Browse dialog box rather than typing the folder path directly.
(2) Boot Menu Editing

| I'렬 PXE Configuration               | ×                                                           |
|-------------------------------------|-------------------------------------------------------------|
| SAMSUNG                             | Magic Server Configuration<br>Preboot eXecution Environment |
| PXE Server Config Boot Menu Builder | MAC Filter Builder   BOOTP Config                           |
| Prompt Press F8 to chang            | e your boot configuration                                   |
| Timeout 10 Second                   | s                                                           |
| / Menu Item                         |                                                             |
| Local Boot<br>BTL8110               | New                                                         |
|                                     | Edit                                                        |
|                                     | Delete                                                      |
|                                     | Up                                                          |
|                                     | Down                                                        |
|                                     |                                                             |
| <u>D</u> K                          | Cancel Apply Help                                           |

The Boot Menu is the menu that the client displays. The client receives information on the boot menu from the PXE server together with the network information. The boot menu information is divided into the following three types of information.

### Prompt

Specify the message to display with the boot menu. For compatibility, you must use Latin letters only. We recommend including the information on the F8 key as it is used to select a menu.

## Waiting Time

Enter the period of time (seconds) into the Waiting Time box that the client waits after it receives information from the PXE server and displays the boot menu. The range of input values is between 0 to 255 (seconds).

### Menu List

This is the boot menu that the client receives from the PXE server and which it displays to the user. If the user selects a menu item and presses the Enter key, the boot image corresponding to the selected menu item is received and processed. You can edit the listed menus using the Editing buttons (New, Edit, Delete, Up, Down) at the right of the menu list. The default menu is Local Boot, which cannot be edited or deleted.

If Local Boot is selected, the client does not boot via the network but boots up according to the boot sequence stored locally. If the booting function is corrupt on the client, it cannot boot up normally.

## **Editing Features**

You can edit the boot menu using the editing buttons. By using these buttons, you can change the configuration and order of the boot menus items. The following editing features are provided:

## ■ New

When clicking New, the Menu Item Properties dialog is displayed. In the Menu Item Properties dialog box, specify the menu title, boot loader and boot image and click Apply. A new menu will be created.

The default menu title is '*Untitled*'. You must type a new title before changes can be applied. Because menu titles are in English, only English (Latin) characters are permitted when specifying a menu title.

The boot loader is set to 'boot.ldr' by default. To use a new boot loader, copy it into the folder which is specified in the TFTF Root Folder text box of the PXE Server Configuration tab and restart PXE Configuration. The new boot loader is added to the list of boot loaders and you can select it from the list.

You can specify the boot image in two ways.

Using an existing boot image

A list of image files stored in the TFTP root folder is displayed in the Menu Item Properties dialog box. Click and select the Use existing boot image radio button and select the image file to use from the list box below.

• Using a new boot image

You can create and use a new boot image other than the existing boot images stored in the TFTP root folder. To create a new boot image, select the New boot image radio button, type the name of the new image file, insert a floppy diskette into your floppy disk drive and click on Create. Then PXE Configuration will create a new boot image with the specified name and copy it to the TFTP root folder and use it for booting.

You can view the progress while a new boot image is created. Click Cancel to stop the creation while processing.

By clicking Cancel to stop creating a new boot image or when it cannot be finished due to a system error, the following message is displayed:

### Boot image creation aborted.

Because the boot image creation was not finished normally, you have to restart a new boot image as previously described.

### Edit

The Edit button allows you to edit a created menu item using the New button. Select a menu item and click Edit. The Menu Item Properties dialog box is displayed and you can edit the content to display.

With the Edit button, you can edit the boot loader and boot image files for the selected menu item. However; you cannot edit the menu title. If you need to edit the menu title, you have to delete the menu item and re-create a new menu item. Local Boot is the menu item used to allow users to boot the client locally, and you cannot edit the contents for this menu item.

#### 

### Del et e

Using the Delete button, you can delete a menu item from the menu list. To delete a menu item, select the menu item to delete select Delete.

### ■ Up

Using the Up button, you can move up the order of the selected menu in the menu list. The topmost menu item is selected automatically to boot the client if there is no user input for the period of time specified in the Waiting Time box.

### Dows

Using the Down button, you can move down the order of the selected menu item in the menu list.

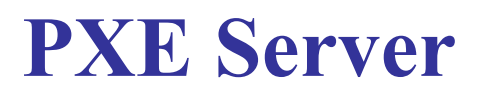

## (3) MAC Filter Editing

Using the MAC (Media Access Control) Filter Editing tab, you can specify whether to allow or disallow a network adapter whose address belongs to a range of specified MAC addresses to access the PXE server in order to prevent malicious access or packets from unauthorized clients.

The default setting is to allow all packets from all MAC addresses, as shown in the figure below.

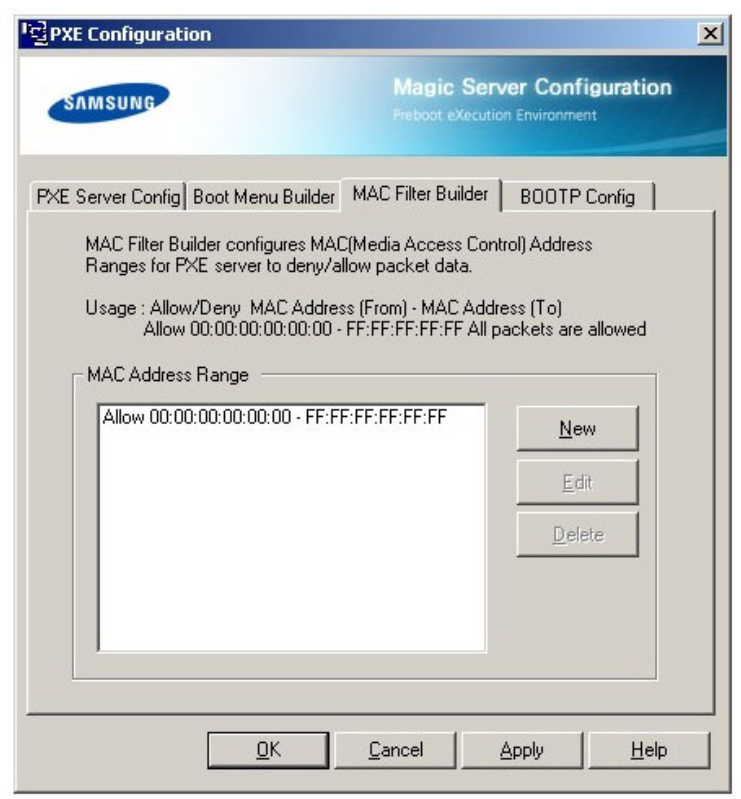

The MAC Filter Editing tab contains three buttons: New, Edit, and Delete.

### New

Using the New button, you can add a new MAC filter. By clicking the New button, the MAC Filter Item Editing dialog box is displayed. In this dialog box, specify a range of addresses to filter and whether to allow/deny access from these addresses, then click Apply. A new filter will be added to the MAC Address list.

When selecting the MAC address range checkbox, the Start and End boxes in the MAC Address Info box are activated so that you can type a MAC address. There are three address formats you can type:

XXXXXXXXXXXXX XX-XX-XX-XX-XX-XX

xx:xx:xx:xx:xx:xx

Where x denotes a hexadecimal number and is case-insensitive.

By unselecting the MAC address range checkbox, the End box is deactivated and you can type a specific address in the Start box. You can specify whether to allow access or not by selecting Allow or Deny. Select Allow to grant access to the specified address or range of addresses. Select Deny to deny access.

## Edit

Using the Edit button, you can edit the selected filter. To edit a filter, select it in the MAC Address list and click the Edit button.

You can edit the MAC addresses and whether to allow or deny access from them. Be careful that the edited addresses do not duplicate or overlap with existing MAC addresses. If duplicated or overlapped, you cannot apply them.

### Delete

Using the Delete button, you can delete a filter you do not wish to apply. To delete a filter, select it in the MAC Address list and click the Delete button.

## (4) Bootp Configuration

Using the Bootp Configuration tab, you can allow the PXE server process the Bootp function when the client cannot configure the network settings because there is no DHCP server.

| SAMSUNG              | Preboat eXecution Environment               |
|----------------------|---------------------------------------------|
| Server Config Boot M | enu Builder MAC Filter Builder BOOTP Config |
| 🕞 🗖 BOOTP Enable     |                                             |
| BOOTP IP Range       |                                             |
| From                 | 192 . 168 . 1 . 96                          |
| To                   | 192 . 168 . 1 . 100                         |
| BOOTP Server         | 192 . 168 . 1 . 101                         |
| Subnet Mask          | 255 . 255 . 255 . 0                         |
| Gateway              | 192 . 168 . 1 . 1                           |
| Primary DNS          | 10 . 10 . 10 . 10                           |
| Secondary DNS        | 20 . 20 . 20 . 20                           |
|                      |                                             |

To enable Btoop functionality, select the Use Bootp checkbox and configure the network settings.

### **Bootp Address Range**

Specify a range of IP addresses that the PXE server can allocate to the clients. If no address range is specified, the PXE server searches and sends an unused IP address to each client via the network. If there is no unused IP address, the PXE server cannot provide the client with an address. Therefore, consult your network administrator to check available IP addresses.

### **Bootp Server**

The Bootp server has the same IP address as the PXE server because the PXE server performs the Bootp function. You cannot edit this address.

### Subnet Mask

Specify the subnet mask for the client to use. The Subnet mask plays an important role when the client requests an image via TFTP. Therefore make sure to consult your network administrator to set the correct value.

### Gateway

Specify the address of the gateway for the client.

### **Primary DNS Server**

Specify the address of the primary DNS server for the client.

### Secondary DNS Server

Specify the address of the secondary DNS server for the client.

### Subnet Mask

Specify the subnet mask for the client to use. The Subnet mask plays an important role when the client requests an image via TFTP. Therefore make sure to consult your network administrator to set the correct value.

### Gateway

Specify the address of the gateway for the client.

## **Primary DNS Server**

Specify the address of the primary DNS server for the client.

## Secondary DNS Server

Specify the address of the secondary DNS server for the client.

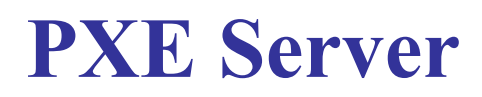

3. ....

## BOOTP(BOOTstrap Protocol)

Bootp is a booting protocol defined by early IETF. It is less flexible than DHCP, but is a protocol (RFC 951) that allocates and manages the configuration information automatically via a network for devices such as an X Terminal that do not have a local storage media. Under a TCP/IP client-server environment, Bootp enables a client to receive the programs and information necessary

for a system boot-up from the server via UDP. It maintains forwards compatibility against DHCP and both protocols can co-exist on the same local network.

### Bootstrap

Bootstrap is also known as Initial Program Loader (IPL). This is a startup code that is loaded by the BIOS to initialize the operating environment of a client.

### DHCP(Dynamic Host Configuration Protocol)

DHCP is a communications protocol (RFC 1534, 2131, 2132) that dynamically allocates communications related information, for example, the network configurations to the clients via a network at boot-up. It is an extension of Bootp. The DHCP server allocates an IP address according to the request of the client. It can also specify the period of leasing for the allocated IP address.

### DNS(Domain Name System)

DNS is the name service system used in TCP/IP. It is a system that converts a domain name, which is composed of a group of characters with a meaningful name to humans, to the matching IP address, which is composed of numbers, so that the user can access a specific host on a specific network using its domain name instead of its IP address. DNS is composed of a group of distributed databases that have a hierarchical architecture, and uses the client-server model.

### **DNS(Domain Name System)**

DNS is the name service system used in TCP/IP. It is a system that converts a domain name, which is composed of a group of characters with a meaningful name to humans, to the matching IP address, which is composed of numbers, so that the user can access a specific host on a specific network using its domain name instead of its IP address. DNS is composed of a group of distributed databases that have a hierarchical architecture, and uses the client-server model.

### PXE(Pre-boot eXecution Environment)

PXE is a client-server interface based on TCP/IP, DHCP, and TFTP. It provides a function that enables a manager at the remote location to configure and boot an operating system onto a client via the network. On a TCP/IP network, if a client requests data with a packet which contains PXE code, the client is provided with the network information via DHCP that enables it to access the server. The server also receives the PXE information and sends the boot information (server and operating system image information) to the client. The client then downloads the operating system image via TFTP and boots the downloaded operating system.

### RFC(Request For Comment)

RFC is a technical document concerning Internet technology that is announced by the IETF (Internet Engineering Task Force). These documents describe the detailed procedures and architectures required to implement technologies on the Internet.

### TCP(Transmission Control Procedure)

TCP is a protocol that corresponds to layer 4 of the OSI protocol stock. It, together with IP, makes up TCP/IP. It is a highly reliable transmissions protocol that, by using SEQ and ACK No., arranges the arrived packets according to the order of arrival and performs error correction on them.

## TFTP(Trivial File Transfer Protocol)

TFTP is a filer transfer protocol (RFC 1350) which simpler in usage and has more restricted functions than FTP (File Transfer Protocol). In TFTP, file transfer is processed like this: a client connects to a server and requests a file, the server transfers the requested file to the client, and the client acknowledges on receiving it. The file to be transferred is divided and transferred in a data unit called a 'block'. If the client receives data with a size smaller than the block size, it processes it as meaning reception is completed. Hence, if a lot of data loss or fragmentation occurs in the network environment, the transfer is failed due to error.

### UDP(User Datagram Protocol)

UDP is a communications protocol that corresponds to layer 4 of the OSI protocol stock. In UDP, the sender sends data one way without

any signal that it is about to send data or without any signaling processes. Because the sender does not have any responsibility for the client receiving data, it has less reliability, but has a faster transfer speed than TCP.

## **PXE Boot Sequence Overview**

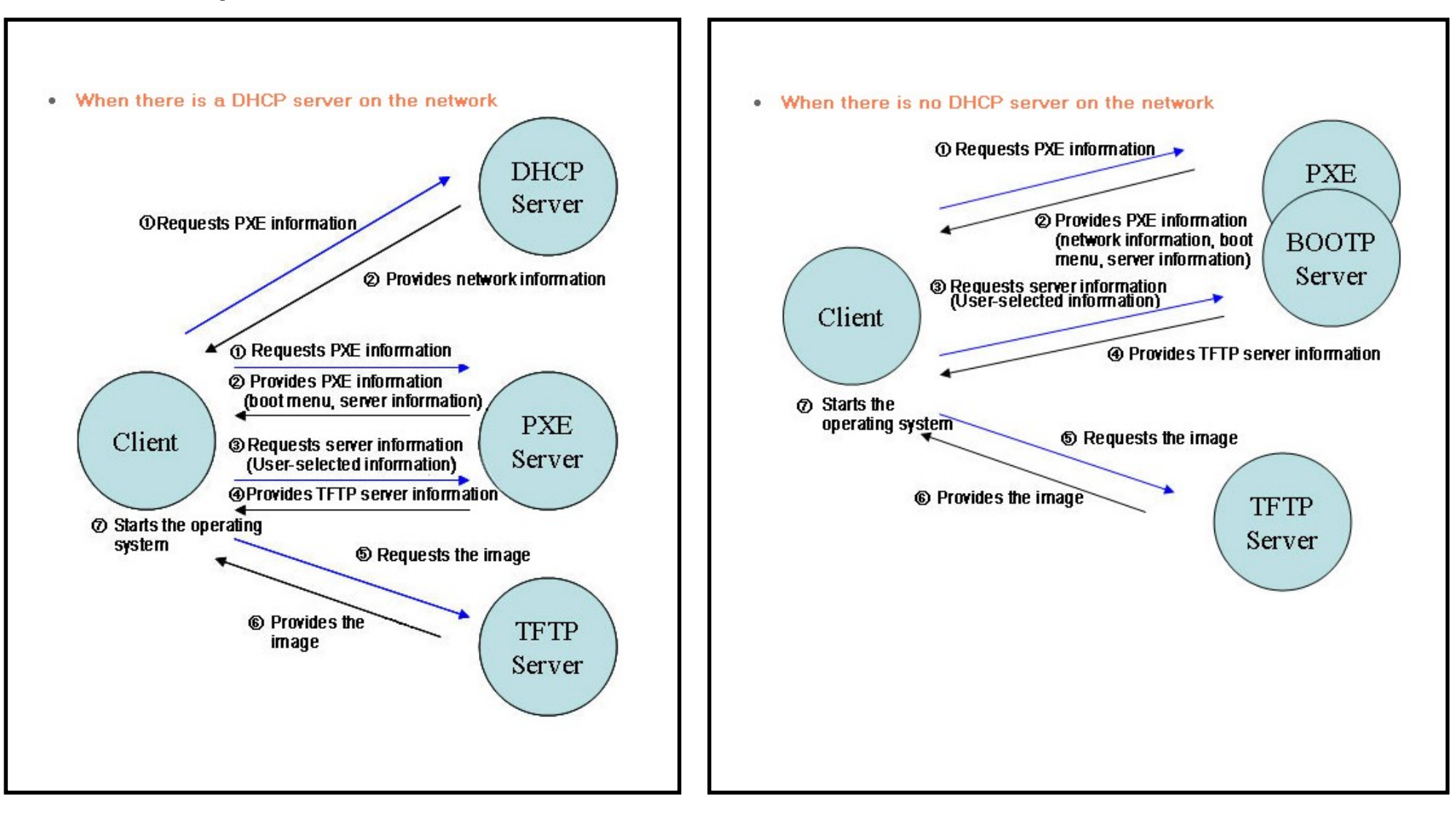

#### What is XPe Client?

An XPe client uses the Microsoft Windows XP embedded (XPe) operating system. When an XPe client is connected to a Citrix ICA server or another server that can provide the Microsoft RDP service, data for the keyboard, mouse, audio/video and display are transmitted through the network between the client and the server.

#### Connectable Servers

#### A Citrix ICA (Independent Computing Architecture) Server

- A Microsoft Windows 2003 Server where the terminal services and Citrix MetaFrame are installed
- A Microsoft Windows NT 4.0 Server where the Citrix MetaFrame is installed

#### A Microsoft RDP (Remote Desktop Protocol) Server

- A Microsoft Windows 2000 Server where the terminal services are installed
- A Microsoft Windows 2003 Sever
- A Microsoft Windows XP Professional
- This manual describes the functions provided by the Windows XP Embedded Client. However, it does not explain general functionalities of Windows XP Embedded. For more general information on Windows XP Embedded, refer to Windows XP Embedded Help provided by Microsoft.

#### 🚺 Logon

#### Logon

When the client starts, you can logon to the server by entering your username and password. The default usernames already configured are 'Administrator' and 'User', and their passwords are a space.

#### Auto Log On

The client can log onto the server using a predefined account without the user information having to be manually entered every time.

Only an administrator (that is, only when you logged on as an administrator) can specify the username, password, and domain for an account for which 'auto log on' is activated. At this time, the password cannot be left empty.

| Automatic Logon User Name : Administrator Password : Domain : IP-102                                                                                                    |                                                |
|----------------------------------------------------------------------------------------------------|------------------------------------------------|
| User Name : Administrator Password : Domain : IP-102                                                                                                    |                                                |
| Password : Domain : IP-102                                                                                                    |                                                |
| Domain : IP-102                                                                                                    |                                                |
|                                                                                                    |                                                |
| Forced Automatic Logon                                                                                                    |                                                |
| After log off, it is loged in automatically to app<br>If you want to logon as different user, log off w<br>down the <shift> key. This will cause the Logo<br/>dialog box to display</shift> | ointed account<br>hile holding<br>n to Windows |

#### Windows XP Embedded Desktop

#### D User

When a user logs in, the User Desktop appears, as shown in the figure below. The default icons that appear on the User Desktop are Citrix Program Neighborhood, Remote Desktop Connection and Internet Explorer. You can also run this connection from the Start menu. The audio volume icon, VNC server icon and system time are displayed on the User Taskbar. When logged on as a user, there are many restrictions that protect the system from incorrent user

actions. You cannot access the system drives and there are restrictions on configuring properties for them. To configure the client's advanced and detailed settings, log on as an administrator.

#### Administrator

If you logon as Administrator, the Administrator Desktop appears, as shown in the figure below. The default icons that appear on the Administrator Desktop are My Computer, My Network Places, Citrix Program Neighborhood, Remote Desktop Connection, Internet Explorer, and Recycle Bin. You can also run the Citrix Program Neighborhood, Remote Desktop Connection, and Internet Explorer from the Start menu. The audio volume icon, VNC server icon, Enhanced Write Filter status icon, and system time are displayed on the Administrator Taskbar. The Administrator privilege is required for adding and removing programs.

#### Log off, Restart, Shut down

- To log off the current session, shut down or restart your client, use the Start menu. Click Start → Shut down. The Shut Down Windows dialog box is displayed. Select an operation from the combo box and click OK. You can also log off or shut down your client using the Windows Security dialog box displayed when pressing the Ctrl + Alt + Del keys. If 'Force Auto Log on' is activated, you will be immediately logged on after each log off.
- The Client Log off, Restart and Shutdown take effect on the operations of the EWF(Enhanced Write Filter). To keep the changed system configuration, you must save a cache for the current system session into flash memory. Failing to do so will cause the changed configuration to be lost when the client is shutdown or restarted. (In the case of logging off, the configuration is remembered when loggin in again.) For more information on the Enhanced Write Filter, refer to the Program Help.

### 🚺 Programs

 XPe Client is a client/server-based computing platform. On this platform, the client accesses the server each time it needs a program and it only receives the user interface screens from the server. Hence, various programs, such as ICA, RDP, and VNC, which are installed on a XPe Client, are used to help the client access the server and perform user tasks.

#### Citrix Program Neighborhood

Independent Computing Architecture (ICA) allows you to use applications on the server through a wide range of platforms and networks regardless of their basis.

The ICA MetaFrame Server separates the application's internal logic from the user interface. Due to this separation, users only work with the user interface on the client. The actual application is 100% run on the server. In addition, running an application through ICA only uses approximately 10% bandwidth compared to running it locally. By using this feature of ICA, users can do more work on the client than working locally. The core technologies of ICA are as follows:

Thin Resource

- Low system requirements needed for running ICA; a computer equipped with an Intel 286 processor and 640K RAM is sufficient. This means ICA can be run on any computer that exists at present.

D Thin Wire

- The default bandwidth required by ICA protocol is 20 kbps, on average. Therefore, even with a Dial-Up or ISDN connection, a consistent performance is maintained. Any program, however large it is, can be run stably at a low bandwidth.

D Universal Application Client

- The Citrix ICA protocol separates the user interface from the application. While an application is running on the WinFrame multi-user application server, its user interface is running on the thin client software of WinFrame. Hence, in any environment, it is possible to run applications fast.

• Platform Independent

- ICA is inherently being operated regardless of the operating system platform. Because the clients for UNIX, OS/2, Macintosh, and Non-DOS are already on the market, you can run Windows applications on these operating systems.

The Citrix Program Neighborhood is a program that manages these ICA connections. To start the Citrix Program Neighborhood, select Start  $\rightarrow$  Programs  $\rightarrow$  Citrix  $\rightarrow$  MetaFrame Access Clients  $\rightarrow$  Program Neighborhood, or double-click the Citrix Program Neighborhood icon.

The Citrix Program Neighborhood is a program that manages these ICA connections. To start the Citrix Program Neighborhood, select Start  $\rightarrow$  Programs  $\rightarrow$  Citrix  $\rightarrow$  MetaFrame Access Clients  $\rightarrow$  Program Neighborhood, or double-click the Citrix Program Neighborhood icon.

To create a new ICA connection, double-click the Add ICA Connection icon and follow these steps:

| 🙎 Citrix P           | Program Neigh         | borhood ·   | - Custom IC | A Connect            | ions         |   |    |
|----------------------|-----------------------|-------------|-------------|----------------------|--------------|---|----|
| File View            | Iools Help<br>Refresh | X<br>Delete | Properties  | Contraction Settings | EEE<br>Views | • |    |
| Add ICA<br>Connectio | n                     |             |             |                      |              |   |    |
|                      |                       |             |             |                      |              |   |    |
|                      |                       |             |             |                      |              |   |    |
|                      |                       |             |             |                      |              |   |    |
| 1 object(s)          | k.                    |             |             |                      |              |   | // |

1. Select the type of connection to create.

| Add New ICA Connect | ion                                                                           | ×    |
|---------------------|-------------------------------------------------------------------------------|------|
|                     | This wizard will help you set up a new Custom ICA<br>Connection.              |      |
|                     | Select the type of connection you will use for the new<br>Custom Application: |      |
|                     | Local Area Network                                                            |      |
| ~                   |                                                                               |      |
|                     |                                                                               |      |
|                     |                                                                               |      |
|                     |                                                                               |      |
|                     | < <u>Back</u> <u>N</u> ext> Cancel H                                          | lelp |

2. Type the connection name and the server name (IP address or DNS name).

|                                                                                                    | × |
|----------------------------------------------------------------------------------------------------|---|
| Enter a description for the new ICA Connection:<br>My ICA<br>Select the network protocol that your computer will use to<br>communicate with the server farm:<br>TCP/IP + HTTP<br>Select the MetaFrame Presentation Server computer or<br>published application to which your want to connect: |   |
| © Server © Published Application                                                                                                    |   |
| 168.192.1.2                                                                                                    |   |
| Server Location                                                                                                    |   |

3. Configure the degree of compression for the data to be sent and received, and the degree of reliability for sessions.

| Select the desired encryption<br>use session reliability for this c | level and whether or not to<br>connection. |  |
|---------------------------------------------------------------------|--------------------------------------------|--|
| Encryption Level:                                                   | Use Default                                |  |
| Basic                                                               |                                            |  |
| Session reliability:                                                | ₩ Engble                                   |  |
| <br>< <u>B</u> ack Ne                                               | kt > Cancel Help                           |  |

4. To login to the server automatically, enter your username, password and domain. If you do not enter them now, you will be prompted to enter them whenever you connect to the server.

| Add New ICA Connection | on                                                                                                    | ×      |
|------------------------|----------------------------------------------------------------------------------------------------|--------|
|                        | Enter a User name, Password, and Domain, to use with<br>this Connection. If you leave these fields blank, you will<br>be prompted for this information when you connect.<br><u>U</u> ser name:<br>Password: |        |
|                        | I<br>Domain:                                                                                                    |        |
|                        | Save password                                                                                                    |        |
|                        | <back next=""> Cancel   H</back>                                                                                                    | leip ( |

5. You can specify the color and size of the window to be displayed.

| This application you are<br>default display options.<br>defaults, you can do so l | connecting to is configured with<br>If you would like to override these<br>below. |  |
|-----------------------------------------------------------------------------------|-----------------------------------------------------------------------------------|--|
| <br>Window <u>C</u> olors:                                                        | Use Default                                                                       |  |
| Window Size;                                                                      | Use Default                                                                       |  |
|                                                                                   |                                                                                   |  |
|                                                                                   |                                                                                   |  |

6. If a connection succeeds, the server's desktop appears on the client. In this step, you can make an application run automatically.

| Enter the filename of the application to run, or leave this<br>box empty to run a remote desktop.<br><u>Application:</u> |      |
|----------------------------------------------------------------------------------------------------|------|
| P<br>Browse<br>You may also specify a working directory, if desired.<br>Working Directory:                               |      |
| <br>< <u>B</u> ack <u>N</u> ext > Cancel                                                                                 | Help |

7. Click Finish to complete creating the new connection.

| Add New ICA Connecti | on                                                                                                    | X   |
|----------------------|----------------------------------------------------------------------------------------------------|-----|
|                      | Your ICA Connection has been successfully set up!                                                                                              |     |
|                      | To add it to your Custom Connections, click Finish.                                                                                            |     |
|                      | To edit the properties for this ICA Connection later, click<br>its icon inside your Program Neighborhood, then click the<br>Properties button. |     |
| -                    | < <u>B</u> ack Finish Cancel He                                                                                                    | elp |

× For more information on the ICA Client Program, visit the Citrix web site.

#### The Remote Desktop Connection

You can control a running terminal server or another computer (Windows 95 or later) remotely through a remote desktop connection.

#### Remote Desktop

- Windows XP Professional or Windows 2000/2003 Server must be installed on the computer to be controlled remotely. This computer is called a host.
- A remote computer running on an operating system later than Windows 95 is required. This
  remote computer is called a client. The client software for the remote desktop connection must
  be installed on the client.
- You must also be connected to the Internet. A broadband Internet connection is good for high performance. However, because the remote desktop transmits a minimum set of data including the display data and keyboard data to control the host remotely, a broadband Internet connection is not required. You can run a remote desktop on a low bandwidth Internet connection.
- When running a remote desktop on Windows XP Professional, you cannot use the operating system of your computer.

#### Enabling Your Computer as the Host

You must enable the Remote Desktop feature to control it from another computer. You must be logged on as an administrator or a member of the Administrators group to enable Remote Desktop on your computer. Follow these steps:

- Open the System folder in the Control Panel. Click Start, point to Settings, click Control Panel, and then double-click the System icon.
- On the Remote tab, select the "Allow users to connect remotely to this computer" checkbox.
- Ensure that you have the proper permissions to connect to your computer remotely, and click OK.
- Leave your computer running and connected to the client's network with Internet access.

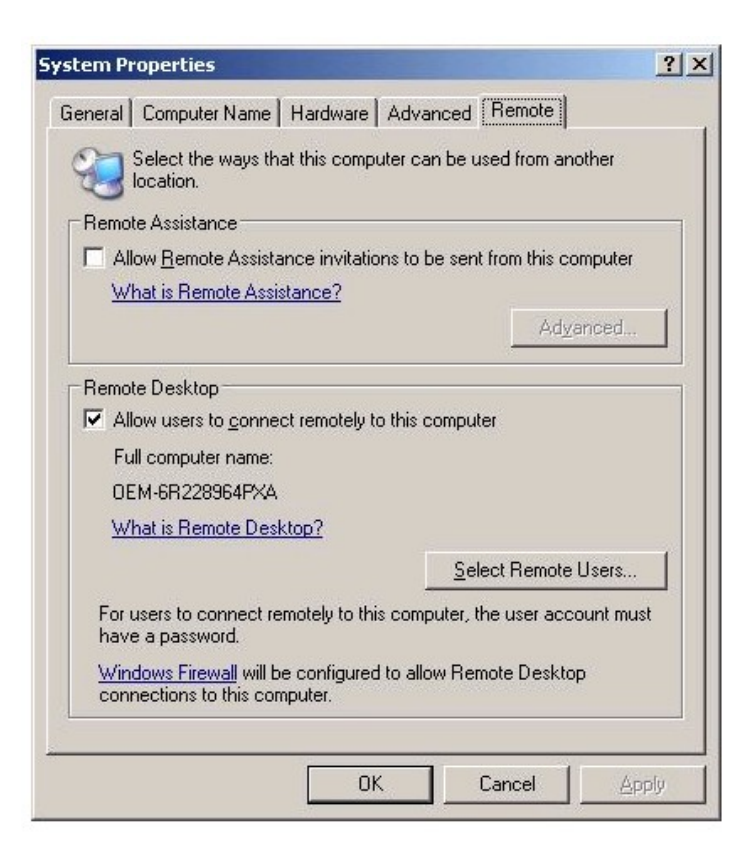

#### Start a Remote Desktop Session on the Client

Once you have enabled your host computer to allow remote connections and installed the client software on a Windows-based client computer, you are ready to start a Remote Desktop session. You must first establish a virtual private network connection or remote access service connection from your client computer to your host computer.

1. Click Start, point to Programs, and then click Remote Desktop Connection. Or double-click the Remote Desktop Connection icon.

The Remote Desktop Connection window will open.

2. Enter the host computer name. You can configure detailed settings by clicking the Options button.

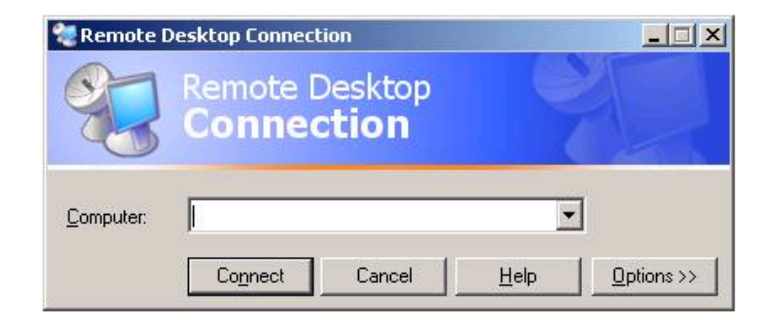

#### 3. Options

- General: Enter the login information to connect to the host computer. Enter your username and password to login to the host automatically.

| General       Display       Local Resources       Programs       Experience         Logon settings       Type the name of the computer, or choose a computer from the drop-down list.       Image: Computer is the drop-down list.         Image: Computer:       Image: Computer is the drop-down list.       Image: Computer is the drop-down list.         Image: Computer:       Image: Computer is the drop-down list.       Image: Computer is the drop-down list.         Image: Computer:       Image: Computer is the drop-down list.       Image: Computer is the drop-down list.         Image: Computer:       Image: Computer is the drop-down list.       Image: Computer is the drop-down list.         Image: Computer:       Image: Computer is the drop-down list.       Image: Computer is the drop-down list.         Image: Computer:       Image: Computer is the drop-down list.       Image: Computer is the drop-down list.         Image: Computer:       Image: Computer is the drop-down list.       Image: Computer is the drop-down list.         Image: Computer:       Image: Computer is the drop-down list.       Image: Computer is the drop-down list.         Image: Computer is the drop-down list.       Image: Computer is the drop-down list.         Image: Computer is the drop-down list.       Image: Computer is the drop-down list.         Image: Computer is the drop-down list.       Image: Computer is the drop-down list.         Image: Computer is th | Remote Desktop Con                                                                                                    | nection                                                                      |                              |   |
|----------------------------------------------------------------------------------------------------|----------------------------------------------------------------------------------------------------|------------------------------------------------------------------------------|------------------------------|---|
| General       Display       Local Resources       Programs       Experience         Logon settings       Type the name of the computer, or choose a computer from the drop-down list.         Computer:       Image: Computer:       Image: Computer:         User name:       Administrator         Bassword:       Image: Computer:       Image: Computer:         Domain:       Image: Save my password         Connection settings       Save current settings, or open saved connection.         Saye As       Opgn                                                                                                    | Remote Conn                                                                                                    | e Desktop<br>ection                                                          |                              |   |
| Save my password       Connection settings       Save current settings, or open saved connection.       Save As                                                                                                    | General Display Local R<br>Logon settings<br>Type the nam<br>the drop-down<br><u>C</u> omputer:<br>User name:<br>Password:<br><u>D</u> omain: | Resources   Programs  <br>e of the computer, or ch<br>list.<br>Administrator | Experience                   | m |
|                                                                                                    | Connection settings<br>Save current :                                                                                                    | ☐ Save my password<br>settings, or open saved<br>Save As                     | connection.<br>Op <u>e</u> n |   |

- Display: The Remote Desktop Connection sends and receives compressed screen data. If you set the resolution and color quality to the high option, the speed may become slow.

| Remote De            | sktop Conne                  | ection                       |              |              |          |
|----------------------|------------------------------|------------------------------|--------------|--------------|----------|
|                      | Remote<br>Conne              | Deskto<br>ection             | pp<br>I      |              |          |
| General Dis          | play Local Re                | esources   Pre               | ograms   E   | xperience    |          |
| - <u>R</u> emote des | ktop size —                  |                              |              |              |          |
| 3 **                 | ay to the right to<br>Less – | ogo fullscreer<br>Full Scree | n.<br><br>en | More         |          |
|                      |                              |                              |              |              |          |
| High C               | olor (16 bit)                | <b>_</b>                     |              |              |          |
|                      |                              |                              |              |              |          |
| Note: S              | ettings on the r             | emote compu                  | ter might o  | verride this | setting. |
|                      |                              |                              |              |              |          |
| ✓ <u>D</u> isplay th | e connection b               | ar when in ful               | ll screen m  | ode          |          |
|                      |                              |                              |              |              |          |
|                      |                              |                              |              |              |          |

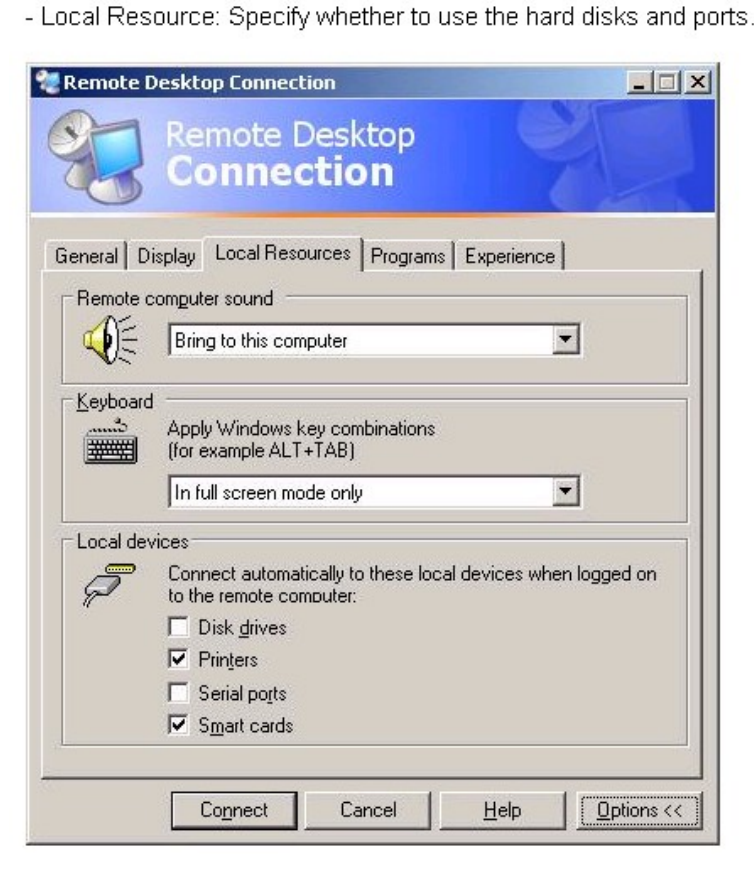

- Programs: Specify whether to display the Desktop or run an application whenever you are connected. The default is 'Desktop'.

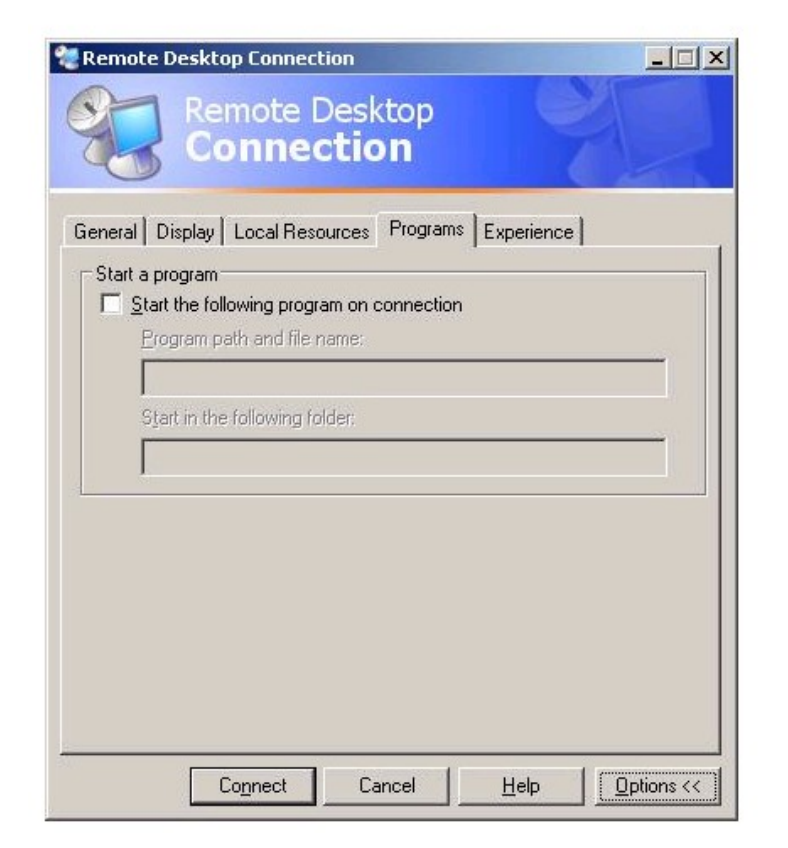

- Experience: You can select your connection speed, and select and share environmental options.

| Remote      | Desktop Connection                                                                     |             |
|-------------|----------------------------------------------------------------------------------------|-------------|
| E.          | Remote Desktop<br>Connection                                                           |             |
| General ] [ | Display   Local Resources   Programs   Experience                                      |             |
| ?           | Choose your connection speed to optimize performance.                                  |             |
|             | Allow the following:                                                                   |             |
|             | <ul> <li>Desktop background</li> <li>Show contents of window while dragging</li> </ul> |             |
|             | ☐ Menu and window animation ✓ Themes                                                   |             |
|             | ✓ Bitmap caching                                                                       |             |
|             |                                                                                        |             |
|             |                                                                                        |             |
|             | Connect Cancel Help                                                                    | ptions << ] |

- 4. Click Connect. The Log On to Windows dialog box appears.
- In the "Log On to Windows" dialog box, type your username, password, and domain (if required), and then click OK. The Remote Desktop window will open and you will see the desktop settings, files, and programs that are on the host computer.

\* For more information on Remote Desktop Connections, visit the Microsoft web site.

#### RealVNC Server

RealVNC (Virtual Network Computing) is a software program that allows you to connect to another computer on a network and control it remotely. Compared to the Windows terminal service which has a similar function, RealVNC allows only one administrator to connect to the server at a time. That is, if another is connected to the server as an administrator, the previous administrator connection will be disconnected.

In RealVNC, the server and the viewer communicate via the VNC protocol. You must install a RealVNC server on the computer you wish to control remotely, and a VNC viewer on the computer which remotely controls the computer where the RealVNC server is installed. Hence, the RealVNC server program is installed on a XPe client.

By using this program, you do not have to move directly to the client site to resolve its problems. Instead, you can connect to the client from the server and solve problems remotely. For this reason, RealVNC is being used very usefully.

Only administrators can configure the RealVNC server properties. To display the configuration dialog box for RealVNC, double-click the RealVNC icon in the system tray. From this dialog box, you can run a VNC server and configure a password and various properties. The default password is set to 'Administrator'. Note that it is case-sensitive.

| Sharing Desktop Capl<br>Authentication Conne                   | ture Method   Legac,<br>ctions   Inputs |
|----------------------------------------------------------------|-----------------------------------------|
| No Authentication                                              | Configure                               |
| C NT Logon Authentication                                      | Configure                               |
|                                                                | Generate Koun                           |
| Prompt local user to accept conn                               | ections                                 |
| Prompt local user to accept conn Only prompt when there is a t | ections<br>user logged on               |
| Prompt local user to accept conn Only prompt when there is a   | ections<br>user logged on               |
| Prompt local user to accept conn Only prompt when there is a   | ections<br>user logged on               |
| Prompt local user to accept conn                               | ections<br>user logged on               |

#### Internet Explorer

A XPe Client includes Internet Explorer. This program is permitted for all users. For more information on Internet Explorer, visit the Microsoft website.

#### Enhanced Write Filter

Enhanced Write Filter (EWF) protects a flash volume from write access and consequently, preserves the durability of the flash device. EWF provides read and write access through a cache to the client instead of allowing direct access to a flash volume.

If EWF is activated, data is not stored to the flash. The data stored in the cache is only effective while the client is operating. The cached data will be lost when restarting or shutting down your client. Therefore, to store the data written to the registry, favorites and cookie folders, etc., the content stored in the cache should be transferred to the flash. An error message is displayed when it is not possible to write to the cache due to a lack of memory. If this message is displayed, you have to deactivate EWF to flush the EWF cache. The user can double-click the EWF icon on the tray at the bottom right of the screen to call the EWF Manager. A user can also change the EWF configuration by entering EWF management commands at the command prompt. This task requires the administrator privilege.

| 💐 EWF Configuration |            | X |
|---------------------|------------|---|
| SAMSUNG             |            |   |
| State               | Enabled    |   |
| Boot Command        | No Command |   |
| Used Memory         | 9428 KB    |   |

Command :

- C Enable write filter and restart the unit.
- C Disable write filter and restart the unit.
- C Commit changes to disk.

|  | OK |  |
|--|----|--|
|--|----|--|

#### D Enable disk write protection and restart your computer

If the EWF is disabled, enable it. If this item is selected, the cache is flushed and the EWF is
enabled. After restarting your computer, the configurations and file system information for the
client are written to a cache. You can also perform this operation by entering "ewfmgr.exe c: enable" at the command prompt and restarting your computer.

#### Disable disk write protection and restart your computer

 This item is activated when the EWF is running. If this item is selected, the current states of the client (saved in a cache) are saved to a flash volume and the EWF is disabled. After restarting your computer, the configurations and file system information for the client are written to a flash volume. You can also perform this operation by entering "ewfmgr.exe c: -commitanddisable" at the command prompt and restarting your computer.

#### D Write the changes to a disk

 This item is activated when the EWF is running. If this item is selected, the current states of the client (saved in a cache) are saved to a flash volume. However, the state of EWF will not be changed. You can also perform this operation by entering "ewfmgr.exe c: -commit" at the command prompt.

st You can view the configurations for the protected volumes by entering "ewfmgr.exe c:" at the command prompt.

In addition, the EWF icon in the system tray shows the current state of the EWF.

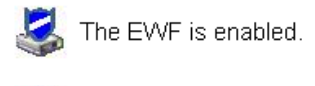

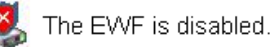

#### Windows Media Player

The XPe Client includes Windows Media Player 6.4. With Windows Media Player, you can play audio and video files on a website.

## 🚺 Control Panel

#### D The Windows Firewall

The Windows Firewall protect your client further. The Windows Firewall allows you to restrict incoming data to your client from other computers, thus helping to control your client data more effectively. In addition, it also provides a barrier between your client and network connections reducing unauthorized access, viruses, and worms across networks.

You can think of a firewall as a sentinel which identifies incoming data from the Internet and other networks. According to the firewall settings, incoming data to your computer is either permitted or rejected. The Windows Firewall is, by default, installed and activated on your client. However, your administrator can turn it off. You can choose and select a different firewall. Therefore, it is not required for you to use the Windows Firewall. Estimate the functions of other firewalls and choose the best one to fit your requirements. To install and run a different firewall, you must turn off the Windows Firewall.

You must be logged on as administrator to turn the Windows Firewall on or off. Follow these steps to turn the Windows Firewall on or off.

- 1. Run the Windows Firewall.
- 2. Click on one of these options under the General tab.
  - o On (recommended): This is the recommended setting for normal use.
  - On with no exceptions: This settings blocks all unwanted access to your client, including all requests to programs and services selected in the Exceptions tab. Use this setting when you need to protect your client to the maximum extent.
  - Off (Not recommended): Turning off the Windows Firewall may make your client and network more vulnerable to viruses and intruders.

### Configuring Utilities

#### Local Drive

#### C Drive

The C drive is used for the system. If there is less than 3MB of free space available, the client OS cannot operate. Therefore, always ensure that there is a sufficient amount of free space available. EWF can help maintain available space by preventing the C drive being written to directly.

#### D Drive

If the size of the flash memory is larger than 1 GB, the D drive (that is, the flash memory) is used as temporary file storage. By specifying the folder path on drive D to frequently used system files, you can manage the system drive effectively. We recommend using this feature for temporary files such as the paging file, temporary internet files, and event logs files.

#### Saving Files

Your client uses a fixed size of flash memory. Therefore, it is better to save files to the server rather than to your client.

#### Mapping a Network Drive

The administrator can map a folder to a network drive. To keep the mapping information after restarting the client, take note of these directions carefully.

- Select the Reconnect at logon checkbox in the Map Network Drive dialog box.
- If EWF is activated, save the changes to the disk.

#### Installing MUI (Multi-language User Interface)

The MUI Setup program helps you set up languages on the XPe client. In addition, you can delete an original language pack to extend the available free disk space. If you want to change the default language, standards or formats, use the **Regional Options** in the Control Panel.

To add a language to your XPe client, follow these steps:

- Log on as an administrator.
- If EWF is activated, you must deactivate it before starting the installation.
- Click Start and click Run. Type muisetup.exe in the Open box and click OK. A list of languages that can be installed is displayed as shown below.
- Select the language you want to install and click **Install** from the File menu. The installation will begin.

| Mul    | ilingual User Interface Pack - SAMSUNG                                                                                                    | × |
|--------|----------------------------------------------------------------------------------------------------|---|
| File   | Help                                                                                                    |   |
| ⊢ lr   | stall languages                                                                                                    | 2 |
| S<br>a | elect the languages you want to install on the system for menus<br>nd dialogs.                                                                                                    |   |
|        | German                                                                                                    |   |
|        | Trench                                                                                                    |   |
|        | talian<br>Swedish                                                                                                    |   |
|        | Spanish                                                                                                    |   |
| N ysb  | ote: Using Regional and Language Options in Control Panel,<br>ou can change the user interface, default keyboard, locale, and<br>andards and formats. If deleting, the language source file will<br>e removed and returning the disk free space. |   |
|        | <u>I</u> nstall <u>C</u> lose                                                                                                    |   |

You can delete an original language pack using the **Delete** menu in the **File** menu. This operation deletes the original language pack only and does not delete the copy installed on your XPe Client.

#### Recover the System

#### Overview

The XPe Client provides a recovery function which allows you to revert to a backed up system when encountering a serious problem. You can back up an OS image which is working normally to USB memory or the PXE server. You can revert to a backed up image when your client has one of these problems:

- When a system file is deleted accidentally or is corrupted
- D When the client computer is unstable or there is a problem with a device driver
- When problems occur, after installing a new program or device
- When the client computer is infected with a virus
- When Windows XP Embedded fails to start

How to Recover the System

#### Recovery Using USB Memory

By following these steps, you can save all necessary files to USB memory, and boot up with the backed up system on the USB memory and recover the system.

- Perform system formatting for your USB memory in order to make it bootable.
- Save the Windows XP Embedded image and the Backup/Recovery Utility which will be recovered later to your USB memory.
- Boot up with the USB memory.
- Recover the system using the Windows XP Embedded image and the Backup/Recovery Utility in the USB memory.

#### Recovery Using Network Booting

This method is provided through the PXE (Preboot eXecution Environment) server. The PXE sever provides a client/server interface based on TCP/IP, DHCP, and TFTP. It allows an administrator at a remote location to configure and boot the operating system onto a client over a network.

- Implement a PXE server.
- Save the Windows XP Embedded image and the Backup/Recovery Utility which will be recovered later onto the PXE server.
- Boot the client via the network.
- Recover the system using the Windows XP Embedded image and the Backup/Recovery Utility saved on the PXE server via the network.

× For more information, refer to the PXE Server User Manual.

# **Server Requirement**

## 1. Server Requirements

|                           | Connect Client<br>No    | CPU       | RAM               | OS           |
|---------------------------|-------------------------|-----------|-------------------|--------------|
| Minimum<br>specifications | 1                       | P3 400MHz | 64Mbyte           |              |
|                           | 1                       | P4 1.0GHz | 256 <i>M</i> byte | Windows 2003 |
| Recommended               | 2~4                     | P4 2.4GHz | 512 <i>M</i> byte | Server       |
| specifications            | 15 5~7 P4 3.0GHz 1Gbyte | 1Gbyt e   |                   |              |
|                           | 8~10                    | P4 3.2GHz | 2Gbyt e           |              |

- . Limitations on Windows 2000 server OS
  - 1> Only low color (256 color) is supported for the screen color quality.
  - 2> Auto Login is not supported.
  - 3> The server PC cannot scan USB devices connected to the client monitors.

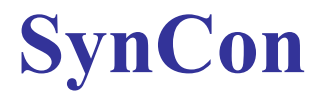

#### D Configuring Your Network

- Enabling Automated IP Address Assignment
  - Before using SYNCON, you have to configure your network IP address settings, in order to use SYNCON.
- 1. Select and right-click **My Network Places** on the **Windows Desktop** and then select **Properties** from the displayed menu.

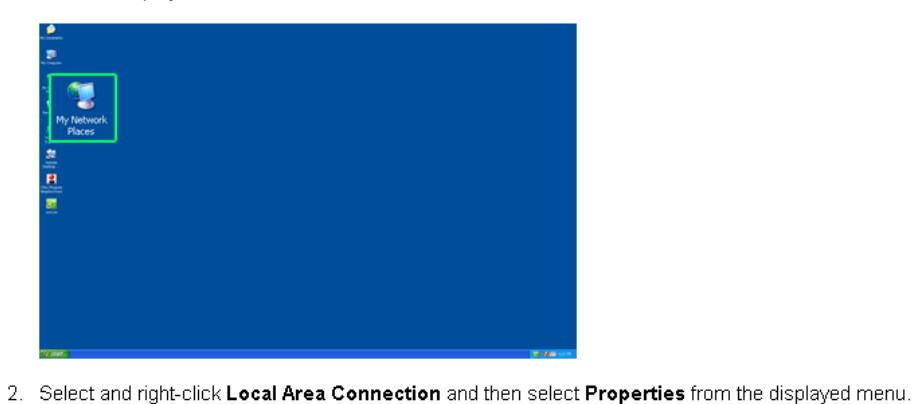

 In the Local Area Connection Properties window, select Internet Protocol (TCP/IP) and click on Properties.

| 🕹 Local Area Connection Properties 🛛 🛛 😰 🔀                                                                                                    |
|----------------------------------------------------------------------------------------------------|
| General Authentication Advanced                                                                                                    |
| Connect using:                                                                                                    |
| Realtek RTL8139 Family PCI Fast Etr Configure                                                                                                    |
| This connection uses the following items:                                                                                                    |
| ST NWLink NetBIOS                                                                                                    |
| ST NWLink IPX/SPX/NetBIDS Compatible Transport Prot                                                                                                    |
| 🗹 🐨 Internet Protocol (TCP/IP)                                                                                                    |
| <                                                                                                    |
| Instal Uninstal Properties                                                                                                    |
| Description                                                                                                    |
| Transmission Control Protocol/Internet Protocol. The default<br>wide area network protocol that provides communication<br>across diverse interconnected networks. |
| Show icon in politication area when connected                                                                                                    |
| Notify me when this connection has limited or no connectivity                                                                                                    |
|                                                                                                    |
|                                                                                                    |
| OK Cancel                                                                                                    |
|                                                                                                    |

4. In the General tab in the Internet Protocol (TCP/IP) Properties window, select Obtain an IP address automatically, Obtain DNS server address Automatically and click OK, as shown in the figure below, to complete enabling automated IP address assignment.

 Michaels Caesarchinal
 Image: Caesarchinal

 Re
 R. Verso
 Facobas
 Tools
 Advanced
 Hole

 Image: Caesarchinal
 Image: Caesarchinal
 Image: Caesarchinal
 Image: Caesarchinal
 Image: Caesarchinal
 Image: Caesarchinal
 Image: Caesarchinal
 Image: Caesarchinal
 Image: Caesarchinal
 Image: Caesarchinal
 Image: Caesarchinal
 Image: Caesarchinal
 Image: Caesarchinal
 Image: Caesarchinal
 Image: Caesarchinal
 Image: Caesarchinal
 Image: Caesarchinal
 Image: Caesarchinal
 Image: Caesarchinal
 Image: Caesarchinal
 Image: Caesarchinal
 Image: Caesarchinal
 Image: Caesarchinal
 Image: Caesarchinal
 Image: Caesarchinal
 Image: Caesarchinal
 Image: Caesarchinal
 Image: Caesarchinal
 Image: Caesarchinal
 Image: Caesarchinal
 Image: Caesarchinal
 Image: Caesarchinal
 Image: Caesarchinal
 Image: Caesarchinal
 Image: Caesarchinal
 Image: Caesarchinal
 Image: Caesarchinal
 Image: Caesarchinal
 Image: Caesarchinal
 Image: Caesarchinal
 Image: Caesarchinal
 Image: Caesarchinal
 Image: Caesarchinal
 Image: Caesarchinal
 Image: Caesarchinal
 Image: Caesarchinal
 Image: Caesarchinal
 Image: Caesarchinal
 Image: Caesarchinal
 Image: Caesarchinal
 Image: Caesarchinal

| ernet                       | Protocol (TCP/IP) P                                                                    | roperties 🛛 🛛 🛛 🖓                                                             |
|-----------------------------|----------------------------------------------------------------------------------------|-------------------------------------------------------------------------------|
| ieneral                     | Alternate Configuration                                                                |                                                                               |
| rou ca<br>his cap<br>he app | n get IP settings assigned au<br>ability. Otherwise, you need<br>ropriate IP settings. | tomatically if your network supports<br>to ask your network administrator for |
| <u>Q</u>                    | <u>)</u> btain an IP address a                                                         | automatically                                                                 |
| Q.S                         | se the following IP address:                                                           |                                                                               |
| IP ad                       | idress:                                                                                | · · · · ·                                                                     |
| Subr                        | net mask:                                                                              |                                                                               |
| Defa                        | ult gateway:                                                                           |                                                                               |
| 0                           | ) <u>b</u> tain DNS server ad                                                          | dress automatically                                                           |
| OU                          | se the following DNS server a                                                          | addresses:                                                                    |
| Prefe                       | erred DNS server:                                                                      | and the second                                                                |
| Alter                       | nate DNS server:                                                                       |                                                                               |
|                             |                                                                                        | Adyanced                                                                      |
|                             |                                                                                        |                                                                               |

× To use a fixed IP address, consult your network administrator

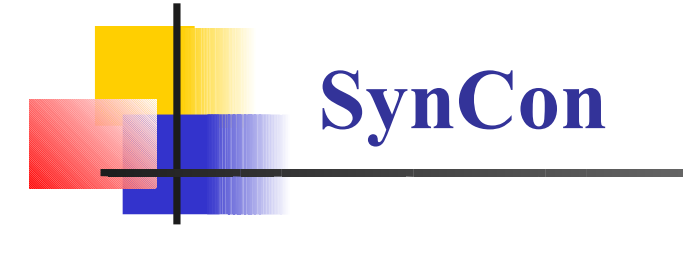

#### Checking your Pc's IP Address

Check the IP address of your PC. If you do not know the IP address of your PC, you cannot use SYNCON's video call function.

#### 1. Click Start and Run.

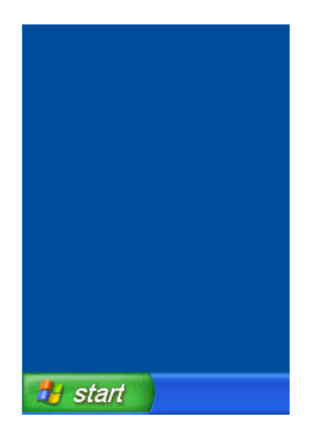

2. In the Run window, type 'cmd' and click OK.

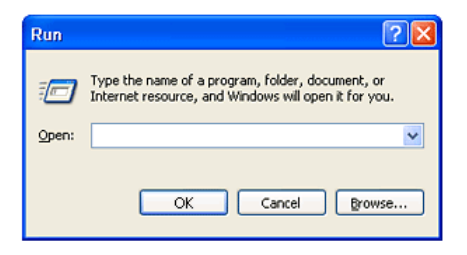

The window shown in the figure below is displayed. Type 'ipconfig' and press Enter to view the IP address of your PC.

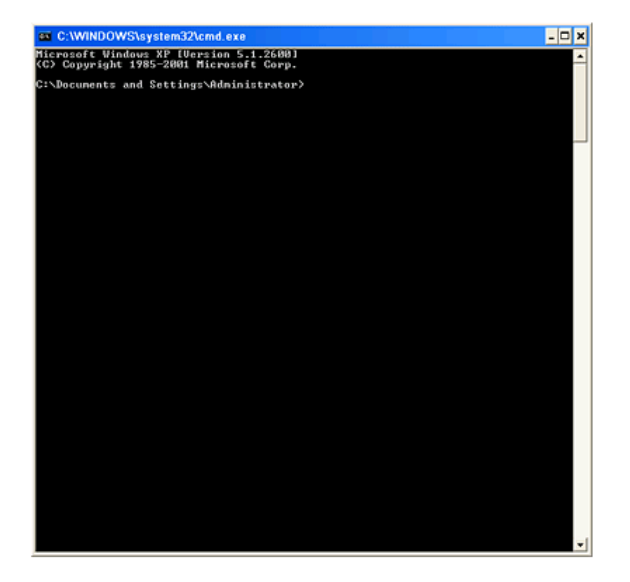

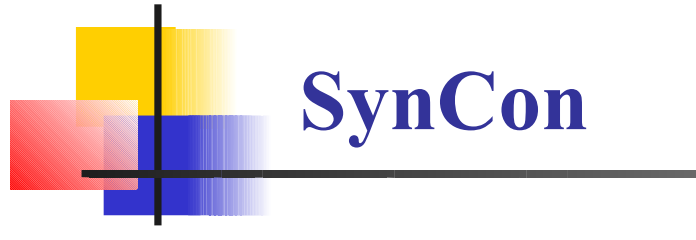

#### The SYNCON Screen

#### D Main Screen

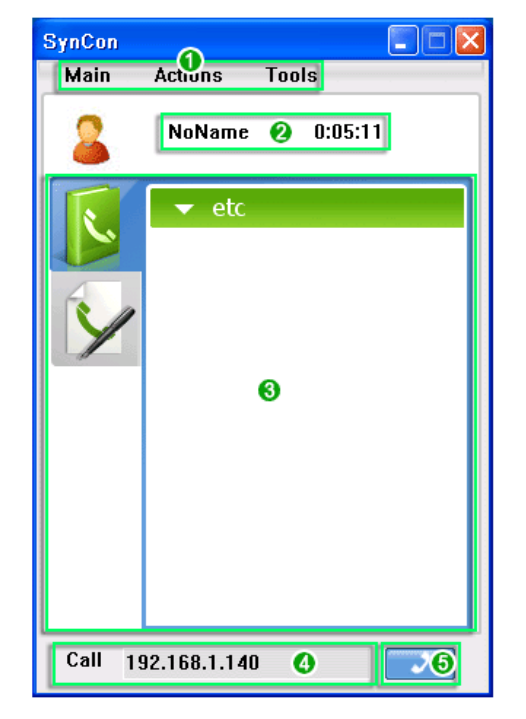

- The main menu allows you to navigate the basic functions of SYNCON sequentially. (In addition, you can right-click the opposite party or group to start a conversation and use the functions available in the displayed menu.)
- 2. Your user name (conversation name) and call time are displayed when using Instant Messaging.
- 3. You can view your phonebook and call history.
- 4. Enter the IP address to which to make a call directly.
- 5. Click the Send button to connect to the IP address entered in step 4.

- D Phonebook and Call History Screens
- Phonebook Screen

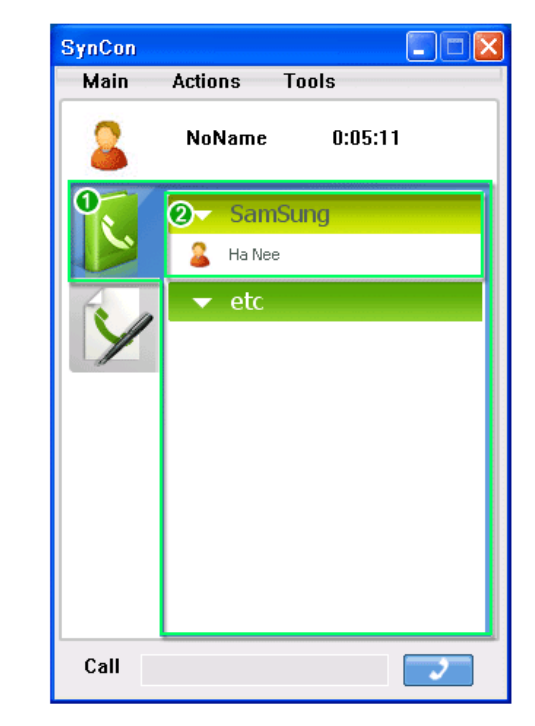

- 1. Displays the persons registered to your phonebook.
- 2. Displays the groups in your phonebook.
  - Click a group to view the persons registered to it.

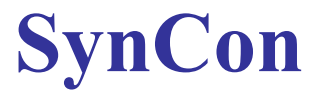

#### Call History Screen

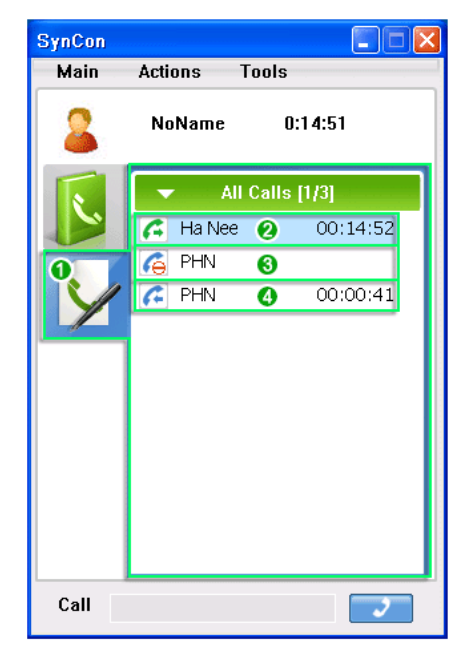

- 1. Displays the outgoing, incoming, and missed calls. They are sorted in the order of the time that the call was made.
- 2. Displays the time of calls made. (Outgoing calls)
- 3. Displays the time of missed calls. (Missed calls)
- 4. Displays the time of calls received. (Incoming calls)
SYNCON Menus

## D Main

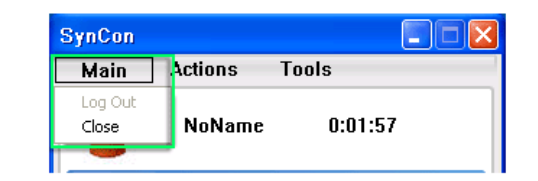

## Log Out

- Logs out from the SYNCON system.

## Close

- Minimizes SYNCON to an icon in the system tray.

**SynCon** 

× To exit SYNCON , use the menu displayed when right-clicking the icon in the system tray.

## Actions

You can use basic functions, such as making a call, instant messaging, and muting the sound, etc.

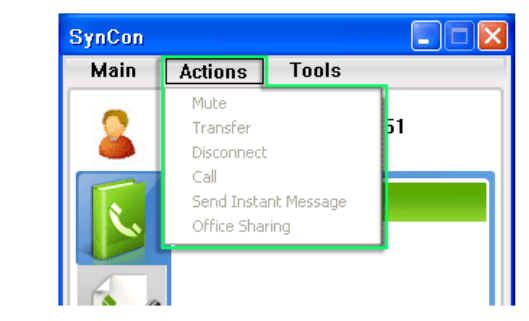

### Mute

- Turns off the speaker sound.

## Transfer

- Transfers an existing call to another user. (Unavailable if MCU is turned off in Tools > Settings.)

## Disconnect

- Disconnects an existing call.

## Call

- Makes a call to the opposite party.

# Send Instant Message

- Sends a message to the opposite party.

## Office Sharing

- Allows you to share office files with persons you are chatting to.

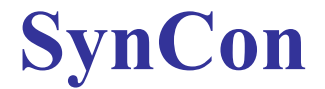

## D Tools

You can add, edit or delete a person or group and check the IP address of a registered person.

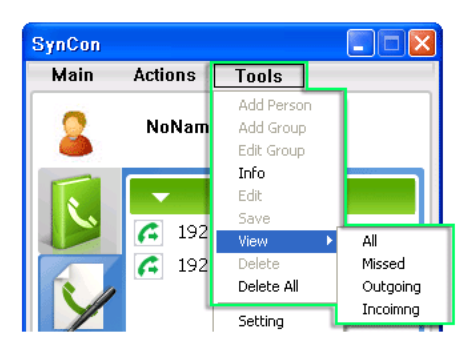

#### Add Person

- Adds a person to whom you wish to make a video call.

#### Add Group

- Adds a group of persons.

#### Edit Group

- Renames a group name.

#### Info

If Phonebook is selected, the information for the user selected in the phonebook is displayed.
 If Call history is selected, the information for the user selected in the call history is displayed.

#### Edit

 Edits the information for the user selected in the phonebook. (This is only enabled if the Phonebook is selected.)

#### Save

- Saves the information stored in the call history to the phonebook. (This is only enabled if the Call history is selected.)

#### View

- All :Displays all calls.
- Missed ::Displays missed calls.
- Outgoing :Displays outgoing calls.
- Incoiming :Displays incoming calls.

### Delete

 If the Phonebook is selected, the selected phonebook entry is deleted. If the Call history is selected, the selected call history entry is deleted.

#### Delete All

- Deletes all Call history entries.

## Settings

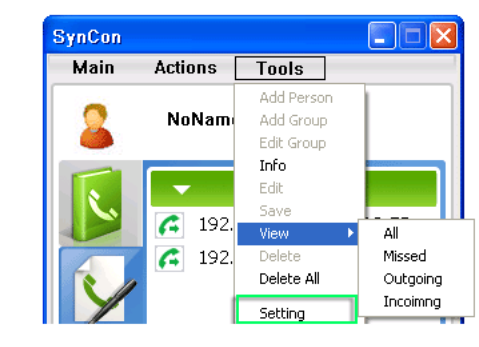

## × You can configure the basic SYNCON environment using the Tools > Settings menu item.

| u start Windows<br>rt SynCon automatically<br>u login SynCon-<br>re password |
|------------------------------------------------------------------------------|
| rt SynCon automatically<br>u login SynCon<br>ve password                     |
| rt SynCon automatically<br>u login SynCon-                                   |
| u login SynCon                                                               |
| e password                                                                   |
| e password                                                                   |
|                                                                              |
| o login when you run SynCon                                                  |
|                                                                              |
|                                                                              |
|                                                                              |
|                                                                              |
|                                                                              |
|                                                                              |

#### General

- 1. General settings
- 2. When checked, SynCon starts automatically when Windows starts.
- 3. When checked, your password is entered automatically in the Login screen.
- 4. When checked, your SynCon is logged into the SynCon system automatically.

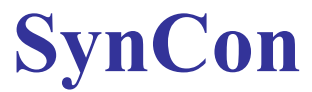

|              | User Info    |  |
|--------------|--------------|--|
| General      | Liese Nama   |  |
| User Info 1  | Samsung      |  |
| Video        |              |  |
| Sound        | 92.168.1.139 |  |
| Camera/Mic   |              |  |
| MCU          |              |  |
| Call control |              |  |
|              |              |  |
|              |              |  |
|              |              |  |
|              |              |  |
|              |              |  |

#### User Info

- 1. User information settings
- Specify your conversation name when using the instant messaging function.
  You can check the IP address of your PC.

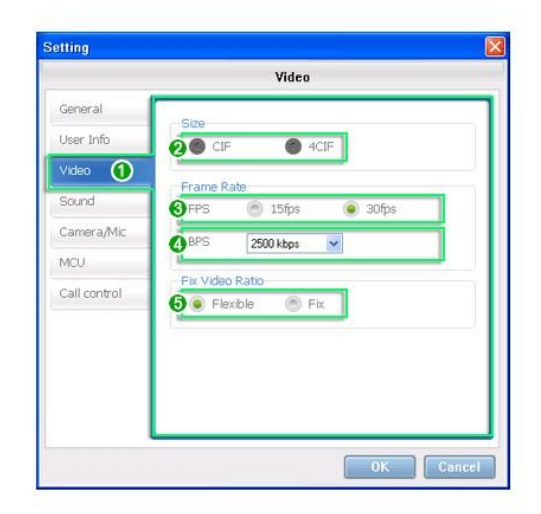

- Video
  - 1. Video settings
  - 2. Set the video size.
  - 3. Set the video screen quality.
  - 4. Set the video sound quality.
  - 5. Set the video aspect ratio.

Setting Sound General User Info 💋 🖲 Typei 💿 Type2 💿 Type3 💿 Type4 Video Voice Volume Sound 1 15 6 Camera/Mic MCU Call control OK Cancel

#### Sound

- 1. Bell sound settings.
- Set the bell type.
- 3. Set the bell sound volume.

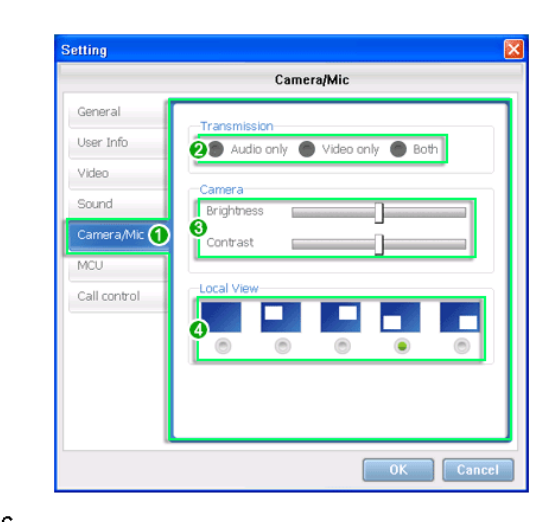

#### Camera/MIC

- 1. Camera/MIC settings

- Set the brightness and contrast for the camera.
  PIP Screen Location: Set the location of the PIP screen. (PIP Screen Off, Top Left, Top Right, Bottom Left, Bottom Right)

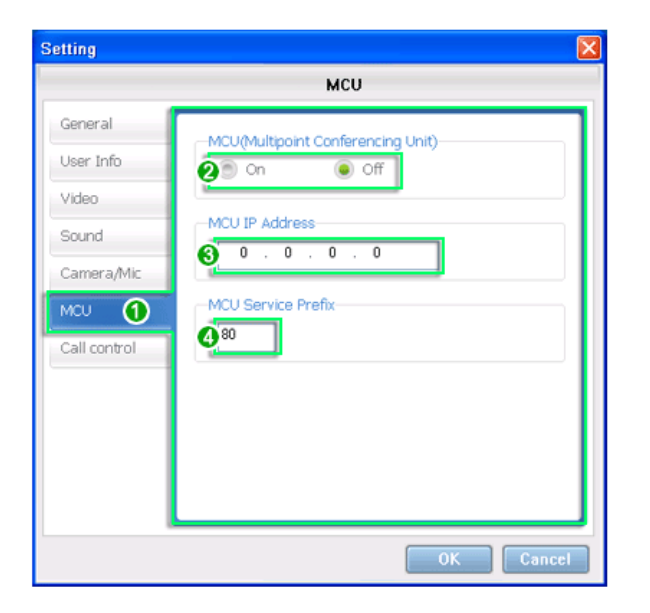

### MCU

- 1. MCU settings: You can hold video chatting with up to six persons at the same time.
- 2. The MCU function is unavailable if MCU is turned Off.
- 3. MCU IP Address: Enter the IP address for MCU.
- 4. MCU Service Prefix

|                | Call control       |        |
|----------------|--------------------|--------|
| General        | - Call forward     |        |
| User Info      | Call for ward      |        |
| Video          | 2 Set Call Waiting |        |
| Sound          | Set Call Forward   |        |
| Camera/Mic     | Call forward to :  |        |
| MCU            | 4                  | Browse |
| Call control 1 |                    | ·      |
|                |                    |        |
|                |                    |        |
|                |                    |        |
|                |                    |        |
|                |                    |        |
|                |                    |        |

## Call control

- 1. Call control settings
- 2. When checked, call waiting is enabled.
- 3. When checked, input field 4 is disabled.
- 4. Displays the phone number to which you want forward calls to. You cannot enter a number directly.
- If you click Browse, a dialog box is opened.
  -Select a number and click OK. The selected number is displayed in input field 4.

## Making a Video Call

Sending/Receiving/Disconnecting a Call

### Sending a Call

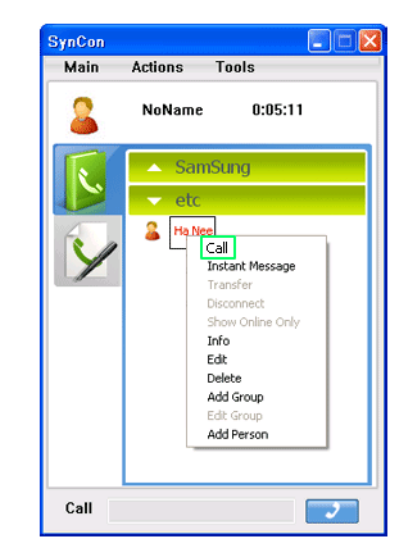

1. In the Phonebook screen, select and right-click the person to video call and select Call from the displayed menu.

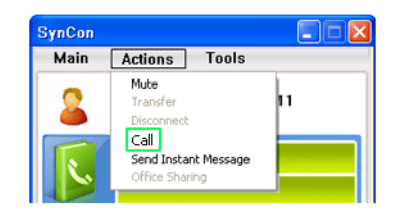

#### • Some Ways to Make a Video Call

- 1.In the Phonebook screen, double-click the person to video call.
- 2.In the Call history screen, double-click an entry of the person to video call, or right-click it and select Call from the displayed menu.
- 3.Select the person to video call and select **Call** from the **Actions** menu in the **SYNCON** main screen.
- If the opposite party does not accept the call or is not connected to SYNCON, you cannot hold a video call.

#### Receiving a Call

| Incoming Call |         |        |
|---------------|---------|--------|
| 1             | PHN     |        |
|               | Connect | Reject |

1. If the call rings while you are connected to SYNCON, click the Connect button. The video call will be connected.

- × If you do not want to receive a call, click the Reject button.
- Disconnecting a Call
  - Disconnecting a Call Using the Close Button

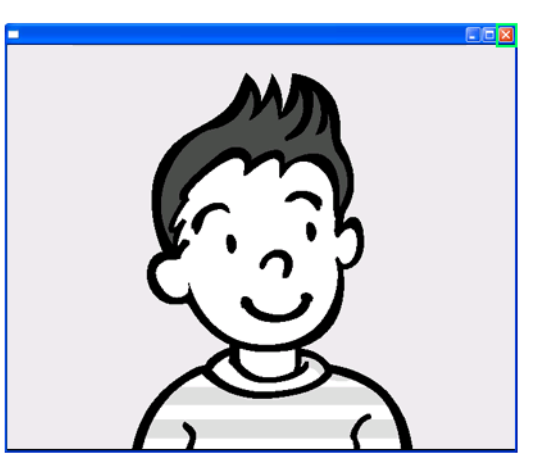

If you want to disconnect a video call, click the Close button. The Disconnect window is displayed as shown in the figure below. Click OK.

| Disconnect |                         |
|------------|-------------------------|
| ()         | Do you want to hang up? |
|            | OK Cancel               |

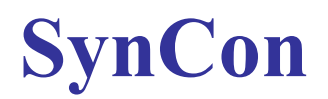

Disconnecting a Call Using a Shortcut Menu

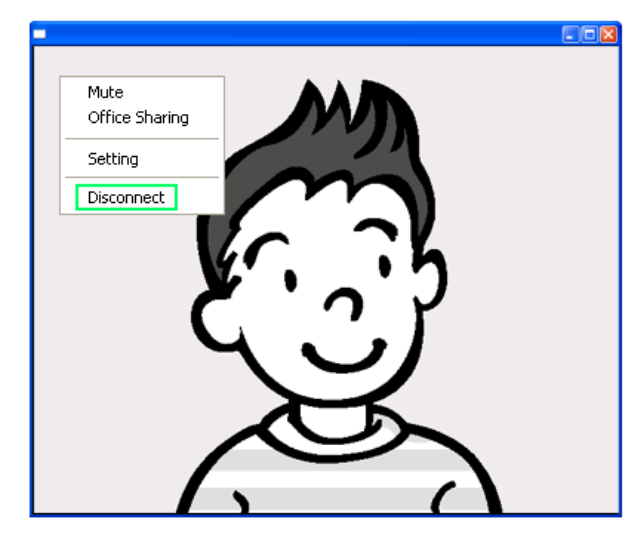

 $\,\times\,$  If you want to disconnect a video call, right-click on the Video Call screen. The Disconnect window is displayed as shown in the figure below. Click OK.

| Disconnect |                         |
|------------|-------------------------|
| ()         | Do you want to hang up? |
|            | OK Cancel               |

Sharing an Office File

# • Sharing an Office File with the Opposite Party

1. Right-click on the Video Call screen and select Office Sharing from the displayed menu.

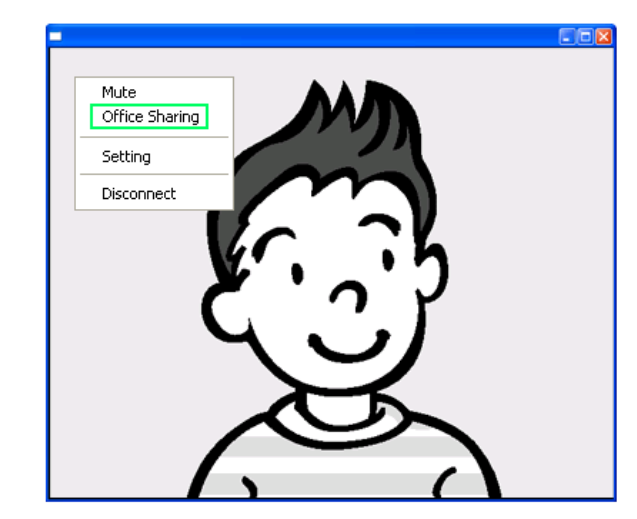

2. The Open window is displayed as shown in the figure below. Select the file you want to share and click  $\mathsf{OK}.$ 

| Open                                       |                                      |            |   |     | <b>?</b> × |
|--------------------------------------------|--------------------------------------|------------|---|-----|------------|
| Look jn: ն                                 | SynCon                               | <b>v</b> G | Ø | 📂 🛄 | •          |
| Bitmaps<br>Log<br>SIP<br>Sounds<br>UI2.doc | l€                                   |            |   |     |            |
| File <u>n</u> ame:                         |                                      |            |   |     | en         |
| Files of type:                             | OfficeType Files (*,ppt;*,xls;*,doc) |            | ~ | Car | ncel       |

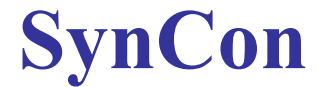

3. The Office Sharing window as shown in the figure below is displayed until the opposite party accepts sharing the office file. If you click Cancel, sharing the office file is cancelled.

| Office Sharing     |  |
|--------------------|--|
| Wait for response. |  |
| Cancel             |  |

- File sharing can be activated by selecting Office Sharing from the Actions menu in the SYNCON main screen when a video call is connected to the opposite party.
- If you want to share a file by selecting Office Sharing from the Actions menu in the SYNCON main screen, they are enabled only if a video call is connected to the opposite party.

#### Accepting Office File Sharing

1. If the opposite party requests the sharing of an office file, the Office Sharing window as shown in the figure below is displayed. Click OK.

| 192.168.1.139 request | s office sharing. |  |
|-----------------------|-------------------|--|
| 12.doc 0.08 MB        |                   |  |
| Do you want to accept | ?                 |  |

× Click Cancel if you do not want to share and view the office file.

2. The 'Sending Files.' window is displayed as shown in the figure below. The Office Viewer is run automatically and displays the shared office file.

| Sending Files |  |
|---------------|--|
| 12.doc        |  |
|               |  |

Exiting Office Viewer

### 1. Click the Close button of the Office Viewer.

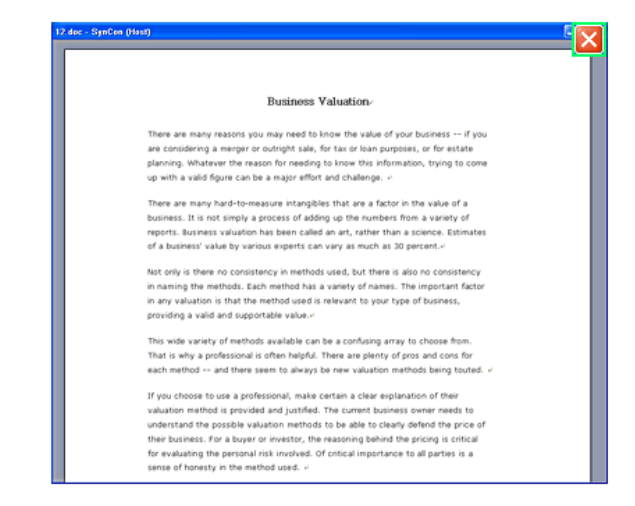

2. The Disconnect window is displayed as shown in the figure below. Click OK.

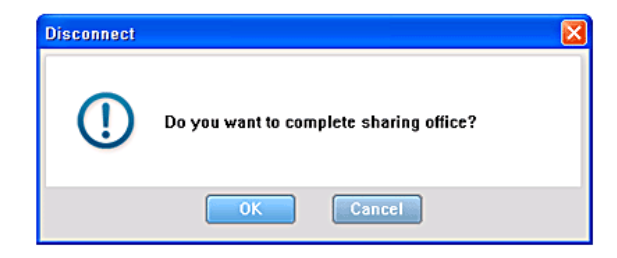

2. In the Add Person window, enter the information for the person you wish to call and click OK.

## Managing Persons and Groups

Adding and Deleting a Person or Group Entry

**SynCon** 

Adding a Person Entry

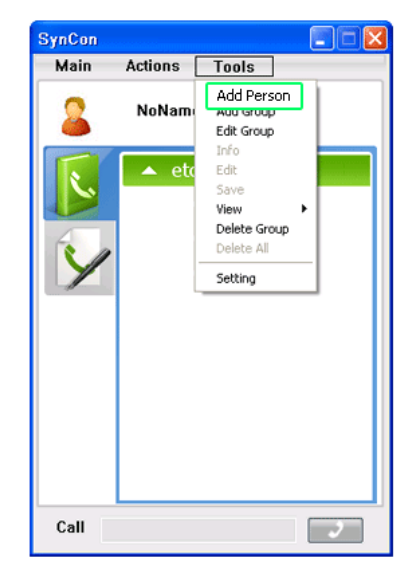

1. Select Add Person from the Tools menu.

| A | dd Person   |      |    |        |
|---|-------------|------|----|--------|
| Γ | ID          |      |    |        |
|   | Name        |      |    |        |
|   | PhoneNumber |      |    |        |
|   | IP          |      | •  | •      |
|   | GroupName   | NONE |    | ~      |
|   |             |      | ОК | Cancel |

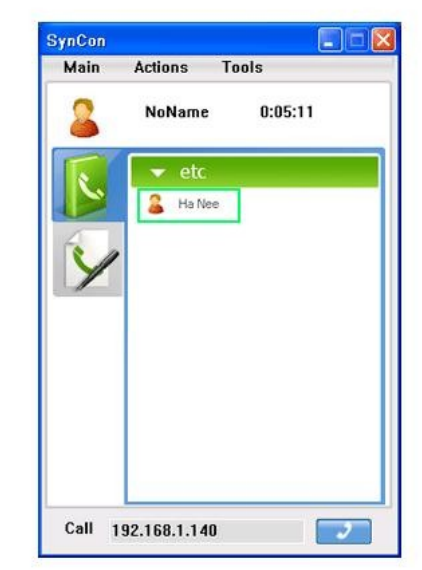

3. You can check that the person is added to the phonebook.

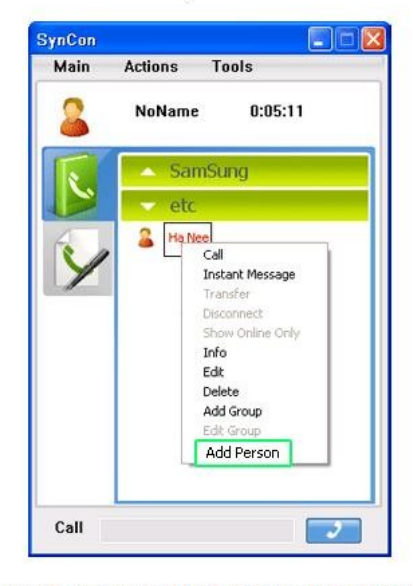

\* You can add a person using the menu displayed when right-clicking on the Phonebook screen.

Adding a Group Entry

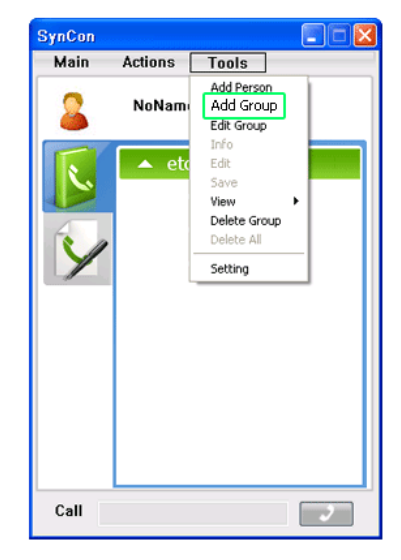

1. Select Add Group from the Tools menu.

| Add Group   |           |        |  |
|-------------|-----------|--------|--|
| Input New G | roup Name |        |  |
| SamSung     |           |        |  |
|             |           |        |  |
|             | Save      | Cancel |  |

2. In the Add Group window, enter a group name and click OK.

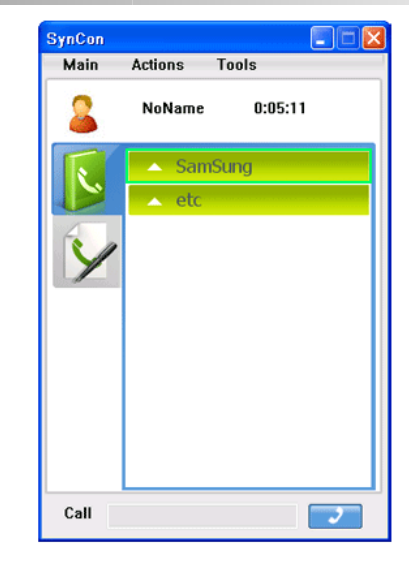

3. You can check that the group is added to the phonebook.

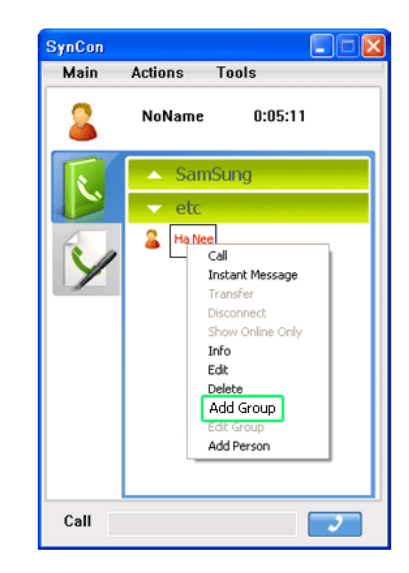

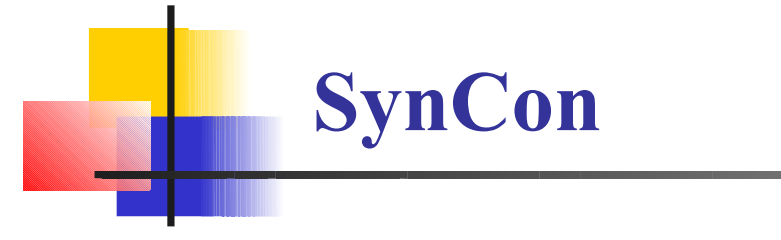

## Deleting a Person Entry

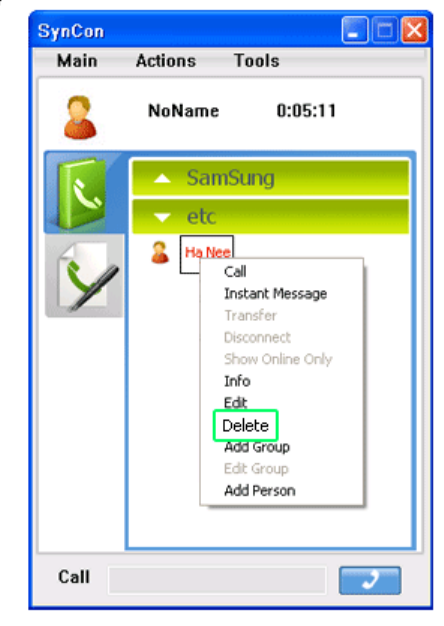

1. Select and right-click the entry you wish to delete and select Delete from the displayed menu.

| Delete |                        |
|--------|------------------------|
| ()     | Do you want to delete? |
|        | OK Cancel              |

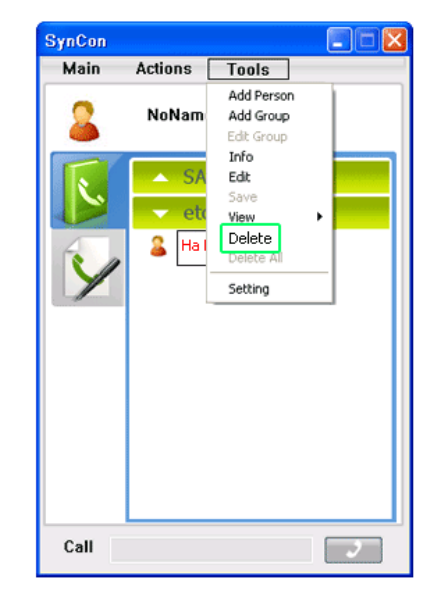

 $^{st}$  You can delete an entry by clicking on it and selecting Delete from the Tools menu.

2. Click OK.

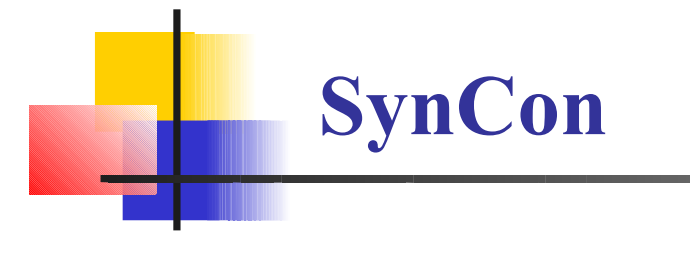

# Deleting a Group

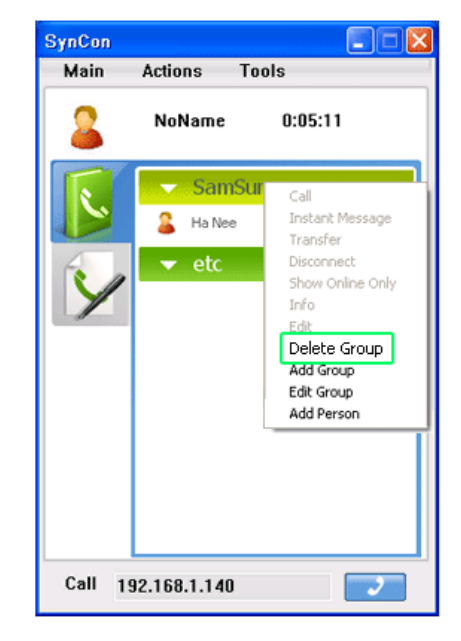

1. Select and right-click the group entry you wish to delete and select Delete Group from the displayed menu.

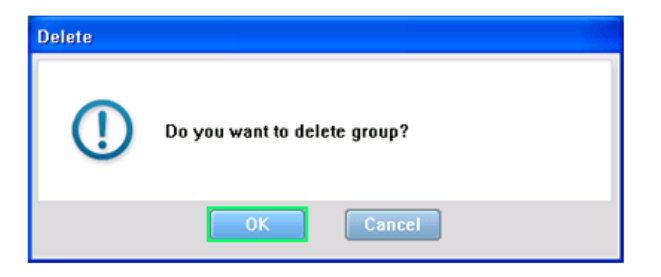

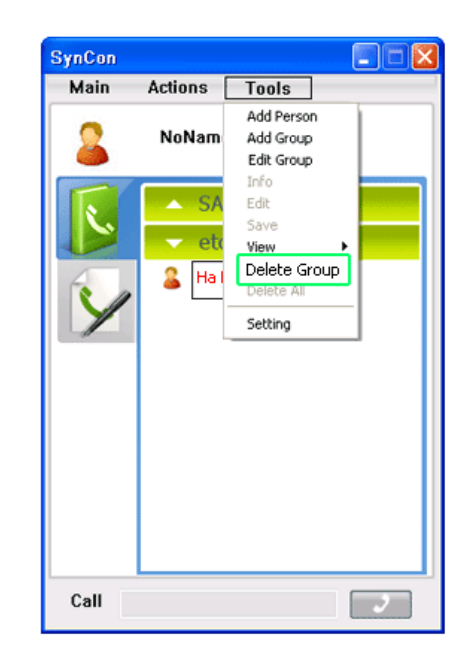

 $^{st}$  You can delete a group entry by clicking on it and selecting Delete Group from the Tools menu.

2. Click OK.

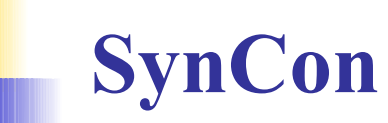

# Editing/Viewing the Information for a Person

# D Editing the Information for a Person

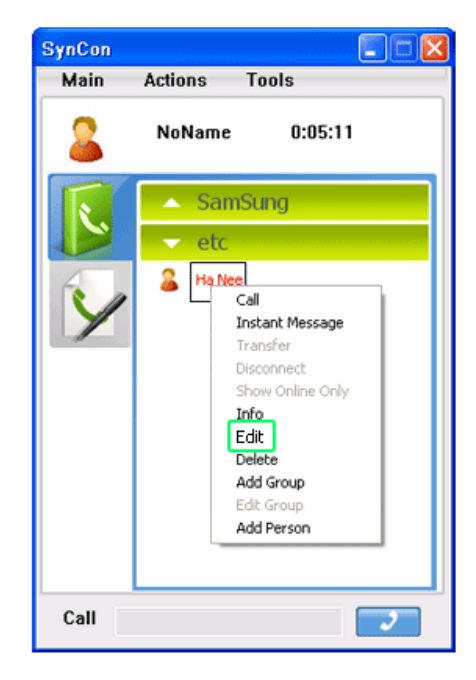

1. Select and right-click the entry you wish to edit and select Edit from the displayed menu.

| Ed | it Person   |                     |
|----|-------------|---------------------|
| Γ  | ID          |                     |
|    | Name        | Ha Nee              |
|    | PhoneNumber |                     |
|    | IP          | 192 . 168 . 1 . 140 |
|    | GroupName   | NONE                |
|    |             | OK Cancel           |

2. In the Edit Person window, change the information and click OK.

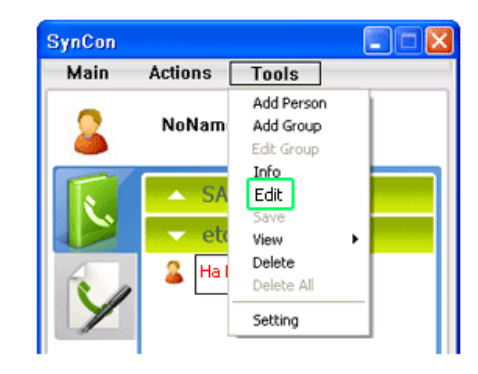

 $^{ imes}$  You can edit an entry by clicking on it and selecting Edit from the Tools menu.

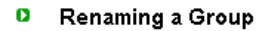

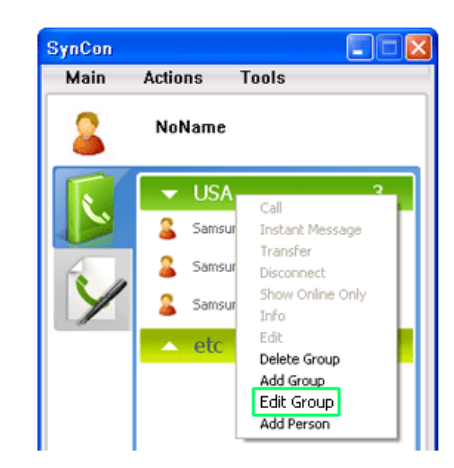

| ynCon<br>Main | Actions Tools |
|---------------|---------------|
| 2             | NoName        |
|               | Samsung 3     |
|               | Samsung       |
| 6             | Samsung2      |
| Y             | Samsung3      |
| 4             | ▲ etc 0       |

3 . The group's name is changed.

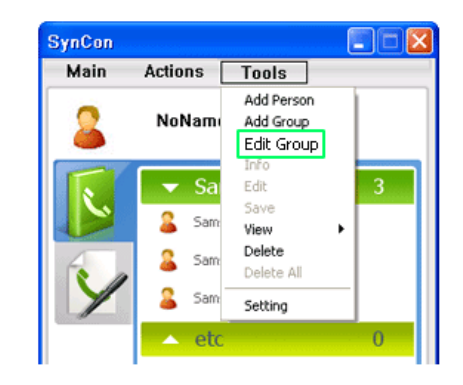

 $^{st}$  You can rename a group entry by clicking on it and selecting Edit Group from the Tools menu.

1. Select and right-click the group entry you wish to edit and select Edit Group from the displayed menu.

| N C     |          |      |
|---------|----------|------|
| Samsung | oup Name | <br> |
| Samsung |          | <br> |
|         |          |      |

2. Change the group name and click OK.

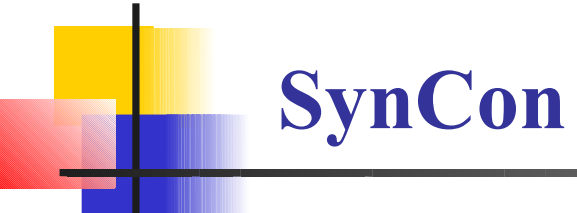

Viewing the Information for a Person

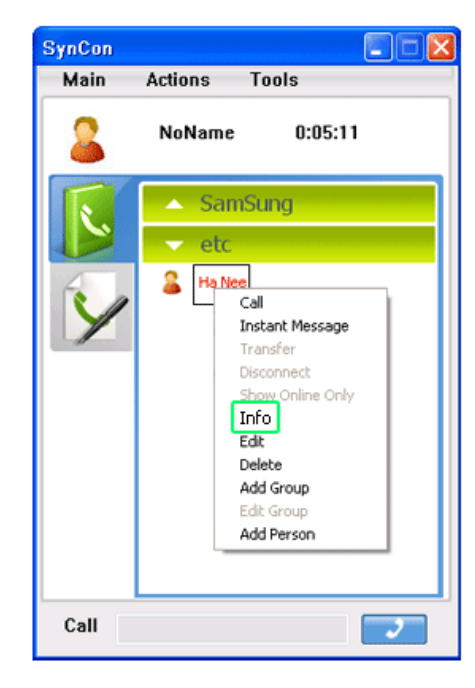

1. Select and right-click an entry and select Info from the displayed menu.

| Info        |                        |
|-------------|------------------------|
| ID          |                        |
| Name        | Ha Nee                 |
| PhoneNumber |                        |
| IP          | 192 . 168 . 1 . 140    |
| GroupName   | SamSung 🗸              |
|             | Call Edit Delete Close |

2. The Info window displays the information for the selected person.

| SynCon |         |                                       |  |
|--------|---------|---------------------------------------|--|
| Main   | Actions | Tools                                 |  |
| 2      | NoNam   | Add Person<br>Add Group<br>Edit Group |  |
| R      | 🔺 eta   | Info<br>Edit<br>Save<br>View          |  |
| Y      |         | Delete<br>Delete All<br>Setting       |  |

\* You can view the information for a person by clicking on that entry and selecting Info from the Tools menu.